# MANU.700S QUICKSTART.GB

Rev.8 06/06/23

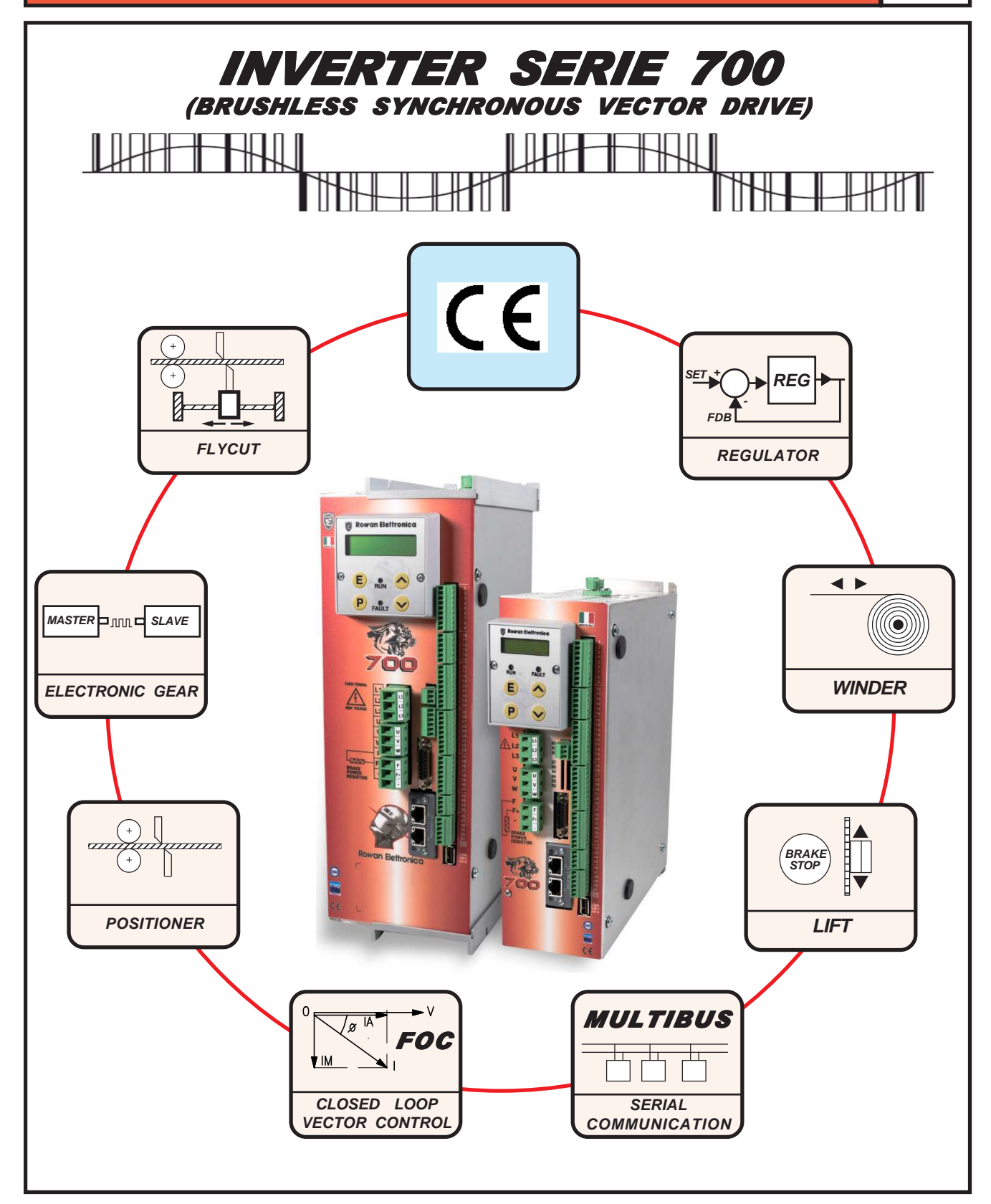

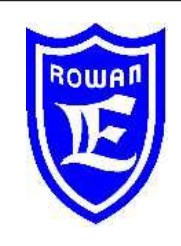

Rowan Electronica Motors, actuators, accessories and services for automation Via Ugo Foscolo, 20 - 36030 CALDOGNO (VICENZA) - ITALY Phone: 0444 - 905566 Fax: 0444 - 905593 Email: info@rowan.it http:// www.rowan.it

Share Capital Euro 78.000,00 v.i. registered to R.E.A of Vicenza to n.146091 Tax Identification / VAT and Business Register No. IT 00673770244

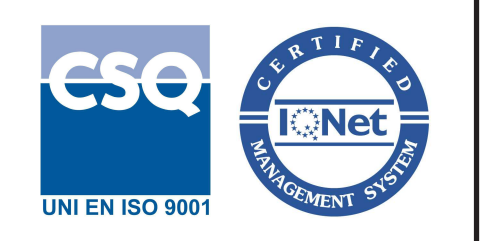

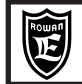

The **POSITIONER** function available for the C700A series has the specific manual **MANU.400A**. You can DOWNLOAD it from **www.rowan.it** or send a mail to **info@rowan.it** 

To get more detailed characteristics of the Rowan Servomotors AC, you can download the catalog in the download area from our website **www.rowan.it** 

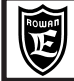

| INFORMATION ON THE STRUCTURE OF THIS MANUAL:                                                                                            |                        |
|----------------------------------------------------------------------------------------------------|------------------------|
| Chapter 1, Chapter 2, Chapter 3, Chapter 4 concerning the first pages could be considered as a quick start manu                         | al, since they include |
| those basic information for a quick installation; for this reason, the first thing to do is to read these chapters entire               | ly and then to         |
| examine closely their subjects in the following pages.                                                                                  |                        |
| Chapters from 2 to 18 contain the information on the inverter Series 400.                                                               |                        |
| Chapters 20, 21 contains information on parameterization and connection or the Rowan G-Series vectorial motors                          | 5                      |
| Chapter 19 you can find the description of more finalitate devicated to the 400 series of inverters.                                    |                        |
| Chapter 22 contains the quick start, Rowan inverter in vector control with other brand asynchronous motors.                             |                        |
|                                                                                                    | _                      |
| Chapter 1: GENERAL WARNINGS BEFORE INSTALLATION                                                                                         | page 5                 |
| - Description of symbols in the manual                                                                                                  | page 5                 |
| - Compatibility between the manual and inverter firmware version                                                                        | page 5                 |
| - General instructions on safety                                                                                                    | page 5                 |
| - Dangerous situations                                                                                                    | page 5                 |
| - Responsibility and warranty                                                                                                    | page 5                 |
| Chapter 3: KEVROARD OREDATING INSTRUCTIONS                                                                                              | nora C                 |
| Complete 2. Retboard OFERATING INSTRUCTIONS                                                                                             | page 0                 |
| - General description                                                                                                    | page 6                 |
| - Display when starting                                                                                                    | page 6                 |
| - Keys function                                                                                                    | page 6                 |
| - Procedure to modify a parameter                                                                                                    | page 6                 |
| Chapter 3: QUICK INSTALLATION                                                                                                    | nages 7-11             |
| - Ouick installation aims                                                                                                    | pages / //             |
| - Connection diagrams                                                                                                    | page 7                 |
|                                                                                                    | page 7                 |
| - Procedure of installation / encoder checking                                                                                          | page 0<br>page 10      |
| - Rotatatat                                                                                                    | page 10                |
| Synchronizationprocedure                                                                                                    | page 10                |
| - Procedure to restore default seture                                                                                                   | nage 11                |
|                                                                                                    | page 11                |
| Chapter 4: TECHNICAL FEATURES                                                                                                    | pages 12-14            |
| - Genaral features of the inverter potentialities                                                                                       | pages 12               |
| - Electric and power characteristics summary tables for the inverter Series 700                                                         | page 14                |
| - Inverter derating according to PWM frequency                                                                                          | page 14                |
|                                                                                                    |                        |
| Chapter 5: MECHANICAL INSTALLATION                                                                                                    | pages 16-17            |
| - Drives dimensions and weights                                                                                                    | page 15                |
| - Suggestions for a correct installation                                                                                                | page 15                |
| - Example of inverter inside a electric cabinet                                                                                         | page 16                |
|                                                                                                    |                        |
| Chapter 6: ELECTRICAL INSTALLATION                                                                                                    | pages 17-19            |
| - General warnings before connection of the threephase power supply                                                                     | page 17                |
| - Wiring system and electromagnetic compatibility                                                                                       | page 17                |
| - Table of threephase anti E.M.I. filters and ferrite toroids for different inverters                                                   | page 18                |
| - Reducing the harmonic distortion                                                                                                    | page 18                |
| - Table of filters reducing the harmonic distortion for different inverters                                                             | page 19                |
| - Reducing the dV/dt.                                                                                                    | page 19                |
| - DV/dt reduction filters table for different inverters                                                                                 | page 19                |
| - Electrostatic discharges (ESD)                                                                                                    | page 19                |
| Charter 7: DRAKING DESISTORS                                                                                                    | maggaa 00.04           |
| Table of broking registers for Dowon invertors                                                                                          | pages 20-21            |
| - Table of plaking resistors for Kowall Inverters                                                                                       | page 20                |
| - Painings table between braking resistors and C/UU INVerter                                                                            | page 20                |
| - Dimensions of Rowan braking resistors                                                                                                 | page 21                |
| - inechanical installation and electrical connection                                                                                    | page 21                |
| - Inverter setup for dynamic braking                                                                                                    | page 21                |
| Chapter 10: PARAMETERS TRANSFER                                                                                                    | nades 22-22            |
| - Structural description of internal EEPROM buffer for parameters                                                                       | page 22                |
| - Possible operations with parameter memories                                                                                           | page 22                |
| - Parameters transfer by EEPROM KEY and USB CONNECTOR                                                                                   | page 23                |
| $\cdots \cdots \cdots \cdots \cdots \cdots \cdots \cdots \cdots \cdots \cdots \cdots \cdots \cdots \cdots \cdots \cdots \cdots \cdots $ |                        |

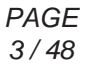

**INDEX** 

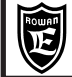

| Chapter 11: COMPLETE PARAMETERS LIST WITH STANDARD SETUPS AND DISPLAYS | pages 24-30 |
|------------------------------------------------------------------------|-------------|
| Chapter 12: SUMMARY TABLES FOR I/O RESOURCES PARAMETERS                | page 31     |
| Chapter 13: AVAILABLE FUNCTIONS                                        | pages 32-36 |
| - Keyboard displays own coding                                         | page 32     |
| - Keyboard settings own coding                                         | page 32     |
| - Parameters access locking                                            | page 32     |
| - Function assignation to analogic and digital INPUT/OUTPUT            | page 32     |
| - Motor manual rotation test by the keyboard                           | page 33     |
| - Speed external regulation modes and rotation feedback command        | page 33     |
| - Jog manual commands enabling by digital inputs                       | page 33     |
| - Motor current thresholds                                             | page 33     |
| - Motor speed thresholds                                               | page 34     |
| - Max. speed limits selection by digital inputs                        | page 34     |
| - Standard speed set selection by digital inputs                       | page 34     |
| - Acceleration ramp selection by digital inputs                        | page 34     |
| - Deceleration ramp selection by digital inputs                        | page 34     |
| - Automatic change of ramp as per the motor speed set                  | page 34     |
| - "S" ramps on speed set                                               | page 34     |
| - Reaction to power losses                                             | page 35     |
| - Speed status function                                                | page 35     |
| - Mechanical brake in lifting systems (LIFT function)                  | page 35     |
| - Torque control                                                       | page 36     |
| - Integrity Control for the encoder mounted in the motor axis          | page 36     |
| Chapter 14: INVERTER FAULTS AND ALARMS                                 | pages 37-42 |
| - FAULT description (FAULT LIGHT ON) and fault cause checking          | page 37     |
| - Inverter reset after fault                                           | page 37     |
| - Automatic restart after a fault                                      | page 37     |
| - FAULTS LIST                                                          | page 38     |
| - Alarm status description (FAULT LIGHT FLASHING)                      | page 42     |
| - ALARMS LIST                                                          | page 42     |
| Chapter 15: DRIVES CODING                                              | page 43     |
| - Inverter order code                                                  | page 43     |
| - Eeprom key order code                                                | page 43     |
| Chapter 16: GENERAL INFORMATION ON MANUALS                             | page 44     |
| - Manual code description                                              | page 44     |
| - Software for eeprom key managing: Rowan Key Manager                  | page 44     |
| - Sofware for parameters editor through PC:Rowan data Editor           | page 44     |
| Chapter 17: CONNECTION OF ROWAN SERVOMOTORS                            | pages 45-46 |
| - Encoder line driver wiring                                           | page 45     |
| - Connector wiring                                                     | page 45     |
| Chapter 18: INVERTER SETUP PARAMETERS FOR SERVOMOTORS BRUSHLESS AC     | pages 47-48 |

Chap.1

### Description of symbols in the manual

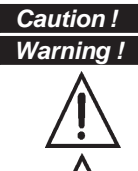

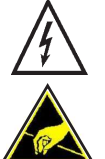

Caution !

It means that the following subject is very important and must be read carefully

It means that the following subject is linked to a generic danger for safety.

It means that the following subject shows the presence of a dangeruos voltage. It indicates that high voltage may cause dangerous accidents or death.

When using the device or the internal cards take care on avoiding the generation of electrostatic discharges (ESD) that may cause irreparable damages to some of the components.

### GENERAL WARNINGS BEFORE INSTALLATION

- Before installation, connection or any operation on the inverter or on the motor, read this manual carefully, in order to perform correct operations and to pay attention to safety rules.

Any use of the Rowan inverters and motors which may differ from what is written on this manual is strictly forbidden.

- This instruction manual is addressed to skilled personnel, who is acquainted with installation and use norms in accordance with safety and protection standards. Both the motor and the inverter when connected may be dangerous for things and people. The user is responsible for a correct installation, which must be in accordance with the directives in force.

- The inverter belongs to the restricted sales distribution class in compliance with EN61800-3 standard. In a domestic environment this product may cause radio interferences, in which case the user may be required to take adequate safety measures.

- The inverter, the possible external filter and the motor must be earthed permanently and properly and must be protected from the supply voltage in accordance with the directives in force.

- The max. inverter protection is obtained by B differentials, preferably 300mA-type. Internal or external anti E.M.I. filters have a leak of current to ground (see table on page19); Please remind that the EN50178 directive says that, in case of leakage current >3,5mA, the earth wire must be steady and doubled.

When the inverter cover needs to be removed, as e.g. for DIP switches setting or for maintenance, it is compulsory to
 M wait for at least 5 minutes after inverter quenching for the internal capacitors to discharge. Internal components

and terminals subject to dangerous voltages (L1, L2, L3, U, V, W, F, F+, -) can be touched <u>only</u> in absence of power supply and when the power supply between F+ and – terminals is <50Vdc. Please remind that most internal components are sensitive to ESDs, so limit yourself to set DIP switches without touching any other component.

### **Dangerous situations**

In peculiar setup conditions of the inverter, after power losses, the motor might start automatically. The motor rotation

**A** manual controls which can be set by the keyboard must be used with great attention, in order to prevent

mechanical damages and accidents against people. Setup errors might cause unintentional starts. At first start, in case of faults on the inverter or of lack of power supply, it may not be possible to control the motor speed and the direction. The rate contact can't be held as valid for a safety stop; in some setup conditions or of inverter faults, its disabling may not be followed by a prompt stop of the motor. Only the inverter electromechanical disconnection from the power supply excludes any action on the motor.

The installation of the inverter in areas at risk, in presence of inflammable substances, combustible vapours and dusts may cause fires and explosions; the inverters must be installed far from this kind of areas.

Avoid the penetration of water or any liquids into the machine in any case.

Do not perform dielectric rigidity tests on the drive parts.

#### Responsability and warranty

- ROWAN ELETTRONICA s.r.l. declines any responsibility for any inaccurancies contained in this manual, due to printing and/or transcription mistakes. It reserves the right to make any variations that it considers necessary for better functioning of the product, without prior notification.

- Regarding the data and characteristics mentioned in the manual, a max. 10% tolerance has been allowed, if not otherwise indicated. Diagrams are mere examples and should be perfected by the customer.

- The product warranty is considered ex-works, according to the conditions written on the specific document to be asked ROWAN Sales Department, or download it from www.rowan.it.

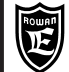

### Keyboard general description

The keyboard enables to change operation parameters (saved in eeprom) and to visualise useful data during the working phases such as: speed reference, motor reference and frequency, motor current, line voltage and last fault occurrence. Thanks to serial connection, the keyboard can be distanced from the panel of a control panel by a max. 25m distance. ROWAN ELETTRONICA s.r.l. supplies on request the keyboard distancing cable.

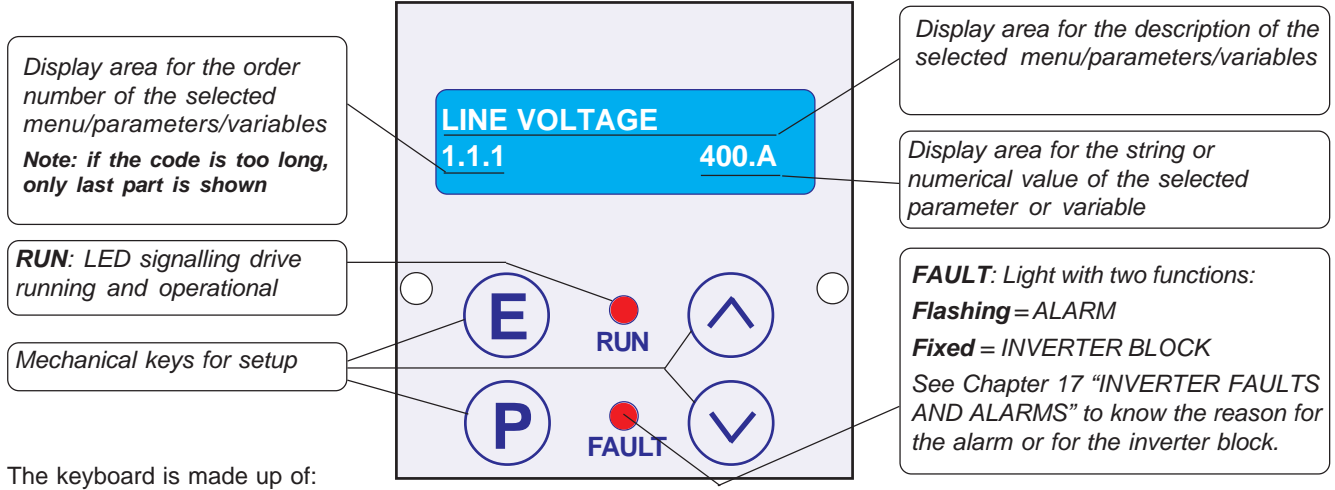

- an alphanumeric LED display, 2x16 characters, backlit

- four mechanical keys that give the feel of the key that has been pressed

- two signalling LEDs, one for run (RUN) and one block for fault (FAULT)

Keys function

E) ESCAPE key, return to the main menu or to the upper level and save the settings.

**PROGRAM** key, enter in the sub-menus, modify the parameters with the selection of one number at a time in the case of numeric value.

**UP** key, scroll FORWARD the variables viewed and set by increasing the numerical digit selected from the PROGRAM key.

**DOWN** key, scroll BACK the variables viewed and set by decreasing the numerical digit selected from the PROGRAM key.

### Display when starting

The machine starts in DISPLAY STATUS and shows one among the 10 default variables from the 2.1 DISPLAY VARIABLE menu. Use UP and DOWN keys to scroll variables. The last variable selected is displayed when starting. See Chapter 10: PARAMETERS AND VISUALISATIONS, on paragraph "DISPLAY STATUS description" to change the default variables displayed.

### Procedure to modify a parameter

For example, to modify the parameter 1.1.2 MOTOR NOM CURRENT in the menu BASIC DATA, from the DISPLAY STATUS:

> Press the P key, at this point the 1.1.1 LINE VOLTAGE menu will appear.

> Press the UP key to select par.1.1.2 MOTOR NOM CURRENT.

> Press the P key to modify the parameter:

in the display field dedicated to the numerical value to be set the first number to the right (the least significative) will begin to flash to indicate that it is now possible to modify its value using the UP and DOWN keys.

> Press the UP key to increase the value and the DOWN to decrease it.

> To modify the other numbers it is enough to press the P key with one impulse, at each pressure the following number is selected on the left, until the most significative to then return to the least significative and so on.

In the case of a positive and negative parameter, the sign will appear after most significative number; to modify it press the P key until it is selected and then, with the UP key set the sign + and with the DOWN key the sign To memorize the value press the ESCAPE key (the selection will stop flashing).

> To return to the starting level (DISPLAY STATUS) press the ESCAPE key again. The procedure to modify the parameters with a selection string is exactly the same, in this case the UP and DOWN keys will select the strings available in the menu instead of the numerical values.

Caution ! → The keyboard doesn't contain any parameter buffer (see Chapter 11 PARAMETERS TRANSFER).

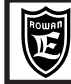

### Quick installation aims

The aim of this paragraph is to teach the user, quickly and correctly, speed setup by a potentiometer of a synchronous permanent magnet motor Rowan controlled in vector close loop function, through from encoder with FIELD ORIENTED CONTROL.

#### Connection diagrams for scalar mode

### Connection Diagram of the power terminal board

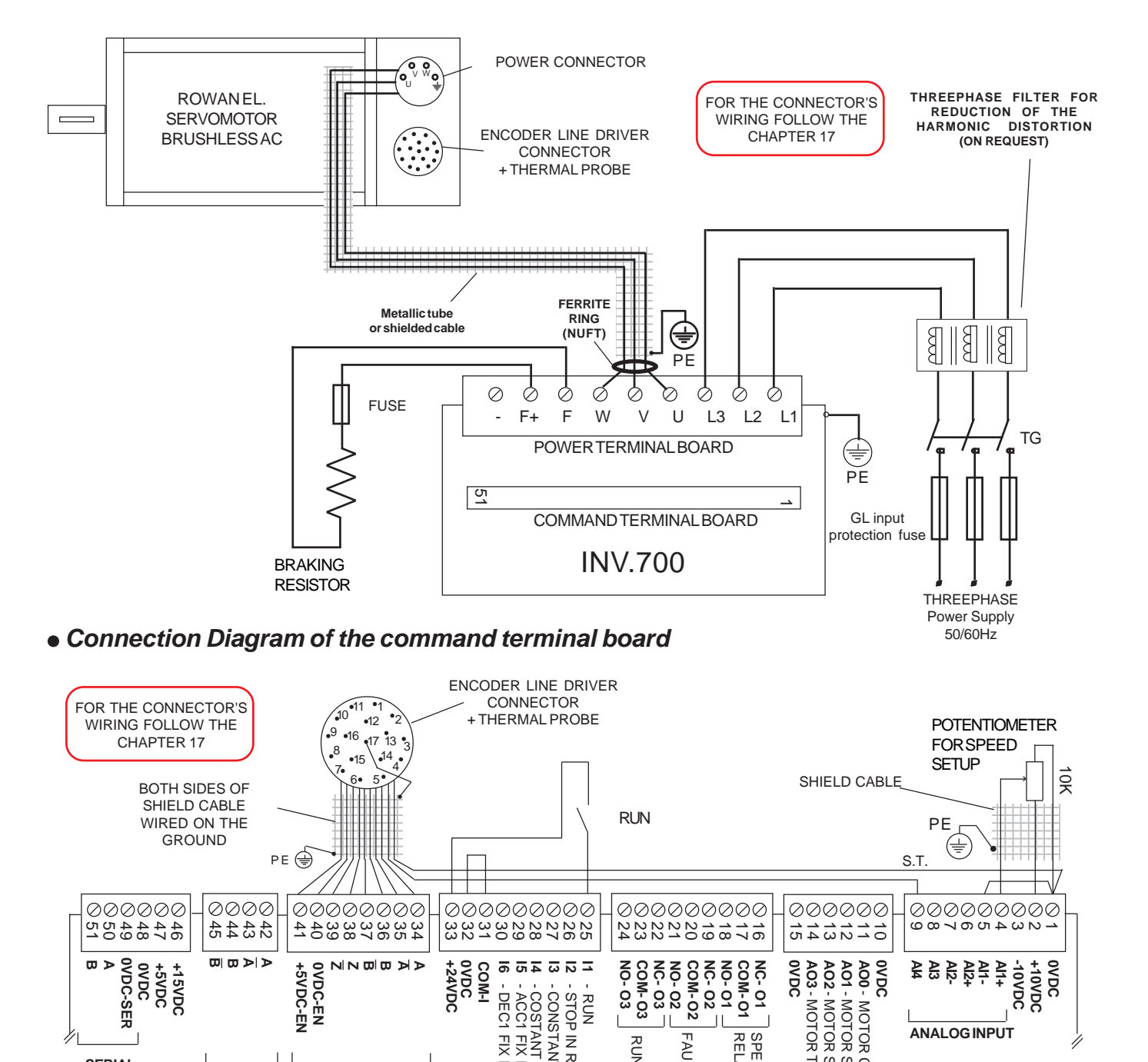

### Starting Installation

- Read carefully Chapter 1: GENERAL WARNINGS BEFORE INSTALLATION before installing.
- See Chapter 5: MECHANICAL INSTALLATION for the inverter positioning.
- See Chapter 8: ELECTRICAL INSTALLATION for connecting the inverter and for E.M.C. directives.
- See Chapter 7: BRAKING RESISTORS for connection, if neccessary.
- Connect the inverter with ref. to the Connection diagrams on the previous page.
- See Chapter 2: KEYBOARD OPERATING INSTRUCTIONS

Start programming with RUN contact off. The RUN contact cannot be held as valid in case of safety stop, since in case of particular programming conditions or of inverter fault, its disconnection might not determine the sudden motor stop. For safety reasons, it is better to be close to the emergency button to activate the safety function of the system, the

inverter's STO function too if it is present (see Safety Manual MANU.STO.350-400-700).

The storage of the inverter for longer than 2 years could damage the DC link capacitors, which shoud be restored: in order to do that, it is suggested to supply power to the inverter in OFF rate for at least 2 hours.

- Supply power to the inverter and check the correct setting of the potentiometer as follows:
- Select the SPEED REFERENCE variable by UP and DOWN keys.

- Set the potentiometer at its minimum and maximum rate and check the setting between 0 up to 1500 rpm in **SPEED REFERENCE**.

- Set SPEED REFERENCE at 0 rpm..

• Press ESCAPE key until parameter MOT CONTROL TYPE is displayed:

| MOT CONTROL I | TPE |
|---------------|-----|
| 100.1         | V/F |

APPLICATION

100.5

This parameter enables to select the following motor control modes:

V/F = Scalar mode

**VECT\_ENC** = Vectorial mode with encoder ring closure

Leave the default setting: V/F

### Press UP key to select the parameter

This parameter enables to select the application concerning the motor function in the final system. Leave the default setting: SPEED (Motor speed control)

Press ESCAPE key to return to DISPLAY STATUS

SPEED

• Press PROGRAM key to modify the following parameters from the BASIC DATA menu:

| LINE VOLTAGE                     | Set the inverter supply voltage to the L1, L2, L3 terminals.                                                                                                    |
|----------------------------------|----------------------------------------------------------------------------------------------------|
| 1.1.1 400.V                      | Choose the voltage which is the closest to the supply voltage true value. Setup range from 150.V to 600.V                                                                     |
| MOTOR NOM CURREN                 | Set the nominal current of the motor which is connected to the inverter.                                                                                                    |
| 1.1.2 10.0A                      | Setup range: from 0.0A to a standard parameter value.                                                                                                    |
| MOTOR NOM FREQUE<br>1.1.3 50.0Hz | Set the nominal frequency of the motor (frequency to nominal voltage). See the value on the motor plate. Setup range from 1.0 Hz to 800.0 Hz                                  |
| MOTOR NOM VOLTAG                 | Set the nominal voltage of the motor (nominal voltage to frequency). See the values on the motor plate according to the type of connection (star network or delta connection) |
| 1.1.4 400.V                      | Setup range from 1.V to 2000.V                                                                                                    |
| MOTOR POLES                      | Set the nr of motor poles                                                                                                    |
| 1.1.5 4_POLES                    | See the value on the motor plate. Setup range: 2_POLES, 4_POLES, 6_POLES, 8_POLES                                                                                             |
| RAMP ACCEL. TIME                 | Set the motor acceleration ramp                                                                                                    |
| 1.2.1 10.00s                     | Setup range: from 0.01s to 600.00s                                                                                                    |
| RAMP DECEL. TIME                 | Set the motor deceleration ramp.                                                                                                    |
| 1.2.2 10.00s                     | Setup range: from 0.01s to 600.00s                                                                                                    |
| MAX MOTOR SPEED                  | Set the motor maximum speed                                                                                                    |
| 1.3.1 1500.rpm                   | Setup range: from 0 rpm to 30000 rpm                                                                                                    |

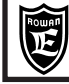

Chap.3

QUICK INSTALLATION

| E1 ENCODER LINES<br>1.6.1 2048     | Setup the number of pulses per round of the encoder.<br>Setup range: from 1 to 5000 ppr.                                                                                                    |
|------------------------------------|----------------------------------------------------------------------------------------------------|
| KP GAIN           1.6.2         25 | Setup the proportional gain KP of the motor speed regulator.<br>Setup range: from 0 to 100.                                                                                                    |
| KI GAIN           1.6.3         25 | Setup the integral gain KI of the motor speed regulator.<br>Setup range: from 0 to 100.                                                                                                    |
| SET ZERO ANGLE<br>1.7.2 0.0deg     | <i>Motor synchronization angle.</i><br>Setup range: from 0.0deg to 359.9deg.<br>At the end of parameters setup, proceed with the installation and checking of the encoder<br>(paragraph below) then reinsert the correct parameter written in the var.2.1.55 ZERO<br>ANGLE. |
| ENCODER TUNING<br>1.7.3 NO         | <i>Encoder tuning procedure.</i><br>Setup range: NO, YES.<br>Leave the default setup                                                                                                    |
| ADAPT PERC TORQ.<br>1.10.15 100.0% | Adaptation parameter to setup so that the value 100%, display on the variable 2.1.15<br>MOTOR TORQUE % and the torque setup too, really matching to the combined motor<br>nominal torque.<br>Setup range: from 10.0.% to 200.0%                                             |
| ADAPT TORQ. [Nm]<br>1.10.16 100.0% | Adaptation parameter to setup so that the value displayed in the variable 2.1.14 MOTOR <b>TORQUE, really matching to the combined motor nominal torque in Nm.</b> Setup default: from 10.0.% to 200.0%.                                                                     |
| PWM FREQUENZY<br>1.12.1 5.00KHz    | <b>PWM Frequency in vector control.</b><br>Setup range: from 0.50KHz to 5.00KHz.<br>Leave the default setup.                                                                                                    |

• Press the UP key; the following will be displayed:

BASIC DATA OK E=ESC P=CONTINUE

The screen indicates that the setup of the basic parameters to activate the open ring control is over and that we can exit the programming by pressing ESCAPE key. This way you go back to DISPLAY STATUS. Later on, if further functions differring from the aim of the quick installation are necessary, you can scroll the complete menu of the available parameters by PROGRAM key.

### Procedure of installation / Encoder checking

The installation procedure is necessary to check the encoder signal wiring and the power motor wiring too.

Caution ! The procedure must be performed with the crankshaft "no load", free to rotate. The setting  $\rightarrow$ of par. 100.5 APPLICATION must be SPEED. During the procedure the crankshaft will rotate for a few seconds in both senses.

Caution ! ⊢ C700 series inverters are preset for the correct operation of the speed control of the Rowan brushless motors code TB... with the connections described in Chap. 17.

After having done the power and signal connections as described in this manual (Chap. 17) and setting up a run contact at the 11 input, select YES in par. 1.7.3 ENCODER TUNING present in BASIC DATA.

Activate the run consent at the I1 input and the RUN led will switch-on.

The checking procedure is starting, don't force the crankshaft, don't disable the run contact.

During the procedure, the crankshaft will be rotating for a few seconds in both senses.

Chap.3

The transition of the par. 1.7.3 ENCODER TUNING from the selection YES to NO communicates the end of the procedure. Remove the RUN contact on the I1 input.

If the encoder connection is correct, the procedure will end as describeb and the zero timing angle of the encoder will be written in variable 2.1.55 ZERO ANGLE, also present in the STATE OF VIEW (see Chap. 9) of the inverter. The value indicated in this variable must be written in par. 1.7.2 SET ZERO ANGLE.

For Rowan brushless motors code TB... variable 2.1.55 ZERO ANGLE returns an angle value around 0° (par. 1.7.2 SET ZERO ANGLE default setting is 0.0 deg).

If the inverter reports a fault condition signal, the RUN LED turns off and the FAULT LED lights up. In case of fault signal, check the power and signal connections between inverter and motor with reference to what described in Chap. 17. If the variable LAST FAULT present in the STATE OF VISUALIZATION (see Cap.9) introduces the value 50, that indicates the need to verify the sequence of power and encoder connections to terminals from 34 to 39; once the connection has been fixed, the verification procedure with selection YES must be repeated in par. 1.7.3 ENCODER TUNING.

If, at the end of the procedure, the condition of Fault 52 is reported, the FAULT led lights up and the variable LAST FAULT has the value 52 meaning that the sequence of Hall probes is not correct and you will have to verify the connections at terminals 58, 59 and 60. Once the connection has been fixed, the verification procedure with selection YES must be repeated in par. 1.7.3 ENCODER TUNING.

At the next activation of the RUN contact, with the par. 1.7.3 ENCODER TUNING set to NO, the drive will work in speed control with encoder feedback.

### Rotate Test

- Press ESCAPE key more than once to return to DISPLAY STATUS.
- Start with the potentiometer set so that the speed in **SPEED REFERENCE** is 0 rpm.
- Enable the rate (RUN light on) and check the correct sped adjustment on the potentiometer, by verifying the display of the following variables: SPEED REFERENCE, MOTOR SPEED and ENCODER SPEED. All variables must display the same speed rate and the same sign.
- Select MOTOR CURRENT variable and check the motor absorbption is correct if considered the present load conditions.

#### Caution !

- Default speed adjustment through AI1 analog input is monodirectional; if you need it to be bidirectional, set par. 4.3.1.3 TYPE INPUT = -10V/+10V
- Through the 3.1.1.3 REVERSE SPEED is possible to programming a command to reverse the rotate sense.

### End of quick start installation.

Caution ! → Is possible to check the status of I/O with the following variable of the menu 2.1 GENERAL VARIABLE: 2.1.20 DIG. INPUT I1..8 e 2.1.20 DIG. INPUT I9..14 for digital input. 2.1.22 DIG. OUTPUT O1..8 for the digital output.

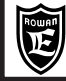

### Procedure to restore default setup

It is possible to restore all setups and return to standard ones by following the instruction below:

- Disable the rate (RUN light OFF)

- Keep ESCAPE key pressed until 100.1 MOTOR CONTROL TYPE parameter is displayed

- Press UP key to select 100.6 SETUP menu

Press PROGRAM key to select the parameter:

**RESTORE SETUP** 100.6.1 DEFAULT

Check **DEFAULT** is selected

Press UP key to select the parameter:

**ENABLE RESTORE** 100.6.2 NO Select YES and confirm by PROGRAM key; YES will be displayed until all default setups are restored. Then **NO** will be displayed.

Caution ! After this kind of operation all customized setups are reset definitively.

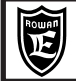

### Inverter supply voltage to L1, L2, L3 terminals

Threephase voltage supply:

..... from 320VAC to 490VAC (standard power supply 380/460VAC)

..... from 380VAC to 560VAC (standard power supplies 440/460VAC), only on request

### U V W motor output

| Rowan AC Brushless magnet permanent motor                                             |
|---------------------------------------------------------------------------------------|
| FIELD ORIENTED VECTORIAL, FEEDBACKED BY ENCODER                                       |
| from 0 to 100% of the voltage supply                                                  |
| 0Hz - 800Hz                                                                           |
| sine wave                                                                             |
| PWM (Pulse With Modulation)                                                           |
| To be set from 0.50KHz to 16.00KHz                                                    |
|                                                                                       |
|                                                                                       |
| 75% of the inverter rated current for 30 sec (variable value basing on inverter size) |
| 250% of the inverter rated current for 3 sec (variable value basing on inverter size) |
|                                                                                       |

### Regenerative braking control

With braking module ...... included in all inverters 700-Series Regenerated energy dissipation system external resistance connected to F+ and F clips

### **Digital inputs**

| Nr of digital inputs     | 6 as standard (I1I6) + 1 by 702S optional card (I7)                     |
|--------------------------|-------------------------------------------------------------------------|
| Input insulation         | optoinsulated in case of external feeding                               |
| Connection logic         | NPN or PNP                                                              |
| Activation voltage       | 15Vdc min., 30Vdc max.                                                  |
| Programming              | I1 input with fixed run function. The remaining completely programmable |
| Input resistance         | about 3,6Kohm                                                           |
| Enabling/disabling times | 10ms, 20ms with pulse control                                           |

### Digital inputs for Hall Probes

Nr of digital inputs from encoder ....... 3 by 702S optional card (I8, I9, I10)

### Pulse digital inputs

| Encoder nr                            | 2 as standard + 1 by 702S optional card |
|---------------------------------------|-----------------------------------------|
| Encoder 0 inputs nr                   | 2 by 702S optional card                 |
| Input insulation                      | optoinsulated                           |
| Connection logic                      | encoder line driver push/pull output    |
| Encoders voltage supply               | 5Vdc, short circuit protected           |
| Max. frequency                        | 125Khz                                  |
| Encoder single channel current load.  | 10mA                                    |
| Logic state 1 voltage (5Vdc encoder). | more than 2,7Vdc                        |

### **Relay outputs**

| Relay nr                          | 3 (O1, O2, O3)          |
|-----------------------------------|-------------------------|
| Programming                       | completely programmable |
| Contact nr per relay              | one NO/NC exchange      |
| Contact current-carrying capacity | 0.5A 120Vac- 1A 24Vac   |

### **Digital outputs**

| Output nr                | 2 (O4, O5) just by 702S optional card     |
|--------------------------|-------------------------------------------|
| Output insulation        | optoinsulated in case of external feeding |
| Connection logic         | NPN or PNP                                |
| Programming              | completely programmable                   |
| Job voltage supply       | max. 100Vdc                               |
| Max. current             | 80mA                                      |
| Enabling/disabling times | 12ms                                      |

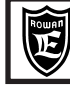

#### Analog inputs

| Al1                              | differential +/-10Vdc12bit (14 bit on request)sampling time 1ms |
|----------------------------------|-----------------------------------------------------------------|
| Al2                              | differential +/-10Vdc, 4-20mA, 0-20mA12 bitsampling time 5ms    |
| AI3, AI4                         | +/-10Vdc12bitsampling time 5ms                                  |
| AI5 (just by 702S optional card) | +/-10Vdc10bitsampling time 16ms                                 |
| Programming                      | completely programmable                                         |

### Analog outputs

| AO0                   | 12bitupdating time from 2,6ms (jst for FAST variables) to 6,6ms |
|-----------------------|-----------------------------------------------------------------|
| AO1                   | 12bitupdating time 6,6ms                                        |
| AO2, AO3              | 8bitupdating time 20 ms                                         |
| Output supply voltage | +/-10Vdc                                                        |
| Output current        | max. 10mA                                                       |
| Programming           | completely programmable                                         |

### Serial connection

| RS485 standard records     | MODBUS RTUROWAN                                           |
|----------------------------|-----------------------------------------------------------|
| Baudrate                   | 120024004800960019200384005760076800115200                |
| Insulation                 | optoinsulated                                             |
| Protocols on optional card | PROFIBUS DPV1, CANOPEN, MODBUS TCP/IP, ETHERCAT, PROFINET |

### Available voltage supply

### Protections

| Inverter         |                                                                                |
|------------------|--------------------------------------------------------------------------------|
|                  | Fault for protection on max. peak current U, V, W                              |
|                  |                                                                                |
|                  | Fault for short circuit among U, V, W phases and between the phases and ground |
|                  | Fault for BUSDC overvoltage                                                    |
|                  | Fault for overheating of IGBT modules                                          |
|                  | Alarm without fault for BUSDC capacitors life                                  |
|                  | Fault for short circuit on F and F+ terminals for braking resistor connection  |
|                  | Line voltage dips protection (always enabled) and managing (if enabled)        |
| Motor            |                                                                                |
|                  |                                                                                |
| Braking resistor |                                                                                |

### Special applications

| ELECTRIC SHAFT (Code 700A)    |   |
|-------------------------------|---|
| FLYCUTTER (Code 700A)         |   |
| DIECUTTER (Code 700F)         |   |
| POSITIONER (Code 700A)        |   |
| REGULATOR (Code 700R)         |   |
| WINDING/UNWINDING (code 700W) | ) |

### **Environmental characteristics**

| from -5°C to +40°C                                                        |
|---------------------------------------------------------------------------|
| rom -5°C to +70°C                                                         |
| from -25°C to +70°C                                                       |
| max. 1000mt a.s.l. (over this the load must be reduced by 1% every 100mt) |
| IP20                                                                      |
| from 5% to 95% without condensation                                       |
|                                                                           |

#### Law conformity and electromagnetic compatibility

The 700-Series drivers have been designed to operate in an industrial environment. They are **EC products** in compliance with the **EMC 2014/30/CE** directive with reference to the **CEI EN 61800-3 (Cat. C2)**, if connected following the wiring system in Chapter 3,4 and 7.

As for the models without internal filter, they are in compliance with the EMC directive only if connected to the relevant filtering devices supplied separately.

Moreover the drives are in compliance with the Low Voltage directive LVD 2014/35/UE with reference to the CEI EN 61439-1/2 and CEI EN 60204-1 standards.

**Caution!** This product belongs to the restricted sales distribution class in compliance with **EN61800-3 (Cat. C2)** standard. In a domestic environment this product may cause radio interferences, in which case the user may be required to take adequate safety measures.

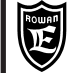

| INVERT                                                                            | ER POWER SER                         | IES |                           | /P   | /R   | /0   | /0M  | /1   | /L   | /2   |
|-----------------------------------------------------------------------------------|--------------------------------------|-----|---------------------------|------|------|------|------|------|------|------|
| MAX. POWERS                                                                       | LINE<br>230Vac                       |     | Pmotor <sup>*</sup><br>kW | 0,6  | 1,3  | 1,7  | 2,3  | 3,5  | 4,5  | 6,5  |
| U - V - W OUTPUTS                                                                 | LINE<br>400Vac                       |     | Pmotor <sup>*</sup><br>kW | 1,1  | 2,25 | 3    | 4    | 6    | 7,5  | 11   |
| NOMINAL CURRENT                                                                   | LINE<br>230-400Vac                   |     | Α                         | 3    | 5    | 7    | 9    | 12   | 15   | 22   |
| IN<br>L1 - L2 - L3 INPUT                                                          | LINE<br>230-400Vac<br>with reactance |     | A                         | 2,25 | 3,75 | 5,2  | 7    | 9,2  | 11,5 | 17,5 |
| NOMINAL CURRENT                                                                   | URRENT<br>LINE<br>230-400Vac         |     | MAX<br>SETTINGS           | 3    | 5    | 7    | 9    | 12   | 15   | 22   |
| U - V - W OUTPUT                                                                  |                                      |     | ABSOLUTE*                 | 3,3  | 5,5  | 7,7  | 9,9  | 13,2 | 16,5 | 24,2 |
| MAX. CARD BLOCK CURRENT IN<br>U - V - W OUTPUTS                                   |                                      |     | A                         | 8,5  | 23   | 20   | 25   | 34   | 42   | 62   |
| L1- L2- L3 GL INPUT<br>FUSES                                                      | PROTECTION                           |     | Α                         | 4    | 6    | 10   | 16   | 16   | 20   | 25   |
| BRAKING CURRENT<br>IN CONTINUOS<br>SERVICE WITH<br>MINIMUM OUTPUT<br>RESISTOR FF+ | LINE<br>230-400Vac                   |     | A                         | 5,3  | 5,3  | 11   | 11   | 11   | 14   | 25   |
|                                                                                   | LINE<br>230Vac                       |     | ОНМ                       | 150  | 150  | 73   | 73   | 73   | 57   | 32   |
| OUTPUT                                                                            | LINE<br>400Vac                       |     | ОНМ                       | 150  | 150  | 73   | 73   | 73   | 57   | 32   |
| MAX. DISSIPATED POWER<br>(AT 4KHz PWM)                                            |                                      |     | kW                        | 0,13 | 0,16 | 0,17 | 0,25 | 0,34 | 0,43 | 0,58 |
| C                                                                                 | COOLING FAN                          |     |                           | NO   | NO   | NO   | YES  | YES  | YES  | YES  |
| INTERNAL EMI                                                                      | FILTER                               |     | LINE<br>230-400Vac        | YES  | YES  | YES  | YES  | YES  | YES  | YES  |

Summary table of power electrical features for inverter series 700 from /P to /2

\* **Pmotor KW =** Maximum power of the motor applicable in output of the inverter based on the data plate of a 4-pole standard asynchronous motor. In case of motors with different poles, check the compatibility with the maximum current in output to the inverter (6 - 8 poli).

\* ABSOLUTE = Max. limit of the output current U-V-W in S1, without the fault intervention

### Inverter derating according to PWM frequencies

#### Caution !

Rated max. powers in the tables are allowed for PWM frequencies up to 5KHz. For higher frequencies the inverter must be derated following the diagrams on the right.

As for PWM frequency setup, see parameter group: 1.12.PWM GENERATOR

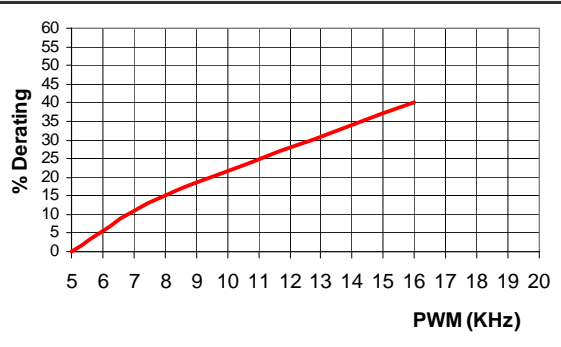

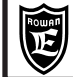

Fixing holes are intended for 4MA screws

### Dimensions and weights for inverters from 700/P to 700/1

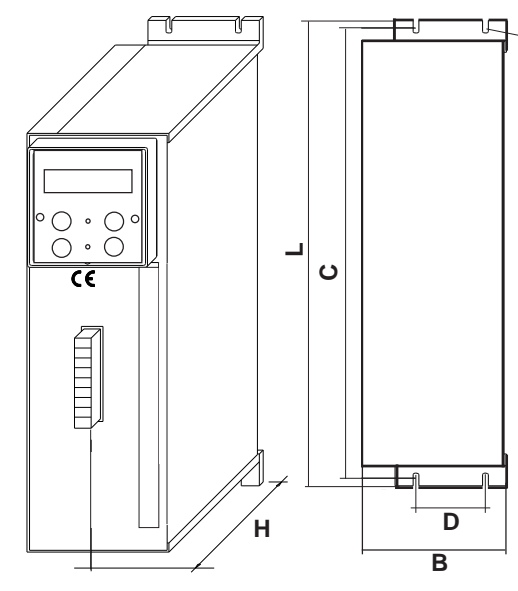

| INVERTER<br>POWER SIZES | н   | В   | L   | с   | D  | WEIGHT<br>KG | EMI<br>INTERNAL<br>FILTER |
|-------------------------|-----|-----|-----|-----|----|--------------|---------------------------|
| /P                      | 200 | 90  | 285 | 275 | 60 | 2,7          | YES                       |
| /R                      | 200 | 114 | 285 | 275 | 60 | 2,8          | YES                       |
| /0 /0M                  | 200 | 134 | 365 | 353 | 60 | 3,5          | YES                       |
| /1                      | 200 | 134 | 365 | 353 | 60 | 3,6          | YES                       |
| /L                      | 200 | 134 | 365 | 353 | 60 | 4            | YES                       |

All dimensions are in mm

### Dimensions and weight for inverter /2

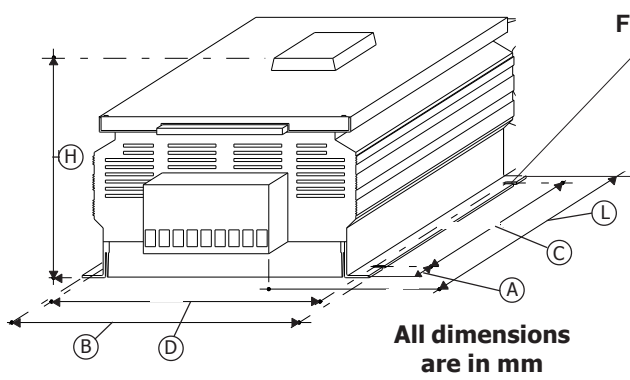

### Fixing holes are intended for

5MA screws

| INVERTER<br>POWER SIZE | н   | В   | L   | A  | с   | D   | WEIGHT<br>Kg | EMI<br>INTERNAL<br>FILTER |
|------------------------|-----|-----|-----|----|-----|-----|--------------|---------------------------|
| /2                     | 180 | 265 | 385 | 75 | 200 | 253 | 8            | YES                       |

#### Suggestions for a correct mechanical installation

- Make sure that the characteristics of the area in which the inverter is to be installed fall within the recommended characteristics given in Chapter 4: TECHNICAL FEATURES (temperature, humidity, protection level, altitude).

-Install the inverter in a place dedicated to the panel power parts. Avoid placing it near low voltage analog or digital boards (i.e.: opposite the sheet).

- Favour the cooling air flow as much as possible. Do not stack drives, leave a space of at least 100 mm under and above it and of at least 50 mm left sideways, for the /0 and /1, 30mm for the /P size.

- Avoid vibrations and knocks.

- Leave enough room to install anti-disturbance filters, should they be necessary.

The drive should be installed vertically with the fans in the lower part and inserted in well ventilated panels. The inverter should also be fixed to a rigid, flat surface in order to force the air that is pushed up from the ventilators through the heat dissipator. If the inverter is installed inside any kind of container, this must have air vents in the lower parts and fans with a grill to let hot air out above the highest border of the inverter, as shown in the diagram below. The air flow coming out from the upper part of the inverter should not be obstacled in its way towards the expulsion fans.

The ventilation slots should be suitably dimensioned for the air flow generated by the inverter cooling fans, indicated in the table below. In particular aggressive areas, or if it is not possible to ventilate the panel enough, use heat exchangers or air conditioners.

For the dimensioning of the air exchange within the ELECTRICAL CABINET, take into account the value: MAX. DISSIPATED POWER (AT 5KHz PWM) of the tables in chapter 4.

In the case of higher PWM frequencies, consequently increase in function of the diagram of derating.

Please remember that if the fault relay (Default O2) is used to block the inverter power supply in case of faults, cooling fans will be stopped as well. If Fault 14 occurs (Power module overheating cooler), the inverter should be powered, but rate will stop (I1), in order to speed up dissipator cooling. In this way O2 relay won't deactivate and cooling fans will continue working.

IMPORTANT: is recommended at least once per year to control the tightening of terminal board, especially the high power one, both the inverter and the motor to avoid the possibility of looseness with consequent overheating of contact and cable connected.

### Example of inverter installation in a electric cabinet

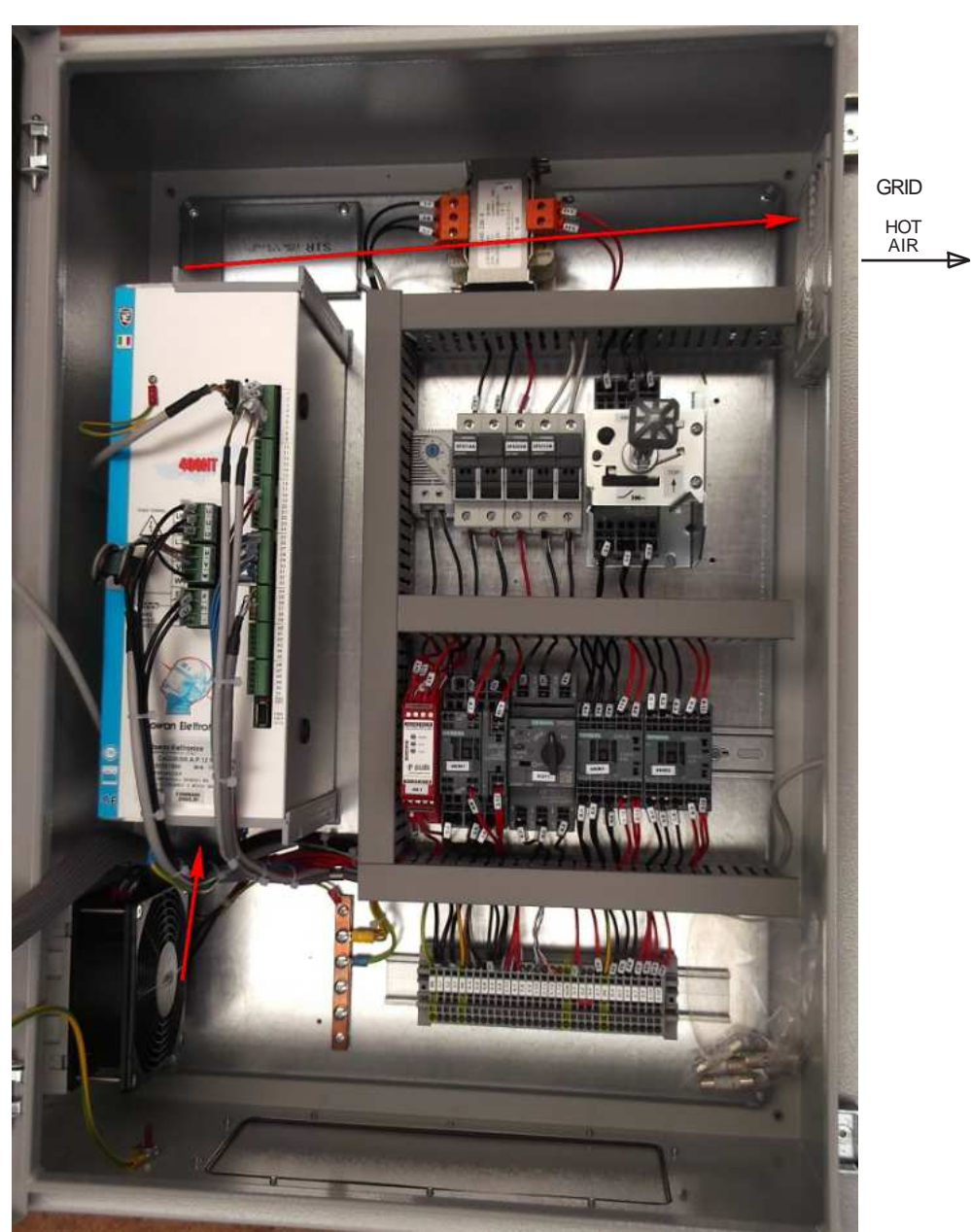

UP

FAN COLD AIR

DOWN

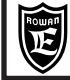

#### General warnings before connection of the threephase power supply

#### TN- (Threephase + Neutral to Ground) and TT- (Threephase + Ground) network connections

Chap.6

Rowan inverters are designed to be powered by this kind of threephase nertworks, electrically symmetrical to Ground. The inverter must be connected to earth.

#### IT- (Threephase without Ground) network connections

For IT-feed, the use of a Ground trial delta/star isolation transformer is compulsory, or any isolation loss by one of the devices connected to the same network might cause inverter faults.

#### Wiring system and electromagnetic compatibility

The Series 700 drives have been designed to work in industrial environments in accordance with the safety standards dictated by the CEI EN 60204-1 general directive. As far as Electromagnetic Compatibility is concerned (EMC) is concerned, they conform with EMC 2004/108/CE directive, with reference to the CEI EN 61800-3 (Cat. C2). In order to meet these requirements drives **without internal filter** <u>must be connected via anti E.M.1. filtering device</u> (Electro Magnetic Interference) as indicated in the connection diagram given below, made up of a threephase supply filter. To chose the suitable filter see:

"Table of threephase anti E.M.I. filters and ferrite toroids for different inverters"

-The U- V- W wires **must** also be passed through a ferrite ring several times, which should be positioned as close as possible to the drive.

During the wiring phase, the following rules must be respected:

- It is compulsory not to pass the command terminal board connecting wires through the same channel as the power wires of the same drive or of other device (keep a distance of at least 30 cm between them).

- It is compulsory to connect braided wire analog inputs/outputs through a different channel from the one used for power cables.

- It is compulsory to connect the encoder (LINE DRIVER) from the motor to the drive by a 6-wires braided cable. The 6 wires must be connected to the inverter terminal board as indicated in the connection diagrams in this manual.

- the shield of the cable used, must be connected to a pin 17 or pin 12 of the encoder connector and the other side of the shield at the common ground point inside of the cabinet.

- the cable shield used must be connected both at pin nr. 7 (D) of the encoder connector and at the inverter common ground point (with ground bar or galvanized plate, using clamps). Avoid the shield stretch through use of wires, otherwise reduce as a possible the length.

*Caution!* The encoder connection cable must pass through a <u>different</u> channel from that of the power wires of the same drive or of other device. Moreover:

- It is compulsory to connect the end of each shield one by one to the common mass point of the panel. Avoid mass rings.

-The motor- card power connection <u>must</u> be performed by means of a braided cable or by wires inserted into a metallic tube without continuity solution.

- Install a filter for harmonic distorsion reduction (reactance) between the line and the drive.

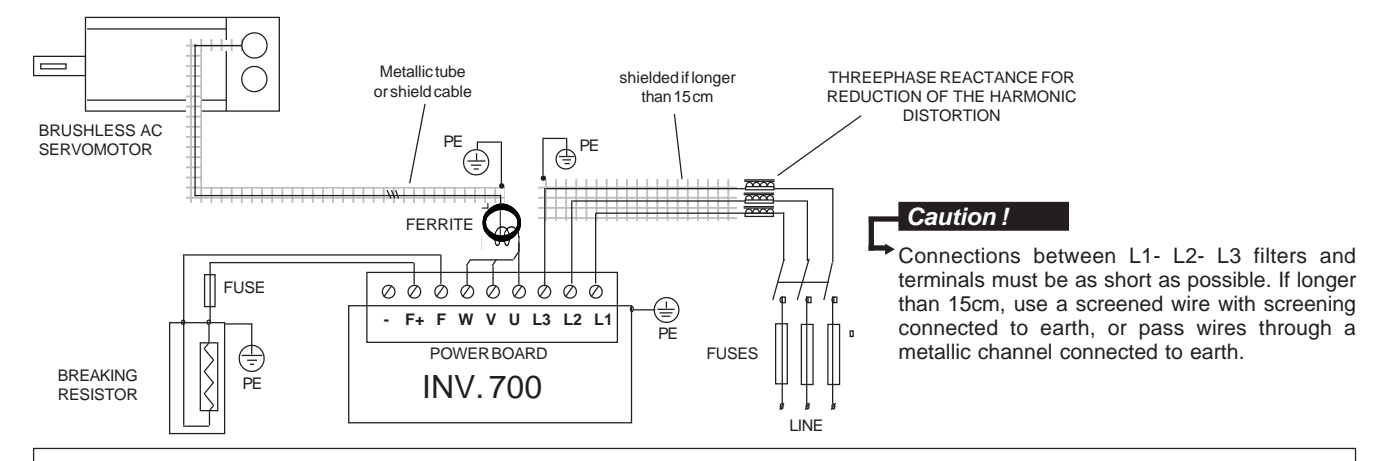

Inverters with inner EMI filter have capacitors connected between the phases and the metal cage; for human safety it is **absolutely forbidden** supplying the inverters if their PE terminal is not connected to ground.

#### Caution !

- E.M.I. filters and inverters with inner filter must be used with power supply directed to ground (TN or TT).

- Before connecting the inverter and/or the EMI filter, check the correct state of the earth grounding system. Any bad ground connection can affect the right functioning of the filter and damage it.
- If two phases cut off, the leakage current can reach 6 times the values we have in normal conditions.
- Take note that the standard EN50178 specifies that, in presence of leakage currents to ground greater than 3,5mA, the ground connection cable must be of a fix type and doubled for redundancy.

- The maximum protection and the good functioning of the inverter is obtained only by using type B differentials with intervention threshold not lower than 300mA.

*Caution*! In a domestic environment this product can cause radio interferences, in that case the user should use adequate precautions.

Table of threephase anti E.M.I. filters and ferrite toroids for different inverters

| INV.700 POWER<br>SIZE<br>LINE<br>230VAC-400VAC | CODICE FILTRO EMC | In<br>FILTER<br>(A) | FILTER<br>LEAKAGE<br>CURRENT<br>(1)<br>(mA) | INVERTER<br>OUTPUT<br>WIRES<br>SECTION<br>(mm <sup>2</sup> ) | PASS NR.<br>THROUGH THE<br>TOROID | TOROID<br>NR | TOROID<br>CODE |
|------------------------------------------------|-------------------|---------------------|---------------------------------------------|--------------------------------------------------------------|-----------------------------------|--------------|----------------|
| /P                                             | INTERNAL FILTER   | 1                   | 3,5                                         | 1                                                            | 3                                 | 1            | NUFT19         |
| /R                                             | INTERNAL FILTER   | 1                   | 3,5                                         | 1                                                            | 3                                 | 1            | NUFT19         |
| /0 /0M                                         | INTERNAL FILTER   | 1                   | 3,5                                         | 1,5                                                          | 3                                 | 1            | NUFT19         |
| /1                                             | INTERNAL FILTER   | 1                   | 3,5                                         | 2,5                                                          | 3                                 | 1            | NUFT19         |
| /L                                             | INTERNAL FILTER   | 1                   | 3,5                                         | 2,5                                                          | 3                                 | 1            | NUFT19         |
| /2                                             | INTERNAL FILTER   | 1                   | 3,5                                         | 4                                                            | 3                                 | 1            | NUFT38         |

(1) This is the EMI filters (inner or external) maximum leakage current to ground in normal and good functioning conditions (460V/50Hz). ATTENTION: If two phases cut off, the leakage current can reach 6 times the values we have in normal conditions.

\* If there are connections with several cables of high section, ROWAN EL. can supply terminals useful to simplify the connection (ask Rowan Elettronica Techn.Dept.).

Filters characteristics for line 690VAC can be supplied by Rowan Elettronica Techn. Dept.

### Reducing the harmonic distortion

Inverters cause current harmonic distorsion; the user shall value if the environment or the plant where the inverter is installed needs a reduction of the harmonic distortion as per standards CEI EN 61000-3-2 (In<=16A, directly connected to the public network at low voltage) and CEI EN 61000-3-12 (16A<In<=75A, directly connected to the public network at low voltage); in this case Rowan Elettronica supplies, on request, filters for reduction of the harmonic distorsion as written on the following table.

Connection of the filter for the reduction of the harmonic distorsion:

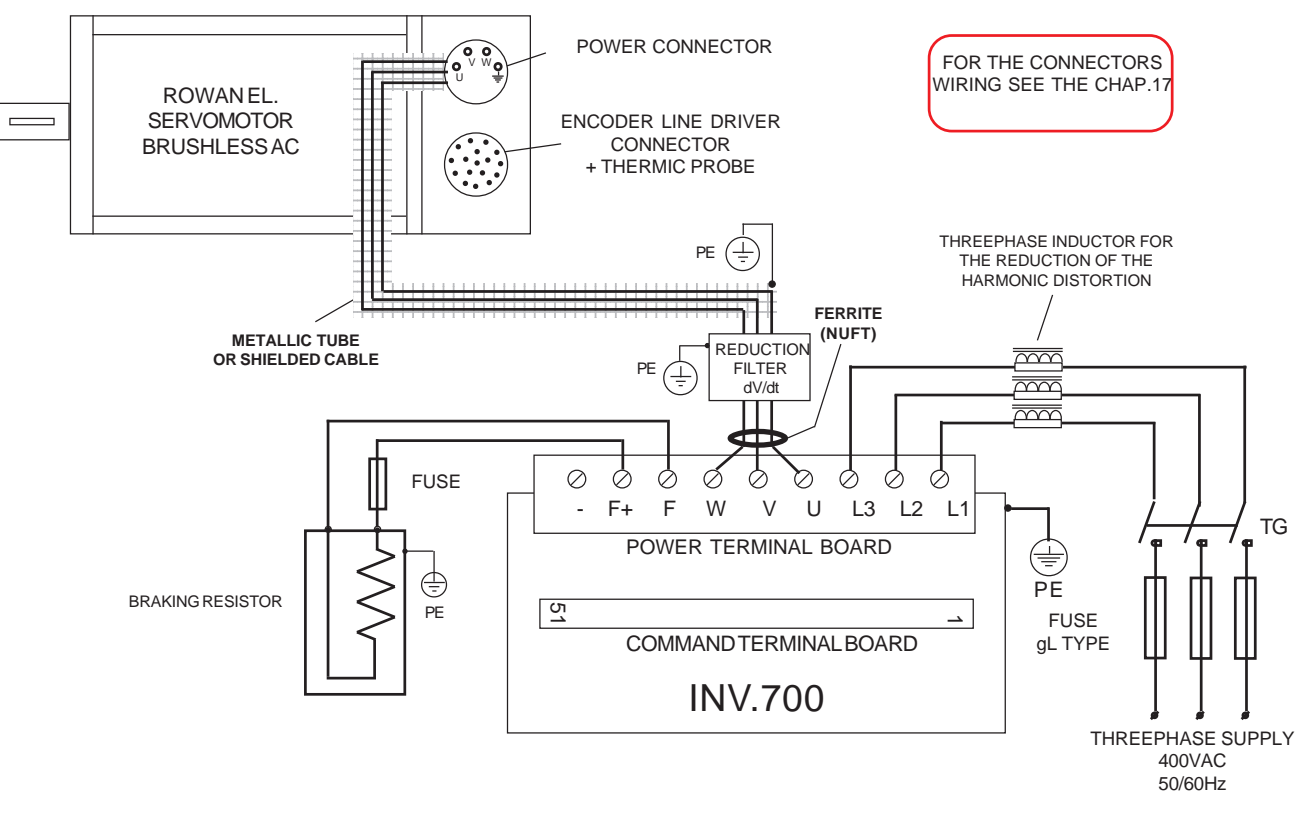

As well as reducing the harmonic distortion, this inductor reduces the effective current absorbed by the inverter and gives also better drive protection against possible power losses and peaks coming from the supply line. In particular, it reduces those current peaks crossing the condensers inside the inverter, which helps them lasting longer.

| Manual code: | MANU.700S.QUICKSTART.GB | Rev.8 - 06/06/2023 |
|--------------|-------------------------|--------------------|
| manual couci |                         |                    |

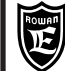

Chap.6

| l ë                 | able of filters | s for reaucin             | g the harm | onic distor        | tion for all | erentinver | ters                                  |
|---------------------|-----------------|---------------------------|------------|--------------------|--------------|------------|---------------------------------------|
| FILTER REACTANCE In |                 | DISSIPATED<br>POWER at In |            | DIMENSIONS<br>(mm) |              | WEIGHT     | POWER INVERTER                        |
| CODE                | (A)             | (W)                       | L          | В                  | н            | (Kg)       | SIZE LINE 230-400V                    |
| RZT.5A.5,6          | 5               | 16                        | 120        | 66                 | 115          | 3          | /P (2,25A)<br>/R (3,75A)<br>/0 (5,2A) |
| RZT.12A.2,2         | 12              | 27                        | 150        | 90                 | 147          | 6          | /0M (7A)<br>/1 (9,2A)<br>/L (11,5A)   |
| RZT.22A.5,6         | 22              | 42                        | 180        | 89                 | 147          | 7          | /2 (17,5A)                            |

Table of filters for we decive the beyme wis distantian for different inverters

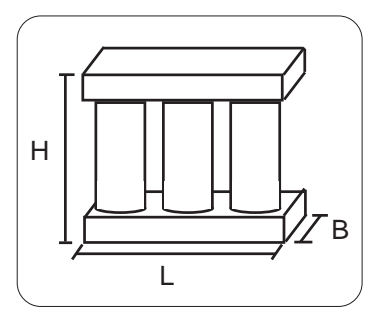

Dimensions of filer for reducing the harmonica distortion (reactance)

### Reducing dV/dT ripples to the motor

The voltage supplied the motor connected to the inverter is obtained using the PWM (Pulse With Modulation) technique, which means that it is formed by a sequence of variable duration pulses. The high increasing speed of the voltage of these pulses (dV/dt) can cause high dispersion currents through the motor supply cables, as well as between the motor winding themselves, and also between the motor windings and the motor body. A high Dv/dt also determines very high voltage paeks on the motor windings, through the intrinsic inductance of the connecting wires.

In order to reduce all problems arising from the presence of dispersion currents and high overvoltage on the windings, a range of filters reducing the dV/dt has been produced. Their related codes, power sizes and dimensions are given in the following table:

### dV/dt reduction filter table for different inverters

| FILTER CODE   | In  | POWER<br>DISSIPATED |     | DIMENSIONS<br>(mm) |     | WEIGHT | POWER<br>INVERTER SIZE                                                        |  |
|---------------|-----|---------------------|-----|--------------------|-----|--------|-------------------------------------------------------------------------------|--|
| av/at         | (A) | (W)                 | L   | В                  | н   | (Kg)   | LINE 230-400V                                                                 |  |
| FIT.DV/DT.25A | 25  | 27                  | 150 | 82                 | 147 | 3,6    | /P (3A)<br>/R (5A)<br>/0 (7A)<br>/0M (9A)<br>/1 (12A)<br>/L (15A)<br>/2 (22A) |  |

Max. dV/dt reduction filters dimensions

L

B

Н

The filters for dV/dt reducing should always be used if the winding insulation level of the motor is not known, or else with motors that were not purposely manufactured to be connected to an inverter.

These filters should also be used each time wires between the inverter and the motor are longer than 15m.

The dV/dt reducing filter should be positioned between the ferrite toroid and the motor next to this toroid, as shown in the diagram on the previous page.

### Electrostatic discharges (ESD)

The inverter contains some components that may be harmed by electrostatic discharges (ESD). For that reason it is important to follow the present advises:

- touch the internal cards only when strictly necessary.

- before handling the cards, provide for discharging yourself electrostatically .

- the cards have not to be touched by very insulating materials (for ex. textile fibers ) especially when they are running.

| Manual code: | MANU.700S.QUICKSTART.GB | Rev.8 - 06/06/2023 |
|--------------|-------------------------|--------------------|
| Manual code: | MANU.700S.QUICKSTART.GB | Rev.8 - 06/06/2023 |

**PROTECTION FUSE aL** 

2

4

| DATA                | units | RES.180R. 600        | CRF.150R. 2K2W         |
|---------------------|-------|----------------------|------------------------|
| NOMINAL POWER       | v     | 600                  | 2200                   |
| RESISTOR            | ohm   | 180                  | 150                    |
| NOMINAL CURRENT     | A     | 1.8                  | 3.8                    |
| CURRENT MAX x 5 sec | А     | 2.5 (5s ON- 25s OFF) | 9.2 (5s ON- 30min OFF) |

Table of braking resistors for Rowan inverters

To facilitate the choice of the type of resistance CRF (and any combinations series / parallel) as a function of the working cycle, are depicted below the curves of overload. WARNING! The curves refer to a single overload with a maximum ambient temperature of 40 ° C and a resistor installed in a location where it is ensured proper air circulation. The average time that the resistor employ to move back to the ambient temperature is between 20 and 30 minutes, depending on the cooling conditions.

Α

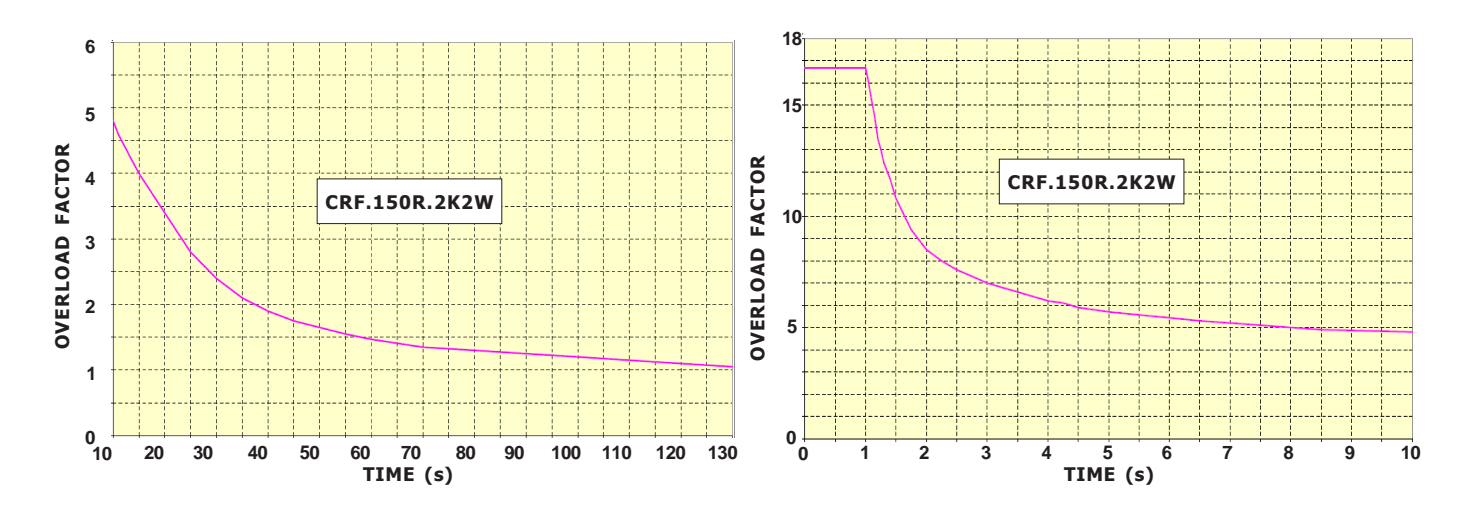

#### Installation in a cabinet

This kind of installation is generally used in case of intermittant use of the resistors, with high, but distanced current peaks, in order for cabinet and other devices temperatures not to increase too much over their continuous duty cycle limits. In this case, current and power nominal values must be applied, but with 5% duty cycle.

- **RES.180R.600** resistor, made of ceramics and protected by an ultra slim covering, must be fixed in close contact with the panel components supporting sheet.

- RES.CRF.xxR.xKxW resistors, closed in a IP22 panel without ventilation, must be mounted vertically as shown in the drawings of the page on the right.

#### External installation

This kind of installation is used when it is neccessary to dissipate in countinuos duty cycle as much power as possible of the brake resistor, with or without ventilation. The current and power in duty cycle 100% characteristics shown in the table are related to the following mounting conditions:

- RES.180R.600 resistor must be fixed onto a cooler, which is able to discharge 0,5W/°C.

Caution! with this features, the flat resisitor external temperature may reach about 300°C.

Arrange for proper protections against accidental contacts.

Non ventilated resistors in IP22 cabinet CRF.xxR.xKxW, and ventilated CRF.xxR.xKxW.V must be mounted in vertical position as indicated in diagrams on the facing page.

**Caution!** with this features, the temperature of the air coming out from the container slits may reach about **400°C**. Arrange for proper protections against accidental contacts.

**Caution!** the ohmic value of the braking resistor can't be lower than that estimated in: "**OUTPUT F F+MIN. BRAKING RESISTOR**" tables of Chapter 5: TECHNICAL FEATURES.

In inverter from /3 size up to /F size, the output for connecting the braking resistance (F and F+) is protected against the short circuit (indicated by the inverter blockage with FAULT13). In sizes from /P up to /2 there is no protection, therefore we suggest using a protection fuse on terminal F+.

For safety reasons, insert a protection fuse in series connection with the resistance on F+ terminal, as shown in the table.

FANS (ON

REQUEST)

4

ŧ

AIR FLOW

#### RES.180R.600 braking resistor dimensions Connection wires 57 70 Dimensions in mm 105 Braking resistors in CRF.xxR.xKxW container dimensions WEIGHT RESISTOR н в L Α Ρ CODE (KG) **Resistance** value CRF.150R.2K2W 322 67 486 458 120 7 шш Power <u>.</u> Dimensions А Available versions: L CRF.xxR.xKxW: Standard version without ventilation CRF.xxR.xKxW.V: Standard version with ventilation CRF. x x R . x K x W.VL: Standard version with ventilation with fan fault relay Fans on request ٨ Air flow CRF.xxR.xKxW resistors mechanical installation and electrical connection CRF.xx.R.xKxW.VL COOLING AIR EXIT GRILLS VERSION. FANS SIDE 0 FANS SUPPLY FAN FAULT RELAY (use the 230VAC CONNECT TO THE relav contacts to indicate a fan faults) COMMON GROUND CONNECT TO THE TERMINAL F F+ TERMINAL FUSE 0

If the container must be opened for maintenance, it is compulsory to power the inverter off and wait for at least 5 minutes before touching the electric resistor

#### Inverter setup for dynamic braking

In order to enable dynamic braking it is necessary to set par.1.13.1 ENABLE=YES. The inverter is equipped with an electronic control to the braking resisitor overload; so it is important to set the data on the resistor plate in the following parameters:

-In par.1.13.2 BRAKE RESISITANCE, set the resistor ohmic value. In case of parallel or series connection of resistors with common features, set the equivalent resistivity value.

TALL VERTICALLY IN ORDER FOR THE

**SISTORS COOLING AIR TO GO UPWARDS** 

-In **par.1.13.3 NOMINAL CURRENT**, set the resisitor nominal current at the chosen working conditions. In case of parallel connection of resistors with common features, set the current sum; in case of series connection, set the current of each resisitor. If this values is surpassed, the inverter blocks itself and FAULT 18 is displayed.

-In par.1.13.4 5 SEC CURRENT, insert the max. current value for 5sec. In case of parallel connection of resistors with common features, set the current sum; in case of series connection, set the current of each resisitor.

If this values is surpassed, the inverter blocks itself and FAULT 19 is displayed.

As for Rowan braking resistors, draw the data from the table on the previous page:

"Table of braking resistors for Rowan inverters". In case of parallel connection of resistors, the protection fuses in the table must be set in series for each resistor.

| Manual code: MANU.700S.QUICKSTART.GB | Rev.8 - 06/06/2023 |
|--------------------------------------|--------------------|
|--------------------------------------|--------------------|

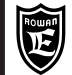

### Stucture of the internal EEPROM MEMORY of parameters

The inverter eeprom memory is divided into 4 areas, each including copy of all the inverter parameters, the standard ones included, as shown in the diagram below:

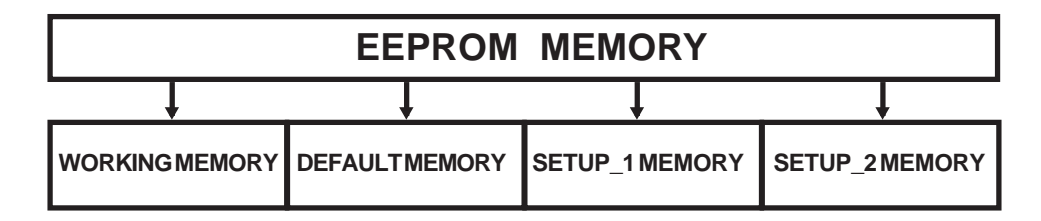

| WORKINGMEMORY  | It includes those parameters which can be modified by the keyboard and shown at each inverter starting. |
|----------------|----------------------------------------------------------------------------------------------------|
| DEFAULTMEMORY  | It includes the parameters with standard setups, which cannot be modified by the operator.              |
| SETUP_1 MEMORY | First file with customized setup.                                                                       |
| SETUP_2MEMORY  | Second file with customized setup                                                                       |

### Caution !

 $\rightarrow$  All inverters are manufactured with the same copies as those in DEFAULT MEMORY.

| $\left( \right)$           | Possible operations by parameters memories                                                                                                    |                                                        |                                  |                                          |  |  |  |  |  |  |  |
|----------------------------|----------------------------------------------------------------------------------------------------|--------------------------------------------------------|----------------------------------|------------------------------------------|--|--|--|--|--|--|--|
| R                          | Caution ! → It is not possible to activate the inverter run during                                                                                                    | restoring or saving o                                  | perations.<br>— — —              |                                          |  |  |  |  |  |  |  |
| m                          | memory (it restores the inverter original standard setups).                                                                                                    | EFAULTMEMORY                                           |                                  | WORKING MEMORY                           |  |  |  |  |  |  |  |
| P<br>E<br>R<br>to          | PROCEDURE:<br>Enter 100. parameters. Set <b>par.100.6.1 RESTORE SETUP= DEFAULT</b> .<br><b>RESTORE</b> , select <b>YES</b> and confirm by E key. <b>YES</b> will be displayed for<br>to <b>NO</b> automatically. | . To enable restoring,<br>r all restore operation,     | enter <b>par.</b><br>then the    | 100.6.2 ENABLE<br>selection will go back |  |  |  |  |  |  |  |
| • <u>S</u><br>S<br>It<br>P | Saving, by the keyboard, of WORKING memory into<br>SETUP_1 memory.<br>It enables to save customized setups in SETUP_1 file.<br>PROCEDURE:                                                                        | ETUP_1 MEMORY                                          | ←                                | WORKING MEMORY                           |  |  |  |  |  |  |  |
| E<br>se<br>to              | Enter 100. parameters. Set <b>par.100.6.3 SAVE SETUP= SETUP_1</b> . To e select <b>YES</b> and confirm by E key. <b>YES</b> will be displayed for all saving c to <b>NO</b> automatically.                       | enable saving, enter <b>p</b><br>operation (about 20s) | a <b>r.100.6.4</b><br>, then the | ENABLE SAVE,<br>selection will go back   |  |  |  |  |  |  |  |
| • <u>S</u><br>m<br>S<br>P  | Saving, by the keyboard, of WORKING memory into SETUP_2<br>memory. It enables to save customized setups in<br>SETUP_2 file.<br>PROCEDURE:                                                                        | ETUP_2MEMORY                                           | ←                                | WORKINGMEMORY                            |  |  |  |  |  |  |  |
| E<br>se<br>to              | Enter 100. parameters. Set <b>par.100.6.3 SAVE SETUP= SETUP_2</b> . To e select <b>YES</b> and confirm by E key. <b>YES</b> will be displayed for all saving o to <b>NO</b> automatically.                       | enable saving, enter <b>p</b><br>operation (about 20s) | a <b>r.100.6.4</b><br>, then the | ENABLE SAVE,<br>selection will go back   |  |  |  |  |  |  |  |
|                            | <u>Restoring</u> of SETUP_1 and SETUP_2 memory into WORKING memory<br>command in 2 modes which can be set by par.100.6.7 TYPE RESTOR                                                                             | ory; this is possible by<br>E:                         | the keybo                        | oard or by an external                   |  |  |  |  |  |  |  |
| F                          | FULL= COMPLETE restore of all parameters. Execution time: about 20                                                                                                    | 0s.                                                    |                                  |                                          |  |  |  |  |  |  |  |
| Q                          | QUICK= Partial restore of the parameters (see par.100.6.7 description                                                                                                    | n). Execution time: ab                                 | out 0,3s.                        |                                          |  |  |  |  |  |  |  |
| TI                         | The restore operations of SETUP_1 and SETUP_2 memory into WOR                                                                                                    | RKING memory are:                                      |                                  |                                          |  |  |  |  |  |  |  |

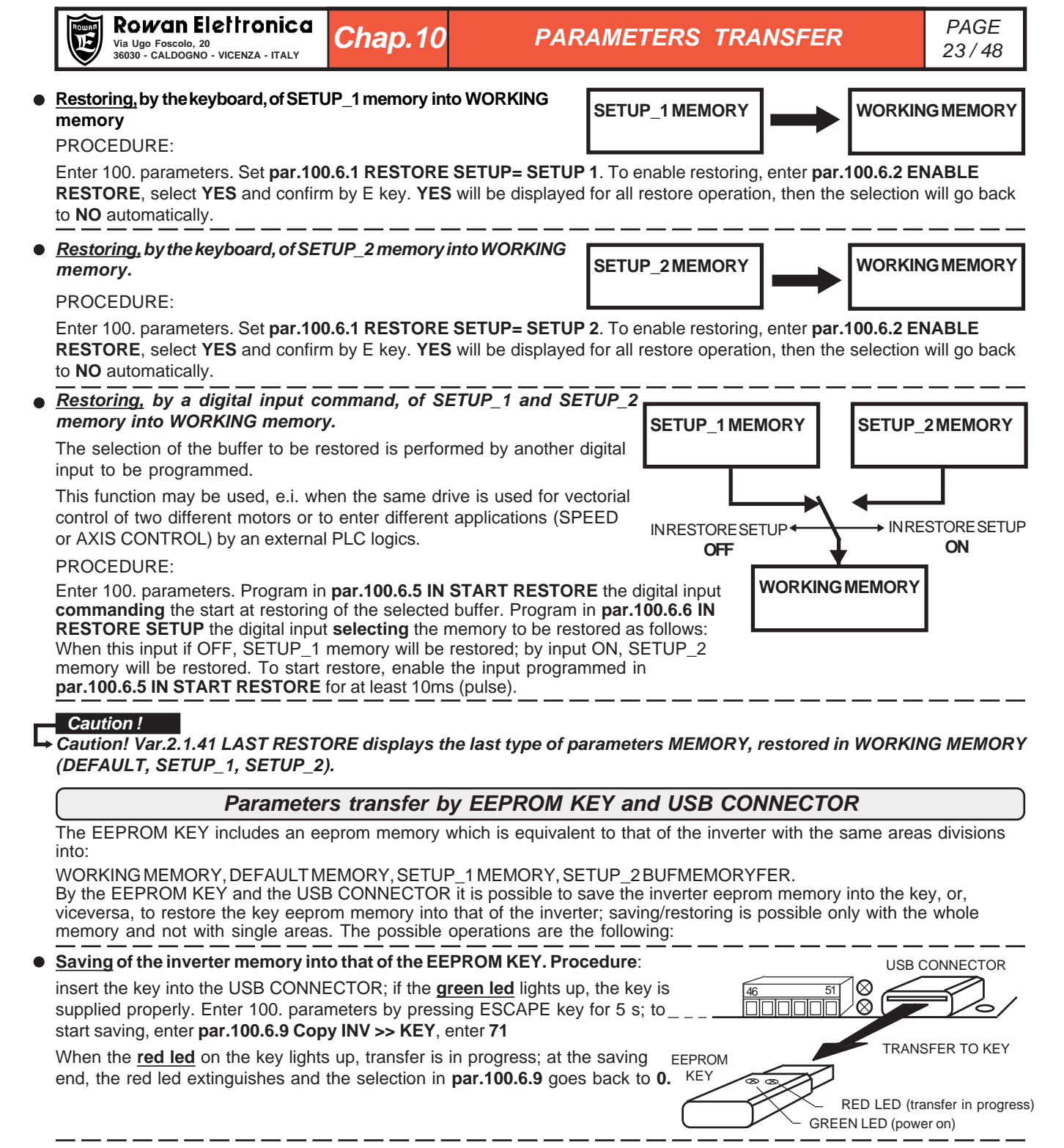

• <u>Restoring</u> of the EEPROM KEY memory into the inverter memory. Procedure:

insert the key into the USB CONNECTOR; if the **green led** lights up, the key is supplied properly. Enter 100. parameters by pressing ESCAPE key for 5 s; to start saving, enter **par.100.6.8 Copy KEY >> INV**, enter **37**.

When the <u>red led</u> on the key lights up, transfer is in progress; at the saving end, the red led extinguishes and the selection in **par.100.6.8** goes back to **0**.

#### Caution !

During the saving/restoring operations (about 70s), the keyboard is blocked and it is not possible to enable the inverter rate. If the procedures are performed with no EEPROM KEY inserted, no change takes place, but the keyboard remains blocked; in this case it is necessary to power the inverter off and then to start it again in order to unblock it.

 $\otimes$ 

RESTORING INTO THE

At present, USB commercial keys, used for PCs as memory of an external mass, <u>cannot be used for parameters</u> <u>transfer</u> (this will be possible in the future). In the same way, ROWAN EL. EEPROM KEY <u>cannot be used as mass</u> <u>memory for PCs</u>.

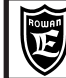

 $^{\ast}$  To store parameter in eeprom % 10000 at the MODBUS address.

| PARAMETER                  | RANGE                            | Um   | PRESET<br>DEFAULT | Access                                  | ID MODBUS | ID CAN<br>RAM (bex) | ID PROFIBUS | ID MODBU<br>RAM | S TCP/IP **<br>(dec) |
|----------------------------|----------------------------------|------|-------------------|-----------------------------------------|-----------|---------------------|-------------|-----------------|----------------------|
|                            |                                  |      |                   | .,,,,,,,,,,,,,,,,,,,,,,,,,,,,,,,,,,,,,, | (400)     |                     |             | M30 module (M)  | M40 module (G)       |
| 1. MOTOR CONTROL           |                                  |      |                   |                                         |           |                     |             |                 |                      |
| 1.1 INV / MOTOR DATA       |                                  |      |                   |                                         |           |                     |             |                 |                      |
| 1.1.1 LINE VOLTAGE         | 150 - 600                        | v    | 400               | rw                                      | 1087      | -                   | -           | -               | -                    |
| 1.1.2 MOTOR NOM CURREN     | 0.1 - par.99.15                  | Α    | *1)               | rw                                      | 1000      | -                   | -           | -               | -                    |
| 1.1.3 MOTOR NOM FREQUE     | 1.0 - 800.0                      | Hz   | 50.0              | rw                                      | 1001      | -                   | -           | -               | -                    |
| 1.1.4 MOTOR NOM VOLTAG     | 1 - 2000                         | v    | 400               | rw                                      | 1002      | -                   | -           | -               | -                    |
| 1.1.5 MOTOR POLES          | 2 POLI, 4 POLI<br>6 POLI, 8 POLI | -    | 4 POLES           | rw                                      | 1003      | -                   | -           | -               | -                    |
| 1.1.6 NAMEPLATE SLIP       | 0 - 1000 rpm                     | rpm  | *1)               | rw                                      | 1004      | -                   | -           | -               | -                    |
| 1.1.7 NAMEPLATE KWatt      | 0.00 - 10000.00                  | Kw   | *1)               | rw                                      | 1005/1006 | -                   | -           | -               | -                    |
| 1.1.8 NAMEPLATE COS(PHI)   | 0.000 - 1.000                    | -    | *1)               | rw                                      | 1007      | -                   | -           | -               | -                    |
|                            | 0.00 - 10.00<br>NO YES           | v    | 3.50<br>NO        | rw                                      | 4000      | -                   | -           | -               | -                    |
|                            | 10,120                           |      | NO                |                                         | 1044      |                     |             |                 |                      |
|                            | 0.01 - 600.00                    | e    | 10.00             | <b>D</b> W                              | 1008/1009 | 2038 (long)         | 68/69       | (1992 (long)    | 5200 (long)          |
| 1.2.2 RAMP DECEL TIME      | 0.01 - 600.00                    | 5    | 10.00             | rw                                      | 1010/1011 | 2038 (long)         | 70/71       | 5008 (long)     | 5232 (long)          |
| 1.2.3 ENABLE S RAMP        | NO, YES                          | -    | NO                | rw                                      | 1036      | -                   | -           | -               | -                    |
| 1.2.4 ROUNDING FILTER      | 0.01 - 300.00                    | s    | 0.5               | rw                                      | 1037      | -                   | -           | -               | -                    |
| 1.2.5 FUNC. CHANGE RAMP    | NO, YES                          | -    | NO                | rw                                      | 1042      | -                   | -           | -               | -                    |
| 1.2.6 ACC. UNDER SPEED     | 0.01 - 600.00                    | s    | 30.00             | rw                                      | 1038/1039 | -                   | -           | -               | -                    |
| 1.2.7 SPEED ACC LEVEL      | 0.01 - 600.00                    | S    | 800               | rw                                      | 1043      | -                   | -           | -               | -                    |
| 1.2.8 DEC. UNDER SPEED     | 0.01 - 600.00                    | S    | 30.00             | rw                                      | 1040/1041 | -                   | -           | -               | -                    |
|                            | 0 - pai.i.5.i                    | ipin | 000               | IW                                      | 4001      | -                   | -           | -               | -                    |
|                            | 0. 20000                         | rnm  | 1500              |                                         | 1012      |                     |             |                 |                      |
| 1.3.2 MIN MOTOR SPEED      | 0 - 30000<br>0 - par.1.3.1       | rpm  | 0                 | rw                                      | 1012      | -                   | -           | -               | -                    |
| 1.4 TEST MANUAL            |                                  |      |                   |                                         |           |                     |             |                 |                      |
| 1.4.1 TEST MANU SPEED      | 0 - par.1.3.1                    | rpm  | 300               | rw                                      | 4002      | -                   | -           | -               | -                    |
| 1.4.2 JOG TEST MANU        | NO, YES                          | -    | NO                | rw                                      | 4003      | -                   | -           | -               | -                    |
| 1.5 VOLTS/Hz CONTROL (FUN  | ZIONALITA' NON PREVISTA)         |      |                   |                                         |           |                     | 1           |                 |                      |
| 1.5.1 FIXED BOOST          | 0.0 - 25.0                       | %    | *1)               | rw                                      | 1014      | -                   | -           | -               | -                    |
| 1.5.2 MIN SPEED % SLIP     | 0 - 500                          | %    | 200               | rw                                      | 1015      | -                   | -           | -               | -                    |
| 1.5.3 V/F TYPE             | V/F_1, V/F_2, V/F_3              | -    | V/F_1             | rw                                      | 1016      | -                   | -           | -               | -                    |
| 1.5.4 STOP BOOST FREQ.     | 10.0 - par 1.1.3                 | Hz   | 25.0              | rw                                      | 1088      | -                   | -           | -               | -                    |
| 1.5.5 ACCELER BOOST        | 0.0 - 25.0                       | %    | 0.0               | rw                                      | 1017      | -                   | -           | -               | -                    |
| 1.5.6 ENABLEFLYING VF      | NO, YES                          | -    | NO                | rw                                      | 1022      | -                   | -           | -               | -                    |
| 1.5.8 NOLOAD I x COS(PHI)  | 0.1 - 3000.0                     |      | *1)               | rw                                      | 1023      | -                   | -           | -               | -                    |
| 1.5.9 OVERLOAD FUNC.       |                                  |      |                   |                                         |           |                     | 1           |                 |                      |
| 1.5.9.1 ENABLE OVERLOAD    | DISABLE, ON/OFF, REG/PI          | -    | DISABLE           | rw                                      | 4004      | -                   | -           | -               | -                    |
| 1.5.9.2 MAX OVERLOAD CUR   | 100 - 300                        | %    | 100.0             | rw                                      | 1018      | -                   | -           | -               | -                    |
| 1.5.9.3 MIN OVERLOAD SPE   | 0 - par.1.3.1                    | rpm  | *1)               | rw                                      | 1019      | -                   | -           | -               | -                    |
| 1.5.9.4 DEC.RAMP.OVERLOAD  | 0.01 - 300.00                    | S    | 10.00             | rw                                      | 4005      | -                   | -           | -               | -                    |
| 1.5.9.5 KP REG OVERLOAD    | 0.00 - 250.00                    | -    | 20.00             | rw                                      | 4006      | -                   | -           | -               | -                    |
| 1.5.9.7 MIN SPEED TIME     | 0.0 - 1800.0                     | s    | 0.0               | rw                                      | 4008      | -                   | -           | -               | -                    |
| 1.5.9.8 MIN SPEED UNLOCK   | REMOTE, I2I14, ENABLE            | -    | REMOTE            | rw                                      | 4009      | -                   | -           | -               | -                    |
| 1.5.10 HIGH TORQUE FUNC    |                                  |      |                   |                                         |           |                     |             |                 |                      |
| 1.5.10.1 PERC UP V/F       | 0.0 - 25.0                       | %    | *1)               | rw                                      | 1020      | -                   | -           | -               | -                    |
| 1.5.10.2 KP UP V/F         | 0 - 100                          | -    | *1)               | rw                                      | 1021      | -                   | -           | -               | -                    |
| 1.5.10.3 HT MAX TIME MSEC  | 0.000 - 30.000                   | S    | 10.00             | rw                                      | 4010      | -                   | -           | -               | -                    |
| 1.5.10.4 HI OVERL. SPEED   | 0 - 30000<br>NO YES              | rpm  | 1300<br>VES       | rw                                      | 4011      | -                   | -           | -               | -                    |
| 1.5.10.5 SPEED DISABLE III | NO, 123                          |      | 123               | IW                                      | 4012      | -                   | -           | -               | -                    |
| 1.5.11.1 MOD I LIM RAMP    | DISABLE, STOP_RAMP, PI_RAMP      | -    | StopRAMP          | rw                                      | 4013      | -                   | -           | -               | -                    |
| 1.5.11.2 I max ACC RAMP    | 0.1 - par.99                     | Α    | *1)               | rw                                      | 4014      | -                   | -           | -               | -                    |
| 1.5.11.3 PERC SLEEP DEC    | 0 - 300                          | %    | 50                | rw                                      | 4015      | -                   | -           | -               | -                    |
| 1.5.11.4 MOD I LIM STEADY  | DISABLE ,PI_REG                  | -    | PI_REG            | rw                                      | 4016      | -                   | -           | -               | -                    |
| 1.5.11.5 I max STEADY      | 0.1 - par.99                     | Α    | *1)               | rw                                      | 4017      | -                   | -           | -               | -                    |
| 1.5.11.6 KP KEG PI         | 0 - 1000                         | -    | 1000              | rw                                      | 4018      | -                   | -           | -               | -                    |
| 1.5.11.8 KP Imax BOOST     | 0 - 1000                         | -    | 300               | rw                                      | 4020      | -                   | -           | -               | -                    |
| 1.5.11.9 KI Imax BOOST     | 0 - 1000                         | -    | 50                | rw                                      | 4021      | -                   | -           | -               | -                    |
| 1.5.12 SPEED JUMP          | ·                                |      |                   |                                         |           |                     |             |                 |                      |
| 1.5.12.1 JUMP SET 1        | 0 - 24000                        | rpm  | 0                 | rw                                      | 4022      | -                   | -           | -               | -                    |
| 1.5.12.2 JUMP SET 2        | 0 - 24000                        | rpm  | 0                 | rw                                      | 4023      | -                   | -           | -               | -                    |
| 1.5.12.3 JUMP BAND         | 0 - 600                          | rpm  | 0                 | rw                                      | 4024      | -                   | -           | -               | -                    |

\*1) Depends on size.\*\* See Chapt.15 Inverter coding.

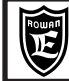

### \* To store parameter in eeprom sum 10000 at the MODBUS address.

| PARAMETER                      | RANGE                 | Um       | PRESET     | Access | ID<br>MODBUS |           |           | ID MODBUS<br>RAM | STCP/IP **<br>(dec) |
|--------------------------------|-----------------------|----------|------------|--------|--------------|-----------|-----------|------------------|---------------------|
|                                | min - max             |          | DEFAULI    | туре   | RAM (dec)    | RAW (nex) | RAW (dec) | M30 module (M)   | M40 module (G)      |
| 16 ENCODER VECTOR              |                       |          |            |        |              |           |           |                  |                     |
|                                | 1 5000                |          | 1000       | P14/   | 1025         |           |           |                  |                     |
|                                | 0 100                 | -        | *1)        | TW PN  | 1025         | -         | -         | -                | -                   |
| 1.6.2 KF GAIN                  | 0 - 100               |          | *1)        | TW PW  | 1020         | -         | -         | -                | -                   |
|                                | 0 - 100               | -        | *1)        | TW PN  | 1027         | -         | -         | -                | -                   |
|                                | 0.0 - 100.0           | /0<br>Ц7 | *1)        | TW PW  | 1028         | -         | -         | -                | -                   |
|                                | 1 - 5000              | 112      | 2000       | rw.    | 1023         | -         | _         |                  | -                   |
| 167 IN ENABLE ENC 2            | NO YES                |          | REMOTE     | rw     | 1030         | -         | -         | -                | -                   |
|                                | 10.0 - 200.0          | %        | 100.0      | rw     | 4025         | -         | -         | -                |                     |
| 169 EMPTY (Gruppo parametri po | n abilitato)          | ,,,      | 10010      |        |              |           |           |                  |                     |
|                                | 1 - 1000              | Hz       | 150        | rw     | 4026         | _         | -         | -                | -                   |
| 1.6.11 KD GAIN                 | 0 - 100               | -        | 0          | rw     | 4027         | -         | -         | -                |                     |
|                                | FEEDBACK FRROR BOTH   | -        | FEEDBACK   | rw     | 4028         | -         | -         | -                | -                   |
|                                |                       |          | 12200/1011 |        | .020         |           |           |                  |                     |
| 16131 KP ID REGULATOR          | 0.0000 - 3.0000       |          | *1)        | rw     | 4029         | -         | _         | _                | -                   |
| 16132 KIID REGULATOR           | 0.0000 - 3.0000       |          | *1)        | rw     | 4030         | -         |           | -                | -                   |
| 1.6.13.3 KP IO REGULATOR       | 0.0000 - 3.0000       |          | *1)        | rw     | 4030         | -         |           | -                | -                   |
|                                | 0.0000 - 3.0000       | -        | *1)        | rw     | 4032         | -         | -         | -                | -                   |
| 1.6.14 KP UP NOM SPEED         | 0 - 100               | -        | 5          | rw     | 1090         | -         | -         | -                | -                   |
| 1615 FIELD WEAK TYPE           |                       | -        | TABLE      | rw     | 1091         | -         | -         | -                | -                   |
| 1.6.16 IQ START                | 0.0 - 100.0           | %        | 0.0        | rw     | 4275         | -         | -         | -                | -                   |
| 1.6.17 SENSORLESS CONTROL      | NO. YES               | -        | NO         | rw     | 4276         | -         | -         | -                | -                   |
| 17 PM MOTOR PARAM              | ,                     |          |            |        |              |           |           |                  |                     |
|                                | 0.0.100.0             | 0/       | 50.0       |        | 4246         |           |           |                  |                     |
| 1.7.1 PUS START CURR.          | 0.0 - 100.0           | 70       | 50.0       | rw.    | 4240         | -         | -         | -                | -                   |
| 1.7.2 SET ZERU ANGLE           | 0.0 - 359.9           | aeg      | 0.0        | TW PW  | 4251         | -         | -         | -                | -                   |
|                                | NO, 120               | -        | NO         | T VV   | 4232         | -         |           | -                | -                   |
| 1.8 POWER LOSS CNTRL           |                       |          |            |        | 10.15        |           |           |                  |                     |
| 1.8.1 ENABLE LOSS CNTR         | NO, YES               | -        | NO         | rw     | 1045         | -         | -         | -                | -                   |
| 1.8.2 START THRESHOLD          | 0 - 2000              | V        | 450        | rw     | 1046         | -         | -         | -                | -                   |
|                                | 0 - 2000              | V        | 20         | rw     | 1047         | -         | -         | -                | -                   |
| 1.8.4 ACCEL TIME               | 0.01 - 600.00         | s        | 15.00      | rw     | 1048/1049    | -         | -         | -                | -                   |
|                                | 0.01-000.00           | 5        | 5.00       | TW Phy | 1050/1051    | -         | -         |                  | -                   |
| 1.8.7 TIME LIMIT               | 0 - par. 1.3.1        | rpm      | 10,000     | rw.    | 1052         | -         | -         | -                | -                   |
|                                | 0.001 - 50.000        | 3        | 10.000     | T VV   | 1055         |           |           | -                | -                   |
| 1.9 IT FUNCTION                |                       |          |            |        |              |           |           |                  |                     |
| 1.9.1 II SPEED STOP            | NO, YES               | -        | NO         | rw     | 1054         | -         | -         | -                | -                   |
| 1.9.2 I1RESET FAULT            | NO, YES               | -        | NO         | rw     | 1055         | -         | -         | -                | -                   |
| 1.9.3 I1 DC BRAKE              | NO, YES               | -        | NO         | rw     | 1056         | -         | -         | -                | -                   |
| 1.9.4 OUT RUN                  | REMOTE, 0108          | -        | 03         | rw     | 4033         | -         | -         | -                | -                   |
| 1.9.5 OUT FAULT                | REMOTE, 0108          | -        | 02         | rw     | 4034         | -         | -         | -                | -                   |
| 1.9.6 MECHANICAL BRAKE         |                       |          |            |        | 1005         |           |           |                  |                     |
| 1.9.6.1 ENABLE MEC. BRAKE      | NO, YES               | -        | NO         | rw     | 4035         | -         | -         | -                | -                   |
| 1.9.6.2 IN RUN - SPEED         | REMOTE, 12114, ENABLE | -        | REMOTE     | rw     | 4036         | -         | -         | -                | -                   |
| 1.9.6.3 OUT MEC. BRAKE         | REMOTE, 0108          | -        | 0.250      | rw .   | 4037         | -         | -         | -                | -                   |
|                                | 0.000 - 30.000        | S 0/     | 0.250      | rw     | 4030         | -         | -         | -                |                     |
|                                | 0 - 1000              | 76       | 0.100      | rw .   | 4039         | -         | -         | -                | -                   |
|                                | 0.000 - 30.000        |          | 0.100      | TW Phy | 4040         | -         | -         | -                | -                   |
|                                | 0.000 - 30.000        | 5<br>0/  | 1000       | TW DH  | 4041         | -         | -         | -                | -                   |
|                                | 0 - 1000              | /0       | 1 000      | IW DH  | 4042         | -         | -         | -                | -                   |
| 19610 LIMIT SPEED              | 30 - 30000            | 5<br>rpm | 3000       | rw.    | 4043         | -         | -         | -                | -                   |
|                                | 0 - 30000             | rpm      | 0 mm       | TW PW  | 4044         | -         | -         | -                |                     |
| 19612 DELAY FAULT ENC          | 0.000 - 30.000        | بانام:   | 0.200      | 1.47   | 4045         | -         | -         | -                | -                   |
| 197 IN RESET FAULT             | REMOTE 12 114 ENABLE  | -        | REMOTE     | rw     | 4040         | -         | -         |                  |                     |
|                                |                       |          |            |        |              |           | 1         |                  |                     |

\*1) Depends on size. \*\* See Chapt.15 Inverter coding.

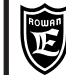

OP \*

COMPLETE PARAMETERS LIST WITH STANDARD SETUPS AND DISPLAYS

 $^{\ast}$  To store parameter in eeprom % 10000 at the MODBUS address.

| PARAMETER                  | RANGE                                | Um  | PRESET   | Access | ID MODBUS | ID CAN    |           | ID MODBU<br>RAM | S TCP/IP **<br>(dec) |
|----------------------------|--------------------------------------|-----|----------|--------|-----------|-----------|-----------|-----------------|----------------------|
|                            | min - max                            |     | DEFAULT  | type   | KAW (dec) | RAW (nex) | KAW (dec) | M30 module (M)  | M40 module (G)       |
| 1.10 TORQUE CONTROL        |                                      |     |          |        |           |           |           |                 |                      |
| 1.10.1 MAX TORQUE          | 0 - par.99                           | %   | 200      | rw     | 1057      | -         | -         | -               | -                    |
| 1.10.2 TORQUE SOURCE       | REMOTE, Al1Al5,<br>MOTOPOT, OPERATOR | -   | AI3      | rw     | 1058      | -         | -         | -               | -                    |
| 1.10.3 TORQUE CONTROL      | MAX TORQ, SET TORQ                   | -   | MAX TORQ | rw     | 1059      | -         | -         | -               | -                    |
| 1.10.4 RAMP TORQUE         | 0.01 - 600.00                        | s   | 1.0      | rw     | 1060      | -         | -         | -               | -                    |
| 1.10.5 IN DX ENABLE LIM    | REMOTE, I2I14, ENABLE                | -   | REMOTE   | rw     | 4048      | -         | -         | -               | -                    |
| 1.10.6 IN SX ENABLE LIM    | REMOTE, I2I14, ENABLE                | -   | REMOTE   | rw     | 4049      | -         | -         | -               | -                    |
| 1.10.7 SAVE MOTOPOT.       | NO, YES                              | -   | YES      | rw     | 4050      | -         | -         | -               | -                    |
| 1.10.8 IN + TORQUE MOT.    | REMOTE, I2I14, ENABLE                | -   | REMOTE   | rw     | 4051      | -         | -         | -               | -                    |
| 1.10.9 IN - TORQUE MOT.    | REMOTE, I2I14, ENABLE                | -   | REMOTE   | rw     | 4052      | -         | -         | -               | -                    |
| 1.10.10 TORQUE THRESHOLD   | 0 - 300                              | %   | 100      | rw     | 1061      | -         | -         | -               | -                    |
| 1.10.11 THRESHOLD DELAY    | 0.1 - 30.0                           | s   | 5.0      | rw     | 1062      | -         | -         | -               | -                    |
| 1.10.12 OUT TORQUE THRES   | REMOTE, 0108                         | -   | REMOTE   | rw     | 4053      | -         | -         | -               | -                    |
| 1.10.13 SAVE SET MANUAL    | NO, YES                              | -   | YES      | rw     | 4054      | -         | -         | -               | -                    |
| 1.10.14 SET TORQUE OPERAT. |                                      |     |          |        |           |           |           |                 |                      |
| SET MAN                    | 0 - par.1.10.1                       | %   | 0        | rw     | 4055      | -         | -         | -               | -                    |
| TORQUE                     | 0 - 300                              | %   | var.     | ro     | 2021      | -         | -         | -               | -                    |
| 1.10.15 ADAPT PERC TORQ.   | 10.0 - 200.0                         | %   | 100.0    | rw     | 4056      | -         | -         | -               | -                    |
| 1.10.16 ADAPT TORQ. [Nm]   | 10.0 - 200.0                         | %   | 100.0    | rw     | 4057      | -         | -         | -               | -                    |
| 1.10.17 IN EN. TORQ. FIL   | REMOTE, I2I14, ENABLE                | -   | REMOTE   | rw     | 4058      | -         | -         | -               | -                    |
| 1.10.18 TORQUE FIL         | 0.0 - 100.0                          | Hz  | 5.0      | rw     | 4059      | -         | -         | -               | -                    |
| 1.10.19 F. STOP FIL        | 0.0 - 100.0                          | Hz  | 25.0     | rw     | 4060      | -         | -         | -               | -                    |
| 1.11 CURRENT CONTROL       |                                      |     |          |        |           |           |           |                 |                      |
| 1.11.1 CURRENT THRESHOL    | 0.0 - 3000.0                         | A   | 0.0      | rw     | 1063      | -         | -         | -               | -                    |
| 1.11.2 THRESHOLD DELAY     | 0.1 - 30.0                           | s   | 3.0      | rw     | 1064      | -         | -         | -               | -                    |
| 1.11.3 OUT CUR THRESHOL    | REMOTE, 0108                         | -   | REMOTE   | rw     | 4061      | -         | -         | -               | -                    |
| 1.11.4 RESET MAX Imax      | NO, YES                              | -   | NO       | rw     | 4062      | -         | -         | -               | -                    |
| 1.12 PWM GENERATOR         |                                      |     |          |        |           |           |           |                 |                      |
| 1.12.1 PWM FREQUENCY       | 0.50 - par.99                        | KHz | 5.00     | rw     | 1065      | -         | -         | -               | -                    |
| 1.12.2 START PWM FREQ.     | 0.50 - par.99                        | KHz | 1.00     | rw     | 1085      | -         | -         | -               | -                    |
| 1.12.3 CHANGE PWM SPEED    | 0 - 30000                            | rpm | 500      | rw     | 1086      | -         | -         | -               | -                    |
| 1.13 BRAKE UNIT            |                                      |     |          | I      |           |           | 1         |                 |                      |
|                            | NO VES                               | -   | VES      | rw.    | 1066      | _         | -         | -               | -                    |
|                            | 0.1 - 200.0                          | ohm | *1)      | rw.    | 1067      | -         |           | -               | -                    |
| 1.13.2 BRAKE RESISTANCE    | 0.1 - 200.0                          |     | *1)      | rw     | 1068      | -         | -         | -               | -                    |
| 1 13 4 5 SEC CURRENT       | 0.0 - 3000.0                         | A   | *1)      | rw     | 1069      | -         | -         | -               | -                    |
| 1.14 STALL FAULT           |                                      | ~   | •,       |        | 1000      |           |           | I               |                      |
| 1.14.1 STALL TIME          | 0.000 - 30.000                       | s   | 5.00     | rw     | 1070      | -         | -         | -               | -                    |
| 1.14.2 CURRENT LIMIT       | 0.1 - 3000.0                         | Α   | 3000.0   | rw     | 1071      | -         | -         | -               | -                    |
| 1.15 AUTO RESTART          |                                      |     |          |        |           |           |           |                 | 1                    |
| 1.15.1 ENABLE              | NO, YES                              | -   | NO       | rw     | 1072      | -         | -         | -               | -                    |
| 1.15.2 ATTEMPTS            | 1 - 100                              | -   | 5        | rw     | 1073      | -         | -         | -               | -                    |
| 1.15.3 RESTART DELAY       | 0.1 - 300.0                          | s   | 3.0 s    | rw     | 1074      | -         | -         | -               | -                    |
| 1.15.4 1° FAULT            | 0 - 100                              | -   | 1        | rw     | 1075      | -         | -         | -               | -                    |
| 1.15.5 2° FAULT            | 0 - 100                              | -   | 5        | rw     | 1076      | -         | -         | -               | -                    |
| 1.15.6 3° FAULT            | 0 - 100                              | -   | 6        | rw     | 1077      | -         | -         | -               | -                    |
| 1.15.7 4° FAULT            | 0 - 100                              | -   | 0        | rw     | 1078      | -         | -         | -               | -                    |
| 1.15.8 RESET TIME          | 0 - 100000                           | s   | 3600. s  | rw     | 1079/1080 | -         | -         | -               | -                    |
| 1.15.9 OUT RESTART END     | REMOTE, 0108                         | -   | REMOTE   | rw     | 4063      | -         | -         | -               | -                    |
| 1.16 DC BRAKING (MENU NON  | ATTIVO)                              |     |          |        |           |           |           |                 |                      |

**OP** \* > Setup OPERATOR importable in the menu BASIC DATA

| VARIABLES               | RANGE               | NGE Um Access ID MODBUS ID CAN |      | ID CAN     |             | ID MODBUS TCP/IP **<br>RAM (dec) |                |                |
|-------------------------|---------------------|--------------------------------|------|------------|-------------|----------------------------------|----------------|----------------|
|                         | min / max           |                                | type | ITAM (dec) |             | IVANI (dec)                      | M30 module (M) | M40 module (G) |
| 2. DISPLAY VARIABLE     |                     |                                |      |            |             |                                  |                |                |
| 2.1 GENERAL VARIABLE    |                     |                                |      |            |             |                                  |                |                |
| 2.1.1 SPEED REFERENCE   | - 30000 / +30000    | rpm                            | ro   | 2000/2001  | 2001 (long) | 1/2                              | 4112 (long)    | 4128 (long)    |
| 2.1.2 MOTOR SPEED       | - 30000 / +30000    | rpm                            | ro   | 2002/2003  | 2002 (long) | 3/4                              | 4128 (long)    | 4160 (long)    |
| 2.1.3 MOTOR FREQUENCY   | 0.0 / 800.0         | Hz                             | ro   | 2004/2005  | 2003 (long) | 5/6                              | 4144 (long)    | 4192 (long)    |
| 2.1.4 MOTOR CURRENT     | 0.0 / 3000.0        | A                              | ro   | 2006       | 2004        | 7                                | 4160           | 4224           |
| 2.1.5 BUS DC VOLTS      | 0 / 3000            | v                              | ro   | 2007       | 2005        | 8                                | 4176           | 4240           |
| 2.1.6 MOTOR VOLTAGE     | 0 / 3000            | V                              | ro   | 2008       | 2006        | 9                                | 4192           | 4256           |
| 2.1.7 MEMO MAX Imax     | 0.0 / 3000.0        | A                              | ro   | 2009       | 2007        | 10                               | 4208           | 4272           |
| 2.1.8 ACTIVE POWER      | 0.00 / 900.00       | Kw                             | ro   | 2010/2011  | 2008 (long) | 11/12                            | 4224 (long)    | 4288 (long)    |
| 2.1.9 REACTIVE POWER    | 0.00 / 900.00       | KVAr                           | ro   | 2012/2013  | 2009 (long) | 13/14                            | 4240 (long)    | 4320 (long)    |
| 2.1.10 COS (PHI)        | 0.000 / 1.000       | -                              | ro   | 2014       | 200A        | 15                               | 4256           | 4352           |
| 2.1.11 I x COS (PHI)    | 0.0 / 3000.0        | A                              | ro   | 2015       | 200B        | 16                               | 4272           | 4368           |
| 2.1.12 MOTOR SLIP V/F   | 0 / 1000            | rpm                            | ro   | 2016       | 200C        | 17                               | 4288           | 4384           |
| 2.1.13 CALC MOTOR TORQ. | -10000.0 / +10000.0 | Nm                             | ro   | 2017/2018  | 200D (long) | 18/19                            | 4304 (long)    | 4400 (long)    |
| 2.1.14 MOTOR TORQ.      | -10000.0 / +10000.0 | Nm                             | ro   | 2019/2020  | 200E (long) | 20/21                            | 4320 (long)    | 4432 (long)    |
| 2.1.15 MOTOR TORQUE %   | -300 / +300         | %                              | ro   | 2021       | 200F        | 22                               | 4336           | 4464           |
| 2.1.16 LAST FAULT       | 0 - 100             | -                              | ro   | 2022       | 2010        | 23                               | 4352           | 4480           |
| *1) Depends on size.    |                     |                                |      |            |             |                                  |                |                |

\*\* See Chapt.15 Inverter coding.

| E |
|---|

\*\*

#### COMPLETE PARAMETERS LIST WITH STANDARD SETUPS AND DISPLAYS

PAGE 27/48

| VARIABLES                     | RANGE<br>min / max                                                                         | Um   | Access | ID MODBUS                    | ID CAN<br>RAM (bex) | ID PROFIBUS | ID MODBU<br>RAM | S TCP/IP **<br>(dec) |
|-------------------------------|--------------------------------------------------------------------------------------------|------|--------|------------------------------|---------------------|-------------|-----------------|----------------------|
|                               | init, inax                                                                                 |      | lybe   | ittaii (acc)                 |                     |             | M30 module (M)  | M40 module (G)       |
| 2.1.17 INVERTER I x I         | 0 - 10000                                                                                  | %    | ro     | 2023                         | 2011                | 24          | 4368            | 4496                 |
| 2.1.18 MOTOR I x I            | 0 - 10000                                                                                  | %    | ro     | 2024                         | 2012                | 25          | 4384            | 4512                 |
| 2.1.19 IGBT BRAKE CURR.       | 0.0 - 3000.0                                                                               | Α    | ro     | 2025                         | 2013                | 26          | 4400            | 4528                 |
| 2.1.20 DIG. INPUT I18         | 0 - 255                                                                                    | -    | ro     | 2026/2027                    | 2014 (long)         | 27/28       | 4416 (long)     | 4544 (long)          |
| 2.1.21 DIG. INPUT 19.14       | 0 - 255                                                                                    | -    | ro     | 2028/2029                    | 2015 (long)         | 29/30       | 4432 (long)     | 4576 (long)          |
| 2.1.22 DIG. OUTPUT 01.8       | 0 - 255                                                                                    | -    | ro     | 2030/2031                    | 2016 (long)         | 31/32       | 4448 (long)     | 4608 (long)          |
| 2.1.23 ANALOG INPUT AI1       | -100.00 - +100.00                                                                          | %    | ro     | 2032                         | 2017                | 33          | 4464            | 4640                 |
| 2.1.24 ANALOG INPUT AI2       | -100.00 - +100.00                                                                          | %    | ro     | 2033                         | 2018                | 34          | 4480            | 4656                 |
| 2.1.25 ANALOG INPUT AI3       | -100.00 - +100.00                                                                          | %    | ro     | 2034                         | 2019                | 35          | 4496            | 4672                 |
| 2.1.26 ANALOG INPUT AI4       | -100.00 - +100.00                                                                          | %    | ro     | 2035                         | 201A                | 36          | 4512            | 4688                 |
| 2.1.27 ANALOG INPUT AI5       | -100.00 - +100.00                                                                          | %    | ro     | 2036                         | 201B                | 37          | 4528            | 4704                 |
| 2.1.28 ANALOG INPUT AI6       | -100.00 - +100.00                                                                          | %    | ro     | 2037                         | 201C                | 38          | 4544            | 4720                 |
| 2.1.29 ANALOG INPUT AI7       | -100.00 - +100.00                                                                          | %    | ro     | 2038                         | 201D                | 39          | 4560            | 4736                 |
| 2.1.30 ANALOG INPUT AI8       | -100.00 - +100.00                                                                          | %    | ro     | 2039                         | 201E                | 40          | 4576            | 4752                 |
| 2.1.31 ANALOG INPUT AI9       | -100.00 - +100.00                                                                          | %    | ro     | 2040                         | 201F                | 41          | 4592            | 4768                 |
| 2.1.32 ACTIVE VAR AO0         | -100.00 - +100.00                                                                          | %    | ro     | 2041                         | 2020                | 42          | 4608            | 4784                 |
| 2.1.33 ACTIVE VAR AO1         | -100.00 - +100.00                                                                          | %    | ro     | 2042                         | 2021                | 43          | 4624            | 4800                 |
| 2.1.34 ACTIVE VAR. AO2        | -100.00 - +100.00                                                                          | %    | ro     | 2043                         | 2022                | 44          | 4640            | 4816                 |
| 2.1.35 ACTIVE VAR AO3         | -100.00 - +100.00                                                                          | %    | ro     | 2044                         | 2023                | 45          | 4656            | 4832                 |
| 2.1.36 COUNT AUTORESTAR       | 0 - 100                                                                                    | -    | ro     | 2045                         | 2024                | 46          | 4672            | 4848                 |
| 2.1.37 MOTOR CONTROL I        | 0.0 - 3000.0                                                                               | Α    | ro     | 2046                         | 2025                | 47          | 4688            | 4864                 |
| 2.1.38 FIRMWARE VERSION       | 0.00 - 999999.99                                                                           | -    | ro     | 2047/2048                    | 2026 (long)         | 48/49       | 4704 (long)     | 4880 (long)          |
| 2.1.39 OPERATE HOURS          | 0.00 - 100000.00                                                                           | h    | ro     | 2049/2050                    | 2027 (long)         | 50/51       | 4720 (long)     | 4912 (long)          |
| 2.1.40 HARDWARE VERSION       | 0.00 a 300.00                                                                              | -    | ro     | 9100                         | -                   | -           | -               | -                    |
| 2141 LAST RESTORE             | DEFAULT SETUP 1 SETUP 2                                                                    | -    | ro     | 2074                         | -                   | -           | -               | -                    |
| 2142 POWER LOSS COUNT         | 0 - 30000                                                                                  | -    | ro     | 2053                         | 2028                | 52          | 4736            | 4944                 |
| 2143 LAST TWO FRR COM         | 0 - 9999                                                                                   | -    | ro     | 2055                         | 2020                | 53          | 4752            | 4960                 |
| 2144 COUNT ERROR COM          | 0 - 30000                                                                                  | -    | ro     | 2055                         | 2024                | 54          | 4768            | 4976                 |
| 2145 SET TORQUE %             | 0 - 300                                                                                    | %    | ro     | 2071                         | 202B                | 55          | 4784            | 4992                 |
| 2146 ENCODER SPEED            | - 30000 - +30000                                                                           | rom  | ro     | 2071                         | 2020                | 56          | 4800            | 5008                 |
| 2147 (visualizzazione donnia) |                                                                                            | .p.m |        | 2012                         | 2020                |             | 1000            |                      |
|                               | 0, 300                                                                                     | 9/   |        |                              |                     |             |                 |                      |
| TOPOUE                        | 0 - 300                                                                                    | /0   | 10     |                              | -                   | -           | -               | -                    |
|                               | 0 - 300                                                                                    | 70   | 10     | 2021                         | -                   | -           | -               | -                    |
|                               | 20000 - 20000                                                                              |      |        | 4440                         | 1                   |             | 1               |                      |
| SELOP                         | - 30000 - +30000                                                                           | rpm  | ro     | 4119                         | -                   | -           | -               | -                    |
| SPEED                         | - 30000 - +30000                                                                           | rpm  | ro     | 2002/2003                    | -                   | -           | -               | -                    |
| 2.1.49 I MAX MONITOR          | 0.0 - 3000.0                                                                               | A    | ro     | 2075                         | -                   | -           | -               | -                    |
| 2.1.50 INVERTER ALARM         | PROG_OUT, AXIS_LIM, COILDMIN,<br>COILDMAX, CELLMAX, DANCUP,<br>BREAK, STO_OPEN             | -    | ro     | 2073                         | 202D                | 57          | 4816            | 5024                 |
| 2.1.51 ANYBUS TYPE            | NONE (0), CAN_OPEN(32),<br>PROFIBUS (5), MODB_TCP (147),<br>ETHERCAT (135), PROFINET (150) | -    | ro     | 2076                         | -                   | -           | -               | -                    |
| 2.1.52 ANYBUS STATE           | SETUP, NW_INIT, WAIT PROCESS,<br>IDLE, PROCESS_ACTIVE, ERROR,<br>EXCEPTION                 | -    | ro     | 2077                         | -                   | -           | -               | -                    |
| 2.1.53 ROTOR K CORRECT        | 0.25 - 2.00                                                                                | -    | ro     | 2088                         | -                   | -           | -               | -                    |
| 2.1.54 IP ADDRESS             | 000.000.000.000 - 255.255.255.255                                                          | -    | ro     | 2089<br>2090<br>2091<br>2092 | -                   | -           | -               | -                    |
| 2.1.55 ZERO ANGLE             | 0.0 - 359.9                                                                                | -    | ro     | 2093                         | -                   | -           | -               | -                    |

### This manual is updated to a C700 firmware version: 2502XX.XX

### \* To store parameter in eeprom sum 10000 at the MODBUS address.

| PARAMETER              | RANGE             | Um |         | Access | ID MODBUS    | ID CAN          | ID PROFIBUS  | ID MODBUS<br>RAM | STCP/IP **<br>(dec) |
|------------------------|-------------------|----|---------|--------|--------------|-----------------|--------------|------------------|---------------------|
|                        | min mux           |    | DEIAGEI | type   | itrain (dec) | itizalii (itex) | itiani (deo) | M30 module (M)   | M40 module (G)      |
| 2.2 DEFAULT DISPLAY    |                   |    |         |        |              |                 |              |                  |                     |
| 2.2.1 DEFAULT DIS1     | 2.1.1 - *2)       | -  | 2.1.1   | rw     | 2056         | -               | -            | -                | -                   |
| 2.2.2 DEFAULT DIS2     | 2.1.1 - *2)       | -  | 2.1.2   | rw     | 2057         | -               | -            | -                | -                   |
| 2.2.3 DEFAULT DIS3     | 2.1.1 - *2)       | -  | 2.1.3   | rw     | 2058         | -               | -            | -                | -                   |
| 2.2.4 DEFAULT DIS4     | 2.1.1 - *2)       | -  | 2.1.4   | rw     | 2059         | -               | -            | -                | -                   |
| 2.2.5 DEFAULT DIS5     | 2.1.1 - *2)       | -  | 2.1.46  | rw     | 2060         | -               | -            | -                | -                   |
| 2.2.6 DEFAULT DIS6     | 2.1.1 - *2)       | -  | 2.1.5   | rw     | 4064         | -               | -            | -                | -                   |
| 2.2.7 DEFAULT DIS7     | 2.1.1 - *2)       | -  | 2.1.15  | rw     | 4065         | -               | -            | -                | -                   |
| 2.2.8 DEFAULT DIS8     | 2.1.1 - *2)       | -  | 2.1.49  | rw     | 4066         | -               | -            | -                | -                   |
| 2.2.9 DEFAULT DIS9     | 2.1.1 - *2)       | -  | 2.1.16  | rw     | 4067         | -               | -            | -                | -                   |
| 2.2.10 DEFAULT DIS10   | 2.1.1 - *2)       | -  | 2.1.38  | rw     | 4068         | -               | -            | -                | -                   |
| 2.3 FAULT HISTORY      | 2.3 FAULT HISTORY |    |         |        |              |                 |              |                  |                     |
| 2.3.1 FAULT 1          | 0 - 100           | -  | var.    | ro     | 2061         | 202E            | 58           | 4832             | 5040                |
| 2.3.2 FAULT 2          | 0 - 100           | -  | var.    | ro     | 2062         | 202F            | 59           | 4848             | 5056                |
| 2.3.3 FAULT 3          | 0 - 100           | -  | var.    | ro     | 2063         | 2030            | 60           | 4864             | 5072                |
| 2.3.4 FAULT 4          | 0 - 100           | -  | var.    | ro     | 2064         | 2031            | 61           | 4880             | 5088                |
| 2.3.5 FAULT 5          | 0 - 100           | -  | var.    | ro     | 2065         | 2032            | 62           | 4896             | 5104                |
| 2.3.6 FAULT 6          | 0 - 100           | -  | var.    | ro     | 2066         | 2033            | 63           | 4912             | 5120                |
| 2.3.7 FAULT 7          | 0 - 100           | -  | var.    | ro     | 2067         | 2034            | 64           | 4928             | 5136                |
| 2.3.8 FAULT 8          | 0 - 100           | -  | var.    | ro     | 2068         | 2035            | 65           | 4944             | 5152                |
| 2.3.9 FAULT 9          | 0 - 100           | -  | var.    | ro     | 2069         | 2036            | 66           | 4960             | 5168                |
| 2.3.10 FAULT 10        | 0 - 100           | -  | var.    | ro     | 2070         | 2037            | 67           | 4976             | 5184                |
| 2.4 SETUP OPERATOR     |                   |    |         |        |              |                 |              |                  |                     |
| 2.4.1 OPERATOR SET1    | 1.10.14 - *2)     | -  | 3.1.9.2 | ro     | 4069         | -               | -            | -                | -                   |
| 2.4.2 OPERATOR SET2    | 1.10.14 - *2)     | -  | 1.10.14 | ro     | 4070         | -               | -            | -                | -                   |
| 2.4.3 OPERATOR SET3    | 1.10.14 - *2)     | -  | 3.1.9.2 | ro     | 4071         | -               | -            | -                | -                   |
| 2.4.4 OPERATOR SET4    | 1.10.14 - *2)     | -  | 3.1.9.2 | ro     | 4072         | -               | -            | -                | -                   |
| 2.4.5 OPERATOR SET5    | 1.10.14 - *2)     | -  | 3.1.9.2 | ro     | 4073         | -               | -            | -                | -                   |
| 2.4.6 ACTIVE SET OPER. | 1 - 5             | -  | 2       | ro     | 4074         | -               | -            | -                | -                   |

\*2) Depends on application \*\* See Chapt 15 Inverter co

See Chapt.15 Inverter coding.

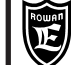

PAGE 28/48

| 0 | store | parameter | in | eeprom | sum | 10000 | at | the | MODBUS | address. |
|---|-------|-----------|----|--------|-----|-------|----|-----|--------|----------|

Chap.11

| PARAMETER                    | RANGE                    | Um   | PRESET       | Access | ID MODBUS<br>RAM (dec) | ID CAN<br>RAM (hex) |   | ID MODBUS TCP/IP **<br>RAM (dec) |                |
|------------------------------|--------------------------|------|--------------|--------|------------------------|---------------------|---|----------------------------------|----------------|
|                              | min - max                |      | DEFAULT      | type   |                        |                     |   | M30 module (M)                   | M40 module (G) |
| 3. APPLICATIONS              |                          |      |              |        |                        |                     |   |                                  |                |
|                              |                          |      |              |        |                        |                     |   |                                  |                |
| 3.1 SPEED                    |                          |      |              |        |                        |                     |   |                                  |                |
| 3.1.1 SPEED COMMANDS         |                          |      |              | 1      | I                      |                     | 1 |                                  |                |
| 3.1.1.1 SPEED SOURCE         | MOTOPOT, OPERATOR        | -    | Al1          | rw     | 3100                   | -                   | - | -                                | -              |
| 3.1.1.2 IN STOP SPEED        | REMOTE, I2I14, ENABLE    | •    | 12           | rw     | 4075                   | -                   | - | -                                | -              |
| 3.1.1.3 IN REVERSE SPEED     | REMOTE, I2I14, ENABLE    | -    | REMOTE       | rw     | 4076                   | -                   | - | -                                | -              |
| 3.1.2 SPEED MAX              |                          |      |              |        |                        |                     |   |                                  |                |
| 3.1.2.1 SET SPEED MAX1       | 30 - 24000               | rpm  | 1250         | rw     | 4077                   | -                   | - | -                                | -              |
| 3.1.2.2 SET SPEED MAX2       | 30 - 24000               | rpm  | 1000         | rw     | 4078                   | -                   | - | -                                | -              |
| 3.1.2.3 SET SPEED MAX3       | 30 - 24000               | rpm  | 750          | rw     | 4079                   | -                   | - | -                                | -              |
| 3.1.2.4 IN1 SPEED MAX        | REMOTE, I2I14, ENABLE    | •    | REMOTE       | rw     | 4080                   | -                   | - | -                                | -              |
| 3.1.2.5 IN2 SPEED MAX        | REMOTE, I2I14, ENABLE    | -    | REMOTE       | rw     | 4081                   | -                   | - | -                                | -              |
| 3.1.3 SPEED THRESHOLD        | 1                        |      | -            |        | r.                     |                     | 1 | r                                |                |
| 3.1.3.1 SPEED THRESHOLD1     | 0 - 30000                | rpm  | 100          | rw     | 3101                   | -                   | - | -                                | -              |
| 3.1.3.2 THRESHOLD1 DELAY     | 0.1 - 30.0               | S    | 0.0          | rw     | 3102                   | -                   | - | -                                | -              |
| 3.1.3.3 OUT THRESHOLD1       | REMOTE, 0108             | •    | 01           | rw     | 4082                   | -                   | - | -                                | -              |
| 3.1.3.4 SPEED THRESHOLD2     | 0 - 30000                | rpm  | 1500         | rw     | 3103                   | -                   | - | -                                | -              |
| 3.1.3.5 THRESHOLD2 DELAY     | 0.1 - 30.0               | S    | 1.0          | rw     | 3104                   | -                   | - | -                                | -              |
| 3.1.3.6 OUT THRESHOLD2       | REMOTE, 0108             | -    | REMOTE       | rw     | 4083                   | -                   | - | -                                | -              |
| 3.1.3.7 SPEED THR STOP       | 0 - 300                  | rpm  | U            | rw     | 2051                   | -                   | - | -                                | -              |
| 3.1.4 MANUAL                 | 0                        |      | 200          |        | 0405                   |                     | 1 |                                  |                |
| 3.1.4.1 MANUAL SPEED         | 0 - par. 1.3.1           | rpm  | 300          | rw     | 3105                   | -                   | - | -                                | -              |
| 3.1.4.2 IN ENABLE MANUAL     | REMOTE, 12114, ENABLE    | -    | REMOTE       | rw     | 4084                   | -                   | - | -                                | -              |
| 3144 IN IOG-                 | REMOTE, 12.114, ENABLE   | -    | REMOTE       | rw.    | 4085                   | -                   | - | -                                | -              |
| 3.1.4.4 IN JOG-              | REMOTE, 12114, ENABLE    | -    | RENOTE       | IW     | 4000                   | -                   | - | -                                | -              |
| 3151 SAVE MOTOPOT            | NO VES                   | -    | VES          | rw.    | 4087                   | -                   | - | _                                | -              |
| 3152 IN INCREASE MOT         | REMOTE 12 114 ENABLE     |      | REMOTE       | rw     | 4087                   | -                   | - | -                                | -              |
| 3153 IN DECREASE MOT         | REMOTE, 12.114, ENABLE   |      | REMOTE       | rw     | 4089                   | -                   | _ | -                                | -              |
| 3.1.5.4 ACC DEC MOTP SET     | 0.01 - 600.00            | s    | 10.00        | rw     | 4090/4091              | -                   | - | -                                | -              |
| 3.1.6 FIXED SPEED            |                          |      |              | I      |                        |                     | I |                                  |                |
| 3.1.6.1 SET SPEED 1          | -30000 - +30000          | rpm  | 500          | rw     | 4092                   | -                   | - | -                                | -              |
| 3.1.6.2 SET SPEED 2          | -30000 - +30000          | rpm  | 1000         | rw     | 4093                   | -                   | - | -                                | -              |
| 3.1.6.3 SET SPEED 3          | -30000 - +30000          | rpm  | - 500        | rw     | 4094                   | -                   | - | -                                | -              |
| 3.1.6.4 SET SPEED 4          | -30000 - +30000          | rpm  | 1500         | rw     | 4095                   | -                   | - | -                                | -              |
| 3.1.6.5 SET SPEED 5          | -30000 - +30000          | rpm  | - 750        | rw     | 4096                   | -                   | - | -                                | -              |
| 3.1.6.6 SET SPEED 6          | -30000 - +30000          | rpm  | -1500        | rw     | 4097                   | -                   | - | -                                | -              |
| 3.1.6.7 SET SPEED 7          | -30000 - +30000          | rpm  | -1000        | rw     | 4098                   | -                   | - | -                                | -              |
| 3.1.6.8 IN1 SPEED            | REMOTE, I2I14, ENABLE    | -    | 13           | rw     | 4099                   | -                   | - | -                                | -              |
| 3.1.6.9 IN2 SPEED            | REMOTE, I2I14, ENABLE    | •    | 14           | rw     | 4100                   | -                   | - | -                                | -              |
| 3.1.6.10 IN3 SPEED           | REMOTE, I2I14, ENABLE    | -    | REMOTE       | rw     | 4101                   | -                   | - | -                                | -              |
| 3.1.7 FIXED ACC. RAMPS       |                          |      |              | 1      | I                      |                     | 1 | I                                |                |
| 3.1.7.1 SET ACC1             | 0.01 - 600.00            | S    | 1.00         | rw     | 4102/4103              | -                   | - | -                                | -              |
| 3.1.7.2 SET ACC2             | 0.01 - 600.00            | S    | 2.00         | rw     | 4104/4105              | -                   | - | -                                | -              |
| 3.1.7.3 SET ACC3             | 0.01 - 600.00            | S    | 3.00         | rw     | 4106/4107              | -                   | - | -                                | -              |
| 3.1.7.4 IN1 ACC              | REMOTE, 12.114, ENABLE   | -    | 15<br>DEMOTE | rw     | 4108                   | -                   | - | -                                | -              |
|                              | REMOTE, 12114, ENABLE    | -    | REWOTE       | rw     | 4109                   | -                   | - | -                                | -              |
| 3.1.0 FIXED DEC. KAMPS       | 0.01 600.00              |      | 1.00         |        | 4110/4444              |                     | 1 |                                  |                |
| 3.1.6.1 SET DEC1             | 0.01 - 600.00            | s    | 2.00         | rw.    | 4110/4111              | -                   | - | -                                | -              |
| 3183 SET DEC2                | 0.01 - 000.00            | <br> | 2.00         | rw.    | 4112/4113              | -                   | - | -                                | -              |
| 31.8.4 IN1 DEC               | REMOTE 12.114 ENARIE     | 5    | 3.00         | rw     | 4114/4113              | -                   | - | -                                | -              |
| 3.1.8.5 IN2 DEC              | REMOTE, 12, 114, FNARI F |      | REMOTE       | rw     | 4117                   | -                   | - | -                                | -              |
| 3.1.9 MANUAL OPERATOR        |                          |      |              |        |                        |                     | 1 | 1                                | I              |
| 3.1.9.1 SAVE MAN OPERAT      | NO, YES                  | _    | YES          | rw     | 4118                   | -                   | - | -                                | -              |
| 3.1.9.2 SET MAN OPERATOR     |                          |      | 0            |        |                        |                     | 1 |                                  |                |
| SET OP                       | -30000 - +30000          | rpm  | 0.rpm        | rw     | 4119                   | -                   | - | -                                | -              |
| SPEED                        | -30000 - +30000          | rpm  | var.         | ro     | 2002/2003              | -                   | - | -                                | -              |
| 3.1.10 SPECIAL FUNCTION (MEN | NU NON ATTIVO)           |      |              |        |                        |                     |   |                                  |                |
|                              |                          | _    |              |        |                        |                     |   |                                  |                |

\*\* See Chapt.15 Inverter coding.

**OP** \*

**OP** \* > Setup OPERATOR importable in the menu BASIC DATA

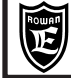

PAGE 29/48

To store parameter in eeprom sum 10000 at the MODBUS address.

Chap.11

| PARAMETER                | RANGE Um PRESET  |          | PRESET      | Access ID MODBUS |              |           | ID MODBUS TCP/IP **<br>RAM (dec) |                |                |
|--------------------------|------------------|----------|-------------|------------------|--------------|-----------|----------------------------------|----------------|----------------|
|                          | min - max        |          | DEFAULI     | type             | RAM (dec)    | RAM (hex) | RAM (dec)                        | M30 module (M) | M40 module (G) |
| 4. INPUT/OUTPUT          | •                |          |             |                  |              |           |                                  |                |                |
| 4.1 DIGITAL INPUT        |                  |          |             |                  |              |           |                                  |                |                |
| 4.1.1 INVERT I2          | NO, YES          | -        | NO          | rw               | 4123         | -         | -                                | -              | -              |
| 4.1.2 INVERT I3          | NO, YES          | -        | NO          | rw               | 4124         | -         | -                                | -              | -              |
| 4.1.3 INVERT I4          | NO, YES          | -        | NO          | rw               | 4125         | -         | -                                | -              | -              |
| 4.1.4 INVERT I5          | NO, YES          | -        | NO          | rw               | 4126         | -         | -                                | -              | -              |
| 4.1.5 INVERT I6          | NO, YES          | -        | NO          | rw               | 4127         | -         | -                                | -              | -              |
| 4.1.6 INVERT I/          | NO, YES          | -        | NO          | rw               | 4128         | -         | -                                | -              | -              |
| 4.1.7 INVERT IS          | NO, YES          | -        | NO          | rw               | 4129         | -         | -                                | -              |                |
| 4.1.9 INVERT I10         | NO, YES          | -        | NO          | rw               | 4131         | -         | -                                | -              | -              |
| 4.1.10 INVERT I11        | NO, YES          | -        | NO          | rw               | 4132         | -         | -                                | -              | -              |
| 4.1.11 INVERT I12        | NO, YES          | -        | NO          | rw               | 4133         | -         | -                                | -              | -              |
| 4.1.12 INVERT I13        | NO, YES          | -        | NO          | rw               | 4134         | -         | -                                | -              | -              |
| 4.1.13 INVERT 114        | NO, YES          | -        | NO          | rw               | 4135         | -         | -                                | -              | -              |
| 4.2 DIGITAL OUTPUT       |                  |          |             |                  |              |           |                                  |                |                |
| 4.2.1 INVERT 01          | NO, YES          | -        | NO          | rw               | 4136         | -         | -                                | -              | -              |
| 4.2.2 INVERT 02          | NO, YES          | -        | YES         | rw               | 4137         | -         | -                                | -              | -              |
| 4.2.3 INVERT 03          | NO, YES          | -        | NO          | rw               | 4138         | -         | -                                | -              | -              |
| 4.2.4 INVERT 04          | NO, YES          | -        | NO          | rw               | 4139         | -         | -                                | -              | -              |
| 4.2.6 INVERT 06          | NO, YES          | -        | NO          | rw               | 4140         | -         | -                                | -              | -              |
| 4.2.7 INVERT 07          | NO, YES          | -        | NO          | rw               | 4142         | -         | -                                | -              | -              |
| 4.2.8 INVERT 08          | NO, YES          | -        | NO          | rw               | 4143         | -         | -                                | -              | -              |
| 4.3 ANALOG INPUT         |                  |          |             |                  |              |           |                                  |                |                |
| 4.3.1 ANALOG INPUT AI1   |                  |          |             |                  |              |           |                                  |                |                |
| 4.3.1.1 SCALE            | +/- 300          | %        | 100.00      | rw               | 4144         | -         | -                                | -              | -              |
| 4.3.1.2 OFFSET           | +/- 50           | %        | 0.00        | rw               | 4145         | -         | -                                | -              | -              |
| 4.3.1.3 TYPE INPUT       | 0/+10V, -10/+10V | -        | 0/+10V      | rw               | 4146         | -         | -                                | -              | -              |
| 4.3.2 ANALOG INPUT AI2   |                  |          |             |                  |              |           |                                  | 1              |                |
| 4.3.2.1 SCALE            | +/- 300          | %        | 100.00 %    | rw               | 4147         | -         | -                                | -              | -              |
| 4.3.2.2 OFFSET           | +/- 50           | %        | 0.00 %      | rw               | 4148         | -         | -                                | -              | -              |
| 4.3.2.3 TYPE INPUT       | 0/20mA, 4/20mA   | -        | 4/20mA      | rw               | 4149         | -         | -                                | -              | -              |
| 4.3.3 ANALOG INPUT AI3   |                  |          |             |                  |              |           |                                  |                |                |
| 4.3.3.1 SCALE            | +/- 300          | %        | 100.00 %    | rw               | 4150         | -         | -                                | -              | -              |
| 4.3.3.2 OFFSET           | +/- 50           | %        | 0.00 %      | rw               | 4151         | -         | -                                | -              | -              |
| 4.3.3.3 TYPE INPUT       | 0/+10V, -10/+10V | -        | -10/+10V    | rw               | 4152         | -         | -                                | -              | -              |
| 4.3.4 ANALOG INPUT AI4   | -                |          |             |                  |              |           |                                  |                |                |
| 4.3.4.1 SCALE            | +/- 300          | %        | 100.00 %    | rw               | 4153         | -         | -                                | -              | -              |
| 4.3.4.2 OFFSET           | +/- 50           | %        | 0.00 %      | rw               | 4154         | -         | -                                | -              | -              |
| 4.3.4.3 TIPE INFOT       | 0/+100,-10/+100  | -        | 0/+10 V     | IW               | 4155         | -         | -                                | -              | -              |
| 4.3.5.1 SCALE            | +/- 300          | %        | 100.00 %    | rw               | 4156         | -         | -                                | -              | -              |
| 4.3.5.2 OFFSET           | +/- 50           | %        | 0.00 %      | rw               | 4157         | -         | -                                | -              | -              |
| 4.3.5.3 TYPE INPUT       | 0/+10V, -10/+10V | -        | 0/+10V      | rw               | 4158         | -         | -                                | -              | -              |
| 4.3.6 ANALOG INPUT AI6   |                  |          |             |                  |              |           |                                  |                |                |
| 4.3.6.1 SCALE            | +/- 300          | %        | 100.00 %    | rw               | 4159         | -         | -                                | -              | -              |
| 4.3.6.2 OFFSET           | +/- 50           | %        | 0.00 %      | rw               | 4160         | -         | -                                | -              | -              |
| 4.3.6.3 TYPE INPUT       | 0/+10V           | -        | 0/+10V      | rw               | 4161         | -         | -                                | -              | -              |
| 4.3.7 ANALOG INPUT AI7   | 4 000            | 0(       | 100.00.0/   |                  | 4400         |           |                                  |                |                |
| 4.3.7.1 SCALE            | +/- 300          | %        | 100.00 %    | rw               | 4162         | -         | -                                | -              | -              |
| 4.3.7.3 TYPE INPUT       | 0/+10V           | -        | 0/+10V      | rw               | 4164         | -         | -                                | -              |                |
| 4.3.8 ANALOG INPUT AI8   |                  |          |             |                  |              |           | 1                                | 1              |                |
| 4.3.8.1 SCALE            | +/- 300          | %        | 100.00 %    | rw               | 4165         | -         | -                                | -              | -              |
| 4.3.8.2 OFFSET           | +/- 50           | %        | 0.00 %      | rw               | 4166         | -         | -                                | -              | -              |
| 4.3.8.3 TYPE INPUT       | 0/+10V           | -        | 0/+10V      | rw               | 4167         | -         | -                                | -              | -              |
| 4.3.9 ANALOG INPUT AI9   | 1                |          |             |                  |              |           |                                  | 1              |                |
| 4.3.9.1 SCALE            | +/- 300          | %        | 100.00 %    | rw               | 4168         | -         | -                                | -              | -              |
| 4.3.9.2 OFFSET           | +/- 50           | %        | 0.00 %      | rw               | 4169         | -         | -                                | -              | -              |
| 4.3.9.3 I YPE INPUT      | 0/+10V           | -        | u/+10V      | rw               | 4170         | -         | -                                | -              | -              |
| 4.4 ANALOG OUTPUT        |                  |          |             |                  |              |           |                                  |                |                |
| 4.4.1 OUTPUT VARIABLES   | 1 100            |          |             |                  |              |           |                                  |                |                |
| 4.4.1.1 MOTOR CURRENT %  | +/- 100.00       | %        | var.        | ro               | 2078         | -         | -                                | -              | -              |
| 4.4.1.3 MOTOR SPEED %    | +/- 100.00       | ~~~<br>% | var.<br>var | ro               | 2019         | -         | -                                | -              | -              |
| 4.4.1.4 MOTOR SPEED F %  | +/- 100.00       | %        | var.        | ro               | 2081         | -         | -                                | -              | -              |
| 4.4.1.5 MOTOR TORQUE %   | +/- 300.00       | %        | var.        | ro               | 2082         | -         | -                                | -              | -              |
| 4.4.1.6 MOTOR TORQUE F % | +/- 300.00       | %        | var.        | ro               | 2083         | -         | -                                | -              | -              |
| 4.4.1.7 REMOTE SET 1 %   | +/- 100.00       | %        | var.        | ro               | 2084         | -         | -                                | -              | -              |
| 4.4.1.8 REMOTE SET 2 %   | +/- 100.00       | %        | var.        | ro               | 2085         | -         | -                                | -              | -              |
| 4.4.1.9 REMOTE SET 3 %   | +/- 100.00       | %        | var.        | ro               | 2086         | -         | -                                | -              | -              |
| 4.4.1.10 KEMOTE SET 4 %  | +/- 100.00       | %        | var.        | ro               | 2087         | -         | -                                | -              | -              |
| 4.4.2 ANALOG OUTP. AOO   | 1.10             |          | 4           | <b>F</b> 144     | 4174         |           |                                  |                |                |
| 4.4.2.2 SCALE            | +/- 300 00       | - %      | 100 00 %    | rw               | 4171<br>4172 | -         | -                                | -              | -              |
| 4.4.2.3 OFFSET           | +/- 10.00        | %        | 0.00 %      | rw               | 4173         | -         | -                                | -              | -              |
| 4.4.2.4 TYPE OUTPUT      | DIRECT, ABS      | -        | DIRECT      | rw               | 4174         | -         | -                                | -              | -              |
|                          |                  |          |             |                  |              |           |                                  |                |                |

\*\* See Chapt.15 Inverter coding.

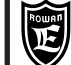

\* To store parameter in eeprom sum 10000 at the MODBUS address.

Chap.11

| DADAMETED                | RANGE                          | Llas | PRESET   | Access | ID MODBUS | ID CAN    | ID PROFIBUS | ID MODBUS TCP/IP **<br>RAM (dec) |                |
|--------------------------|--------------------------------|------|----------|--------|-----------|-----------|-------------|----------------------------------|----------------|
| PARAMETER                | min - max                      | Um   | DEFAULT  | type   | RAM (dec) | RAM (hex) | RAM (dec)   | M30 module (M)                   | M40 module (G) |
| 4.4.3 ANALOG OUTP. AO1   |                                |      |          |        |           |           |             |                                  |                |
| 4.4.3.1 VAR DISPLAY      | 1 - 10                         | -    | 3        | rw     | 4175      | -         | -           | -                                | -              |
| 4.4.3.2 SCALE            | +/- 300.00                     | %    | 100.00 % | rw     | 4176      | -         | -           | -                                | -              |
|                          | +/- 10.00                      | %    | 0.00 %   | rw     | 4177      | -         | -           | -                                | -              |
| 4.4.4 ANALOG OUTP. A02   | DIRECT, ABS                    | -    | DIRECT   | 1 44   | 4170      | -         |             | -                                | -              |
| 4.4.4.1 VAR DISPLAY      | 1 - 10                         | -    | 3        | rw     | 4179      | -         | -           | -                                | -              |
| 4.4.4.2 SCALE            | +/- 300.00                     | %    | 100.00 % | rw     | 4180      | -         | -           | -                                | -              |
| 4.4.4.3 OFFSET           | +/- 10.00                      | %    | 0.00 %   | rw     | 4181      | -         | -           | -                                | -              |
| 4.4.4.4 TYPE OUTPUT      | DIRECT, ABS                    | -    | DIRECT   | rw     | 4182      | -         | -           | -                                | -              |
| 4.4.5 ANALOG OUTP. AU3   | 1 - 10                         | _    | 5        | r)w    | 4183      | -         |             | -                                | _              |
| 4.4.5.2 SCALE            | +/- 300.00                     | - %  | 100.00 % | rw     | 4183      | -         | -           | -                                | -              |
| 4.4.5.3 OFFSET           | +/- 10.00                      | %    | 0.00 %   | rw     | 4185      | -         | -           | -                                | -              |
| 4.4.5.4 TYPE OUTPUT      | DIRECT, ABS                    | -    | DIRECT   | rw     | 4186      | -         | -           | -                                | -              |
| 5 SERIAL COMUNICAT       |                                |      |          |        |           |           |             |                                  |                |
| 5.1 ENABLE MODBUS        | DISABLE, ENABLE                | -    | DISABLE  | rw     | 600       | -         | -           | -                                | -              |
| 5.2 MODBUS CONFIG        |                                |      |          |        |           |           |             |                                  |                |
| 5.2.1 PROTOCOL           | MODBUS, ROWAN                  | -    | MODBUS   | rw     | 4187      | -         | -           | -                                | -              |
| 5.2.2 ADDRESS            | 1 - 247                        | -    | 2        | rw     | 4188      | -         | -           | -                                | -              |
| 5.2.3 BAUD RATE          | 1200, 2400, 4800, 9600, 19200, | -    | 9600     | rw     | 4189      | -         | -           | -                                | -              |
| 524 PARITY               | NONE EVEN ODD                  | -    | NONE     | rw     | 4190      | -         | -           | -                                | _              |
| 5.2.5 BIT STOP           | 1 - 2                          | -    | 1        | rw     | 4191      | -         | -           | -                                | -              |
| 5.2.6 RESET ERR. COUNT   | NO, YES                        | -    | NO       | rw     | 601       | -         | -           | -                                | -              |
| 5.2.7 INACTIVITY TIME    | 0.00 - 30.00                   | -    | 30.00    | rw     | 602       | -         | -           | -                                | -              |
| 5.3 ANYBUS CONFIG        |                                | _    |          |        |           |           |             |                                  |                |
| 5.3.1 ANYBUS ADDRESS     | 0 - 250                        | -    | 0        | rw     | 4192      | -         | -           | -                                | -              |
| 5.3.2 CYCLIC CONFIG      | 1                              | 1    |          | 1      | 1         | I         | ľ           | I                                | I              |
| 5.3.2.1 PZD1 READ        | 0 - 250                        | -    | 0        | rw     | 4193      | -         | -           | 2048                             | 2048           |
| 5.3.2.2 PZD2 READ        | 0 - 250                        | -    | 0        | rw     | 4194      | -         | -           | 2049                             | 2049           |
| 5.3.2.4 PZD4 READ        | 0 - 250                        | -    | 0        | rw     | 4195      | -         | -           | 2050                             | 2050           |
| 5.3.2.5 PZD5 READ        | 0 - 250                        | -    | 0        | rw     | 4197      | -         | -           | 2052                             | 2052           |
| 5.3.2.6 PZD6 READ        | 0 - 250                        | -    | 0        | rw     | 4198      | -         | -           | 2053                             | 2053           |
| 5.3.2.7 PZD7 READ        | 0 - 250                        | -    | 0        | rw     | 4199      | -         | -           | 2054                             | 2054           |
| 5.3.2.8 PZD8 READ        | 0 - 250                        | -    | 0        | rw     | 4200      | -         | -           | 2055                             | 2055           |
| 5.3.2.9 PZD1 WRITE       | 0 - 250                        | -    | 0        | rw     | 4201      | -         | -           | 0                                | 0              |
| 5.3.2.10 PZD2 WRITE      | 0 - 250                        | -    | 0        | rw     | 4202      | -         | -           | 2                                | 2              |
| 5.3.2.12 PZD4 WRITE      | 0 - 250                        | -    | 0        | rw     | 4204      | -         | -           | 3                                | 3              |
| 5.3.2.13 PZD5 WRITE      | 0 - 250                        | -    | 0        | rw     | 4205      | -         | -           | 4                                | 4              |
| 5.3.2.14 PZD6 WRITE      | 0 - 250                        | -    | 0        | rw     | 4206      | -         | -           | 5                                | 5              |
| 5.3.2.15 PZD7 WRITE      | 0 - 250                        | -    | 0        | rw     | 4207      | -         | -           | 6                                | 6              |
| 5.3.2.16 PZD8 WRITE      | 0 - 250                        | -    | 0        | rw     | 4208      | -         | -           | 7                                | 7              |
| 5.3.3 ETHERNET CONFIG    |                                |      | DISABLE  |        | 4004      | 1         | [           | 1                                |                |
| 5.3.3.1 DHCP Option      | DISABLE, ENABLE                | -    | DISABLE  | rw     | 4224      | -         | -           | -                                | -              |
| 5.3.3.3 IP Field 2       | 0 - 255                        | -    | 0        | rw     | 4226      | -         | -           | -                                | -              |
| 5.3.3.4 IP Field 3       | 0 - 255                        | -    | 0        | rw     | 4227      | -         | -           | -                                | -              |
| 5.3.3.5 IP Field 4       | 0 - 255                        | -    | 0        | rw     | 4228      | -         | -           | -                                | -              |
| 5.3.3.6 NETMASK Field 1  | 0 - 255                        | -    | 0        | rw     | 4229      | -         | -           | -                                | -              |
| 5.3.3.7 NETMASK Field 2  | 0 - 255                        | -    | 0        | rw     | 4230      | -         | -           | -                                | -              |
| 5.3.3.9 NETMASK Field 3  | 0 - 255                        | -    | 0        | rw     | 4231      | -         | -           | -                                | -              |
| 5.3.3.10 GATEWAY Field 1 | 0 - 255                        | -    | 0        | rw     | 4233      | -         | -           | -                                | -              |
| 5.3.3.11 GATEWAY Field 2 | 0 - 255                        | -    | 0        | rw     | 4234      | -         | -           | -                                | -              |
| 5.3.3.12 GATEWAY Field 3 | 0 - 255                        | -    | 0        | rw     | 4235      | -         | -           | -                                | -              |
| 5.3.3.13 GATEWAY Field 4 | 0 - 255                        | -    | 0        | rw     | 4236      | -         | -           | -                                | -              |
| 5.4 IN LOCAL RUN         | REMOTE, I2 -14, ENABLE         | -    | REMOTE   | rw     | 4237      | -         | -           | -                                | -              |
| PARAMETRI 100            |                                |      |          |        |           |           |             |                                  |                |
| 100.1 MOT CONTROL TYPE   | V/F, VECT_ENC                  | -    | VECT_ENC | rw     | 100       | 203A      | 72          | 5024                             | 5264           |
| 100.2 RESET LAST FAULT   | NO, YES                        | -    | NO       | rw     | 101       | -         | -           | -                                | -              |
| 100.3 MENU OPERATOR      | OP_BLOCK                       | -    | DEFAULT  | rw     | 4209      | -         | -           | -                                | -              |
| 100.4 PAK.99 BLOCK       | NO, YES<br>SPEED. AXIS. REGUI  | -    | NO       | rw     | 102       | -         |             |                                  |                |
| 100.5 APPLICATION        | GEN_AFE, CUSTOM1, WINDER       | -    | SPEED    | rw     | 103       | 203B      | 73          | 5040                             | 5280           |
| 100.6 SETUP              |                                |      |          |        |           |           |             |                                  |                |
| 100.6.1 RESTORE SETUP    | DEFAULT, SETUP_1, SETUP_2      | -    | DEFAULT  | rw     | 4210      | -         | -           | -                                | -              |
| 100.6.2 ENABLE RESTORE   | NO, YES                        | -    | NO       | rw     | 4211      | -         | -           | -                                | -              |
| 100.6.3 SAVE SETUP       | SETUP_1, SETUP_2               | -    | SETUP_1  | rw     | 4212      | -         | -           | -                                | -              |
| 100.0.4 ENABLE SAVE      | REMOTE 12 114 ENARI E          | -    | REMOTE   | rw     | 4213      | -         | -           | -                                | -              |
| 100.6.6 IN RESTORE SETUP | REMOTE, I2114, ENABLE          | -    | REMOTE   | rw     | 4215      | -         | -           | -                                | -              |
| 100.6.7 TYPE RESTORE     | FULL, QUICK                    | -    | FULL     | rw     | 4216      | -         | -           | -                                | -              |
| 100.6.8 Copy KEY >> INV  | 0 - 100                        | -    | 0        | rw     | 4217      | -         | -           | -                                | -              |
| 100.6.9 Copy INV >> KEY  | 0 -100                         | -    | 0        | rw     | 4218      | -         | -           | -                                | -              |
| 100.7 ALARM SETUP        |                                |      |          |        |           | 1         |             |                                  |                |
| 100.7.1 ALARM PROG IN    | NO, YES                        | -    | YES      | rw     | 4219      | -         | -           | -                                | -              |
| 100.7.2 ALARM PROG OUT   | NO, YES                        | -    | YES      | rw     | 4220      | -         | -           | -                                | -              |

\*\* See Chapt.15 Inverter coding.

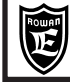

These tables are uselful when new functions of the inverter are assigned to the inverter INPUT/OUTPUT resources and it is necessary to verify that the same hasn't been previousely programmed for another function. When any assignation in each buffer areas (WORKING, SETUP1, SETUP2) is changed, it is better to write this information in these tables, in order to have the real assignations outlook and to prevent command problems. An alarm system is enabled in default mode, in which the FAULT flashing light warns in case of assignation of a resource already in use (see paragraph **Function assignation to INPUT/OUTPUT resources** in Chapter 14 or Chapter 17 **INVERTER FAULTS AND ALARMS**).

| DIGITAL INPUTS<br>ASSIGNATION<br>PARAMETERSI      | DEFAULT SETUP     | WORKING SETUP | SETUP 1 | SETUP 2 |  |  |  |  |  |
|---------------------------------------------------|-------------------|---------------|---------|---------|--|--|--|--|--|
| ASSIGNMENT PARAMETERS COMMON TO EVERY APPLICATION |                   |               |         |         |  |  |  |  |  |
| 100.6.5 IN START RESTORE                          | REMOTE            |               |         |         |  |  |  |  |  |
| 100.6.6 IN RESTORE SETUP                          | REMOTE            |               |         |         |  |  |  |  |  |
| 1.5.9.8 MIN SPEED UNLOCK                          | REMOTE            |               |         |         |  |  |  |  |  |
| 1.6.7 IN ENABLE ENC 2                             | REMOTE            |               |         |         |  |  |  |  |  |
| 1.9.6.2 IN RUN - SPEED                            | REMOTE            |               |         |         |  |  |  |  |  |
| 1.9.7 IN RESET FAULT                              | REMOTE            |               |         |         |  |  |  |  |  |
| 1.10.5 IN DX ENABLE LIM                           | REMOTE            |               |         |         |  |  |  |  |  |
| 1.10.6 IN SX ENABLE LIM                           | REMOTE            |               |         |         |  |  |  |  |  |
| 1.10.8 IN + TORQUE                                | REMOTE            |               |         |         |  |  |  |  |  |
| 1.10.9 IN - TORQUE                                | REMOTE            |               |         |         |  |  |  |  |  |
| 1.10.17 IN EN TORQ. FIL                           | REMOTE            |               |         |         |  |  |  |  |  |
| ASSIGNMENT PARAMETERS TO                          | SPEED APPLICATION |               |         |         |  |  |  |  |  |
| 3.1.1.2 IN STOP SPEED                             | 12                |               |         |         |  |  |  |  |  |
| 3.1.1.3 IN REVERSE SPEED                          | ENABLE            |               |         |         |  |  |  |  |  |
| 3.1.2.4 IN1 SPEED MAX                             | REMOTE            |               |         |         |  |  |  |  |  |
| 3.1.2.5 IN2 SPEED MAX                             | REMOTE            |               |         |         |  |  |  |  |  |
| 3.1.4.2 IN ENABLE MANUAL                          | REMOTE            |               |         |         |  |  |  |  |  |
| 3.1.4.3 IN JOG+                                   | REMOTE            |               |         |         |  |  |  |  |  |
| 3.1.4.4 IN JOG-                                   | REMOTE            |               |         |         |  |  |  |  |  |
| 3.1.5.2 IN INCREASE MOT                           | REMOTE            |               |         |         |  |  |  |  |  |
| 3.1.5.3 IN DECREASE MOT                           | REMOTE            |               |         |         |  |  |  |  |  |
| 3.1.6.8 IN1 SPEED                                 | 13                |               |         |         |  |  |  |  |  |
| 3.1.6.9 IN2 SPEED                                 | 14                |               |         |         |  |  |  |  |  |
| 3.1.6.10 IN3 SPEED                                | REMOTE            |               |         |         |  |  |  |  |  |
| 3.1.7.4 IN1 ACC                                   | 15                |               |         |         |  |  |  |  |  |
| 3.1.7.5 IN2 ACC                                   | REMOTE            |               |         |         |  |  |  |  |  |
| 3.1.8.4 IN1 DEC                                   | 16                |               |         |         |  |  |  |  |  |
| 3.1.8.5 IN2 DEC                                   | REMOTE            |               |         |         |  |  |  |  |  |

| DIGITAL INPUTS<br>ASSIGNATION<br>PARAMETERS       | DEFAULT<br>SETUP               | WORKING SETUP | SETUP 1 | SETUP 2 |  |  |  |  |  |
|---------------------------------------------------|--------------------------------|---------------|---------|---------|--|--|--|--|--|
| ASSIGNMENT PARAMETERS COMMON TO EVERY APPLICATION |                                |               |         |         |  |  |  |  |  |
| 1.9.4 OUT RUN                                     | O3                             |               |         |         |  |  |  |  |  |
| 1.9.5 OUT FAULT O2                                |                                |               |         |         |  |  |  |  |  |
| 1.9.6.3 OUT MEC. BRAKE REMOTE                     |                                |               |         |         |  |  |  |  |  |
| 1.10.12 OUT TORQUE THRES REMOTE                   |                                |               |         |         |  |  |  |  |  |
| 1.11.3 OUT CUR THRESHOL                           | 1.11.3 OUT CUR THRESHOL REMOTE |               |         |         |  |  |  |  |  |
| 1.15.9 OUT RESTART END                            | REMOTE                         |               |         |         |  |  |  |  |  |
| ASSIGNMENT PARAMETERS T                           | O SPEED APPLICATION            |               |         |         |  |  |  |  |  |
| 3.1.3.3 OUT THRESHOLD1                            | 01                             |               |         |         |  |  |  |  |  |
| 3.1.3.6 OUT THRESHOLD2 REMOTE                     |                                |               |         |         |  |  |  |  |  |
| 3.1.10.2 OUT ENABLE MOT 1 REMOTE                  |                                |               |         |         |  |  |  |  |  |
| 3.1.10.3 OUT ENABLE MOT 2                         | REMOTE                         |               |         |         |  |  |  |  |  |

| ANALOG INPUTS<br>ASSIGNATION<br>PARAMETERS        | DEFAULT SETUP | WORKING SETUP | SETUP 1 | SETUP 2 |  |  |  |  |
|---------------------------------------------------|---------------|---------------|---------|---------|--|--|--|--|
| ASSIGNMENT PARAMETERS COMMON TO EVERY APPLICATION |               |               |         |         |  |  |  |  |
| 1.10.2 TORQUE SOURCE                              | AI3           |               |         |         |  |  |  |  |
| ASSIGNMENT PARAMETERS TO SPEED APPLICATION        |               |               |         |         |  |  |  |  |
| 3.1.1.1 SPEED SOURCE                              | Al1           |               |         |         |  |  |  |  |

### HOW TO CUSTOMIZE THE KEYBOARD DISPLAYS

At inverter start, DISPLAY STATUS is displayed, concerning one of the 10 default variables drawn from 2.1 DISPLAY VARIABLE menu. These displays may be changed with other variables available in 2.1 DISPLAY VARIABLE menu or with those of the enabled application, by selecting them by the ten 2.2 DEFAULT DISPLAY menu parameters. For the personalization description, see paragraph **DISPLAY STATUS DESCRIPTION** at the beginning of Chapter 10.

### HOW TO CUSTOMIZE THE KEYBOARD SETUPS

When the keyboard is remoted to use it as setup terminal, it is advised to use the OPERATOR function, which customizes BASIC DATA menu by selecting thoses parameters that are necessary to the operator. This way by pressing PROGRAM key, the operator can access directly to the setups he is interested in, without scrolling the complete menu. For the personalization description, see paragraph **BASIC DATA menu in OPERATOR MODE description** at the beginning of Chapter 10.

### HOW TO BLOCK THE PARAMETERS ACCESS

Enter 100. parameters menu.

• By setting par.100.3 OPERATOR MENU, the following blocking operations are possible:

- par.100.3= **BLOCK**; only the 5 default displays can be selected by the keyboard and it is not possible to enter any parameter programming by PROGRAM key.

- par.100.3= **OP\_BLOCK**; the 5 default displays can be selected by the keyboard and it is possible to enter BASIC DATA parameters in OPERATOR mode (customized basic setups) programming by PROGRAM key.

• By setting par.100.4 PAR.99 BLOCK= YES, it is possible to block the access to standard parameters, both in manual and in serial mode.

### INPUT/OUTPUT resources function assignation

### Caution !

When commands are assigned to digital/analog inputs and to digital outputs in the same application, it is necessary to verify that the same hasnt been previousely used in other functions, because this might cause functioning problems. An alarm system is enabled in default mode, in which the FAULT flashing light warns in case of assignation of a resource already in use and the alarm reason is displayed in var.2.1.50 INVERTER ALARM:

- If the same digital input is assigned in two or more parameters, the fault light starts flashing and **PROG\_IN** string is displayed in **var.2.1.50 INVERTER ALARM**.

- If the same digital output is assigned in two or more parameters, the fault light starts flashing and **PROG\_OUT** string is displayed in **var.2.1.50 INVERTER ALARM**.

In case of alarm, it is necessary to check where I/O have already been assigned; to make this easier, see the table in Chapter 13 I/O RESOURCES ASSIGNATION PARAMETERS SUMMARY TABLES; these tables show all I/O resources assignation parameters and their default setups (it is advised to write all new assignations as well).

In different applications it is possible to use the same resources; e.g. I5 input can be used both in speed control application (par.100.5 APPLICATION= SPEED), and in position control application (par.100.5 APPLICATION= AXIS), since they are never active at the same time.

It is possible to assign the same input (analog/digital) or output (only digital) to different functions, but they must not clash with each other; in this case it is necessary to disable the multiple assignation alarm as follows:

If digital inputs multiple assignation is necessary, you must disable the alarm by setting **par.100.7.1 ALARM PROG IN= NO**.

If digital outputs multiple assignation is necessary, you must disable the alarm by setting **par.100.7.2 ALARM PROG out= NO**.

e.g. I5 input can select both a fixed acceleration ramp by par.3.1.7.4 IN1 ACC= I5 and a fixed deceleration ramp by par.3.1.8.4 IN1 DEC= I5.

On the contrary, analog outputs assignation is univocal and it is performed by selecting among the possible variables from 4.4.1 OUTPUT VARIABLES. E.g. If you want to assign AO0 analog output variable nr 1 in var.4.4.1.1 MOTOR CURRENT%, par.4.4.2.1 VAR DISPLAY= 1 must be setup.

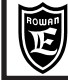

### Motor manual rotation test by the keyboard

Motor rotation commands by the keyboard are possible only at active run (I1 ON).

In standard setup, the test can be performed directly by BASIC DATA menu and in any case by 1.4 TEST MANUAL menu. Rotation speed is set by par.1.4.1 TEST MANU SPEED, while rotation is set by UP and DOWN keys.

For a complete description of the test, see paragraph **1.4.1 TEST MANUAL menu parameters description** in Chapter 9 PARAMETERS AND DISPLAYS.

### Speed external regulation modes and speed reversing command

By par.3.1.1.1 SPEED SOURCE the following regulation modes can be selected:

- **REMOTE**= Regulation from a value transmitted in serial mode by 300 address control variable.

SPEED REFERENCE SETUP IN SERIAL MODE.

At inverter start, if no value is transmitted, the set is 0.

See enclosure: Instruction Manual INVERTER SERIES 400 SERIAL TRANSMISSION.

- Al1...Al5= Speed regulation by the selected analog input.

100% from the (+/-10VDC) input corresponds to the value set in par.1.3.1 MAX MOTOR SPEED, while the signal polarity determines the motor rotation direction, both in scalar and in vector control; in case of bidirectional regulation by +/-10Vdc, it is advised to set par.1.3.2 MIN MOTOR SPEED= 0rpm, in order to avoid irregular functioning by analog reference at 0Vdc. Default speed can be regulated in monodirectional way by Al1 input with par.3.1.1.1 SPEED SOURCE= Al1 and par.4.3.1.3 TYPE INPUT= 0/+10V.

For bidirectional regulation, set par.4.3.1.3 TYPE INPUT= -10V/+10V.

- MOTOPOT= Speed regulation by 2 increase/decrease motopotentiometer-type digital inputs.

Digital inputs must be programmed in par.3.1.5.1 and 3.1.5.2.

- OPERATOR= Speed setup by the keyboard by par.3.1.9.2 SET MAN OPERATOR

Each regulation is limited to the max. value set in par.1.3.1 MAX MOTOR SPEED.

To enable the speed reversing command, assign one digit input to par. 3.1.1.3 IN REVERSE SPEED (Note: always verify that it is not already been assigned, see chapt. 13). For a complete parameters description, see paragraph **3.1.1. SPEED COMMANDS menu parameters description** in Chapter 9 PARAMETERS AND DISPLAYS.

#### Jog manual commands enabling by digital inputs

As for JOG function, 3 digital inputs must be enabled:

Digital input for JOG+ and JOG- commands activation in par.3.1.4.2 IN ENABLE MANUAL;

Digital input for JOG+ command (positive rotation direction) in par.3.1.4.3 IN JOG+;

Digital input for JOG- command (negative rotation direction) in par.3.1.4.4 IN JOG-.

JOG speed can be set in par.3.1.4.1 MANUALSPEED.

For a complete setups description, see paragraph **3.1.4 MANUAL menu parameters description** in Chapter 9 PARAMETERS AND DISPLAYS.

#### Motor current thresholds

It is possible to set a motor current threshold and to assign it a digital output.

Threshold setups (CURRENT THRESHOLD) are:

Par.1.11.1 CURRENT THRESHOLD= threshold level

Par.1.11.2 THRESHOLD DELAY= intervention delay

Par.1.11.3 OUT CUR THRESHOL= output assignation.

For a complete parameters description, see paragraph **1.11. CURRENT CONTROL menu parameters description** in Chapter 9 PARAMETERS AND DISPLAYS.

#### Motor speed thresholds

It is possible to set 2 motor speed thresholds and to assign them digital outputs.

The first threshold setups (THRESHOLD1) are:

Par.3.1.3.1 SPEED THRESHOLD1= threshold level

Par.3.1.3.2 THRESHOLD1 DELAY= intervention delay

Par.3.1.3.3 OUT THRESHOLD1= output assignation.

The second threshold setups (THRESHOLD2) are: Par.3.1.3.4 SPEED THRESHOLD2= threshold level

Par.3.1.3.5 THRESHOLD2 DELAY= intervention delay

Par.3.1.3.6 OUT THRESHOLD2= output assignation.

For a complete parameters description, see paragraph **3.1.3. SPEED THRESHOLD menu parameters description** in Chapter 9 PARAMETERS AND DISPLAYS.

### Max. speed limits selection by digital inputs

By binary combination of 2 digital inputs to be enabled, 3 max. speed limits can be selected.

If no selection is performed, the basic limit set in par.1.3.1 MAX MOTOR SPEED remains enabled.

For a complete description of this function and its related setups, see paragraph **3.1.2. SPEED MAX menu parameters description** in Chapter 9 PARAMETERS AND DISPLAYS.

### Fixed speed sets selection by digital inputs

By binary combination of 3 digital inputs to be enabled, 7 fixed speed sets can be selected.

If no selection is performed, the basic limit set in par.3.1.1.1 SPEED SOURCE remains enabled.

For a complete description of this function and its related setups, see paragraph **3.1.6. FIXED SPEED menu parameters description** in Chapter 9 PARAMETERS AND DISPLAYS.

### Speed set acceleration ramps selection by digital inputs

By binary combination of 2 digital inputs to be enabled, 3 acceleration ramps can be selected.

If no selection is performed, the basic limit set in par.1.2.1 RAMP ACCEL TIME remains enabled.

For a complete description of this function and its related setups, see paragraph **3.1.7. FIXED ACC. RAMPS menu** parameters description in Chapter 9 PARAMETERS AND DISPLAYS.

### Speed set deceleration ramps selection by digital inputs

By binary combination of 2 digital inputs to be enabled, 3 deceleration ramps can be selected.

If no selection is performed, the basic limit set in par.1.2.2 RAMP DECEL TIME remains enabled.

For a complete description of this function and its related setups, see paragraph **3.1.8. FIXED DEC. RAMPS menu** parameters description in Chapter 9 PARAMETERS AND DISPLAYS.

### Automatic change of ramp depending on the motor speed set

By setting par.1.2.5 FUNC. CHANGE RAMP=YES. It is useful, for example, for commanding compressors; in this case, in fact, it is useful starting with a very low ramp up to a certain speed then, rapidly accelerating; this is to limit high current peaks when there is a cold start.

For a complete description of this function and its related setups, see paragraph.**1.2.5 FUNC. CHANGE RAMP menu** parameters description in Chapter 9 PARAMETERS AND DISPLAYS.

## "S" Ramps on speed set

By setting par.1.2.3 ENABLE S RAMP =YES. It is useful to avoid mechanical stress when there are fast stops; when commanding lifts, it joins the fast speed to the slow speed for bringing softly near to the exit floor; the joining level can be set by par.1.2.4 ROUNDING FILTER.

For a complete description of this function and its related setups, see paragraph.1.2.3 ENABLE S RAMP menu parameters description *1.2. SPEED RAMP*" in Chapter 9 PARAMETERS AND DISPLAYS.

### Reaction to voltage dips

In case of power supply line power dips, the inverter can be programmed to perform 2 different reactions:

- RUN stop under a BUSDC limit.

- attemp to avoid the machine block by speed decreasing.

In both cases, voltage dips are counted in var.2.1.45 POWER LOSS COUNT

For a complete description of this function and its related setups, see paragraph **1.8. POWER LOSS CNTR menu** parameters description in Chapter 9 PARAMETERS AND DISPLAYS.

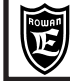

### Speed JUMP Function

With this function on, you can avoid resonances on the mechanical transmission which are caused by certain motor speeds. It consent to skip two different speed sets, which are stored in Par.1.5.12.1 JUMP SET1 and Par.1.5.12.2. JUMP SET2. Please see also parameter menu in cap.10 PARAMETERS AND VISUALIZATIONS for detailed description and instructions about this features.

### MECHANICAL BRAKE in LIFTING SYSTEMS ( (LIFT function)

ATTENTION! function available only in case with Hall probes control (par. 1.7.7 START TYPE = HALLPROB).

This function must be enabled by par.1.9.6.1 ENABLE MEC. BRAKE= YES. Moreover, it is necessary to:

- Assign an inverter digital output for brake command in par.1.9.6.3 OUT MEC. BRAKE.

- Enable the RUN disabling with deceleration ramp by setting par.1.9.1 SPEED STOP= YES.

- Set par.1.3.2 MIN MOTOR SPEED= 0.

- If necessary, enable the unblock fault status by RUN commands setting par.1.9.2 I1 RESET FAULT= YES.

The remaining parameters related to mechanical brake are in menu: 1.9.6 MECHANICAL BRAKE in Chapter 9.

#### STOP AND START CYCLES DESCRIPTION BY MECHANICAL BRAKE

#### Start cycle:

The start cycle begins by RUN enabling, which can be performed as follows:

- by I1 digital input (or serial flag) for one rotation direction
- by the digital input (or serial flag) assigned in par.1.9.6.2 IN RUN SPEED for the opposite rotation direction.

At RUN start, the timer set in par.1.9.6.6 DELAY START starts, exceeding which, brake is unblocked;

When the set value is equal to 0, permits to control the load in a static position like a mechanical brake so it is useful to use the DELAY RAMP START time, who permit to unlock the brake when the motor rotation is 0, through this parameter we can limit the wear during the time.

At RUN start, a second timer starts, which can be set in par.1.9.6.7 DELAY RAMP START; at time over, the speed set starts the acceleration ramp up to the set value; to unlock the brake before the start of acceleration ramp, set the parameter DELAY START lower than parameter DELAY RAMP START

#### Stop cycle:

When RUN commands are disabled, the motor speed is set at 0 by the enabled deceleration ramp; as soon as the speed 0, brake is blocked, the count of the time set in 19.6.4 DELAY STOP begins and when this value is exceeded, RUN is disabled.

#### Caution !

In case of run disable while the I1 or IN RUN SPEED are activated, for example in a fault case, instantly the brake stopped and at every each reactivation of run internal flag, the mechanical brake START CYCLE will be execute.

With the brake management enable ENABLE\_MEC.\_BRAKE = YES, is possible to active the fault 10 management (encoder broke down) through the parameters: 1.9.6.11 SPEED FAULT\_ENC. nad 1.9.6.12 DELAY\_FAULT\_ENC.

### Torque control

In vector control, the torque can be managed as follows:

• **TORQUE FIXED LIMITATION**, by par.1.10.1 MAX TORQUE.

The limitation is always enabled, in absolute value for both torque signs, in all functions in menu 3. APPLICATIONS. **TORQUE EXTERNAL CONTROL**, by the source set in par.1.10.2 TORQUE SOURCE.

As for this parameter, it is possible to choose among the following adjusting sources:

- REMOTE = regulation by a value transferred in serial modeby the control variable with 301 address: TORQUE

REFERENCE IN SERIAL MODE SETUP. At the inverter start, if no value is transmitted, the set is = 0.

See enclosure: Instruction Manual INVERTER SERIES 400 SERIAL TRANSMISSION.

- AI1....AI5= Torque adjusting by the selected analog input.

The input 100% (+/-10V) corresponds to the value set in par.1.10.2 MAX TORQUE.

**MOTOPOT**= Torque adjusting by 2 increase/decrease motopotentiometer-type digital inputs.

Digital inputs must be set in par.1.10.8 IN + TORQUE MOT and 1.10.9 IN - TORQUE MOT.

**OPERATOR**= Torque adjustment by the keyboard by par.1.10.14 SET TORQ OPERAT.

#### (see paragraph BASIC DATA menu description in OPERATOR mode).

The max. torque adjusting corresponds to the value set in par.1.10.1 MAX TORQUE.

The external torque control is possible in the following way:

EXTERNAL TORQUE LIMITATION IN ABSOLUTE VALUE

In this case, the torque is **limited** as max. value, without sign (only positive values), while the motor rotation direction is determined by the speed set source sign, selected in par.3.1.1.1 SPEED SOURCE.

(see MENU PARAMETERS DESCRIPTION 3.1.1 SPEED COMMANDS).

In this case, to enable the torque limitation it is necessary to:

- choose a torque regulation source just for positive values:

e.g. AI3 analog input by par.1.10.2 TORQUE SOURCE= AI3 and par.4.3.3.3 TYPE INPUT= 0/+10V

- set par.1.10.3 TORQUE CONTROL= MAX\_TORQ

- set inputs (or flags in serial mode) programmed in par.1.10.5 IN DX ENABLE LIM and 1.10.6 IN SX ENABLE LIM.

Each input which has been activated enables the torque limitation separately for each rotation direction. Activate both inputs for torque limiting in any case.

EXTERNAL TORQUE SETUP WITH SIGN

In this case, the torque is **set** with its sign; the sign of the torque regulation source (positive and negative) determines the motor rotation direction, while speed is limited as max. value in par.1.3.1 MAX MOTOR SPEED or alternatively by max. speeds set in men 3.1.2 SPEED MAX; all further speed set sources are not enabled (e.g. STOP SPEED command is not enabled).

In this case, to enable the torque limitation it is necessary to:

- **choose** a torque regulation source just for positive and negative values:

e.g. Al1 analog input by par.1.10.2 TORQUE SOURCE= Al1 and par.4.3.3.3 TYPE INPUT= -10V/+10V

- set par.1.10.3 TORQUE CONTROL= SET\_TORQ

- inputs (or flags in serial mode) programmed in par.1.10.5 IN DX ENABLE LIM ON.

This type of control is useful for applications where a torque bidirectional control is needed, as for PID load cell feedback external regulators.

For a complete description of torque control related setups, see paragraph **1.10. TORQUE CONTROL menu parameters description** in Chapter 10 PARAMETERS AND DISPLAYS.

### Integrity Control for the encoder mounted in the motor axis

In vector control is basic the correct functioning encoder installed in the motor shaft, necessary for the speed and the position feedback.

If the inverter control doesn't find any counting on the ENCODER 1 input, in the presence of a speed reference, the motor could be rotate without control for a period time and in certains situations, create a several damage to the mechanic motion.

To prevent these situations is possible to activate (disable on the default setup) the encoder integrity control, as follow: 1) Activated the control with setup the par.1.9.6.11 SPEED FAULT ENC different from zero.

2) Setup the par.1.9.6.12 DELAY FAULT ENC the delay of FAULT10 intervention due the anomaly found from the encoder counting.

#### **ATTENTION !** <u>The control can't used:</u>

In the case of a system that contemplate as normal working the mechanic block of the motor to a predetermined torque.
 In this case the inverter will be generate the FAULT 10 (ex.: winding and unwinding function in torque regulation with C400W application, positioning with mechanical stop in limited torque with C400A inverter, etc..)
 As safety system for the people (no SIL level).

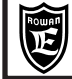

### Fault description and fault cause check

The inverter fault is indicated by the powering up of the FAULT fixed light on the keyboard and the powering off of the RUN light. If a digital output has been assigned to the inverter run by par.1.9.4 OUT RUN (default O3), this is disabled, even if the external run control is present with digital input I1.

If a digital output has been assigned to the inverter fault by par.1.9.5 OUT FAULT (default O2), this gets disabled. All inverter functions are brought back at run off.

In order to unserstand the cause of the inverter fault, it is necessary to enter menu 2.1 GENERAL VARIABLE and select var.2.1.16 LAST FAULT; in this variable the **fault nr** is displayed linked to the fault cause.

The displayed faults, as for operations common to all applications and SPEED application, are in table **FAULT LIST** on the following page. **Faults linked to applications different from SPEED are described in the manuals enclosed.** 

### Caution !

If the inverter is powered off after a fault, var.2.1.16 LAST FAULT is cleared; in this case, to understand the fault cause you must enter menu 2.3 FAULT HISTORY, where the most recent fault nr is displayed.

#### Inverter clearing after a Fault

In case of inverter fault, by FAULT light on the keyboard powered up, it is normally necessary to stop supplying the machine in order to reset the block. There are two possible procedures for clearing without turning the inverter off:

-By setting **par.1.9.2 I1 RESET FAULT= YES** when run is enabled by I1 digital input, the fault status is cleared automatically.

- By enabling serial flag or digital input control which is assigned in par.1.9.7 IN RESET FAULT.

<u>Chap.14</u>

#### Caution !

This function is not available if serious faults occur, for istance: FAULT nr4 SHORT IGBT MODUL, nr13 SHORT IGBT BRAKE, because this warnings imply turning off and technical inspection on the inverter.

#### Automatic restart after a fault

After some types of fault, it is possible to program the inverter so as it can start automatically at the set speed after a preset period of time.

The restart after a fault must be enabled by par.1.15.1 ENABLE= YES.

Four parameters (from 1.15.4 to 1.15.7) are available to set the fault nr after which the motor restart is wanted. When the inverter blocks because of one of these faults, after the period of time set in par.1.15.3 RESTART DELAY, the fault is cleared and the inverter starts again. The restart attempts nr is to be set in par.1.15.2 ATTEMPS; when the autorestart counter (var.2.1.36 COUNT AUTORESTART) reaches this value, the inverter blocks definitively for fault **nr 12**, **AUTORESTART FAULT** and the respective output is enabled, if it has been assigned before in **par.1.15.9 OUT RESTART END**; this particular output will be used to flag the final inverter block. Then, in order to reset the automatic restart function, it is necessary to power the inverter off and to supply it again; this way both the block condition and the autorestart counter are cleared.

However, the autorestart counter is cleared after the time period set in par.1.15.8 RESET TIME.

In order to verify the fault type, see the display variables group in FAULT HISTORY menu, which saved the last 10 faults occurred.

#### Caution !

This function is not enabled in case of faults nr 4 SHORT IGBT MODUL, nr 13 SHORT IGBT BRAKE, since those are serious damages, which must be checked immediately; to reset these faults it is necessary to power the inverter off and to power it up again, in order to clear the fault.

The fault reset function by run control (par.1.9.2 I1 RESET FAULT= YES) or by assigned control in par.1.9.7 RESET FAULT doesn't clear the autorestart counter, but only the restart delay time in par.1.15.3 RESTART DELAY.

See paragraph: **Menu parameters description 1.15 AUTORESTART** in Chapter 9 PARAMETERS AND VISUALISATIONS for a complete description of its related setups.

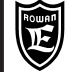

## FAULT LIST

### LAST FAULT

### 2.1.16

### MAX PEAK CURRENT

#### **DESCRIPTION:**

The maximum board cut-out output current at U V W has been reached. The cut-out current is indicated in the "SUMMARY TABLE OF POWER ELECTRICAL FEATURES FOR INVERTERS SERIES 700" at chapt.4 TECHNICAL FEATURES

#### POSSIBLE CAUSES:

- Acceleration/deceleration ramps too short.

1.

- Motor jammed.

#### POSSIBLE REMEDIES

- Lengthen the acceleration/deceleration ramps on set speed.
- Check the load on the motor and mechancial transmission.

- When using the V/F scalar control enable the rapid current limitation (consult the parameter menu 1.5.11 CURRENT LIMITS at chapt.10).

#### LAST FAULT 2.1.16

PHASE LOSS CONTROL

#### **DESCRIPTION:**

The voltage ripple in BUSDC exceeded the critical value.

POSSIBLE CAUSES:

- Lack of a supply phase (L1, L2, L3).

4.

2.

POSSIBLEREMEDIES

- Check the presence of the all three supply phase L1, L2, L3.

#### LAST FAULT 2.1.16

SHORT IGBT MODUL

#### DESCRIPTION:

There is a phase to phase or phase to ground short-circuit at the U V W output otherwise a high or rapid overload on U V W output inverter terminals.

ATTENTION! the Fault 4 is a dangerous inverter malfunctioning. If a Fault 4 occurs, check the possible causes and the possibles remedies before to reactivate the RUN command. Neglect the Fault 4 meaning and continuosly reactivate the RUN command could cause the IGBT modules damage.

#### POSSIBLE CAUSES:

- Motor connections shorted - Motor winding insulation damage - Damaged part of inverter power.

### POSSIBLE REMEDIES

Find the origin of the short-circuit as follows:

Power off the inverter and unhook the power wires at terminals U V W and then restore power:

- if the fault continues there is a problem in the inverter power drive that has to be repaired.
- if the fault disappears, first check the board to motor connections and then both the interwinding and ground insulation

on the stator winding, also check the inverter-motor coupling setting parameters.

#### LAST FAULT 2.1.16

### **BUS DC OVERVOLTAGE**

#### DESCRIPTION:

The BUSDC voltage at terminals F+ and - is over the maximum istantaneous value.

### POSSIBLE CAUSES:

- Deceleration ramp is too short - Brake resistance is insufficient, connection is down or broken.

### POSSIBLEREMEDIES

- Lengthen the deceleration ramp.

8.

5.

- Check the brake resistance and its connections are in perfect repair.

- Reduce the resistive level of the resistance according to the minimums indicated in the "SUMMARY TABLE OF POWER ELECTRICAL FEATURES FOR INVERTERS SERIES 700" at chapt.4 TECHNICAL FEATURES.

#### LAST FAULT 2.1.16

### LINE OVERVOLTAGE

#### DESCRIPTION:

The inverter power voltage at terminals L1- L2- L3 is over its maximum limit.

### POSSIBLE CAUSES:

### See description.

### POSSIBLEREMEDIES

Control the supply power range for the inverter under its order code (see chapt.18 DRIVES CODINGS) and compare it with the mains specifications. If necessary replace the inverter with one with a more suitable power range.

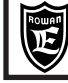

10.

LAST FAULT 2.1.16

FAULT ENCODER

#### **DESCRIPTION:**

Fault tripped in the vector control and only with the mechanical brake management enabled by **par.1.9.6.1 ENABLE MEC.BRAKE = YES**. The threshold is set in **par.1.9.6.11SPEED FAULT ENC** and **1.9.6.12 DELAY FAULT ENC POSSIBLE CAUSES**:

- Encoder board connections down - encoder broken - motor cut-out by torque limiter.

#### POSSIBLEREMEDIES

- Check the inverter to encoder connections are in good order (ENCODER 1)
- Check the encoder is in working order. A typical method:

With the inverter drive off and no load on the motor, disengaged from the transmission, turn the shaft manually and check that **var.2.1.2 MOTOR SPEED** of the keypad displays the corresponding rotation speed.

- Check that the load is not too great or no parts are jammed.

# LAST FAULT

## 11. STALL FAULT

#### **DESCRIPTION:**

The output current at U V W is over the threshold in **par.1.14.2 CURRENT LIMIT**, for the time set at **par.1.14.1 STALL TIME**. **POSSIBLE CAUSES:** 

#### - Mechanical jam.

#### POSSIBLEREMEDIES

Disengage the motor from the transmission and check it operates correctly with no load. If the fault disappears, make sure nothing is jamming the mechanical transmission or the load is not excessive.

LAST FAULT 2.1.16

AUTO-RESTART FAULT

#### **DESCRIPTION:**

The maximum number of autorestarts after a fault has been reached, as set in **par.1.15.2 ATTEMPTS**. The number of autorestarts performed is displayed in the variable **2.1.36 COUNT AUTORESTART**.

POSSIBLE CAUSES:

12.

13.

See description

#### POSSIBLEREMEDIES

Control the last 10 faults in menu 2.3 FAULT HISTORY and take appropriate action.

LAST FAULT 2.1.16

#### SHORT IGBT BRAKE

#### DESCRIPTION:

There is a short-circuit in the brake resistance connection at terminals F and F+, or the resistance value is too low. **POSSIBLE CAUSES:** 

- Resistance connections shorted - Brake resistance shorted - Internal inverter brake module shorted - resistance value too low.

#### POSSIBLEREMEDIES

Find the origin of the short-circuit as follows:

Power off the inverter and unhook the brake resistance terminals F and F+ and then restore power and activate the RUN command:

- if the fault continues there is a problem in the internal inverter module that has to be repaired.
- if the fault disappears, first check the board to resistance connections and then the brake resistance

#### LAST FAULT 2.1.16

### OVERTEMPERATURE

### DESCRIPTION:

14.

The inverter cooler and stator cabinet temperature is over 80°C.

#### **POSSIBLE CAUSES:**

- Ambient temperature over 50°C - Inverter fans (if mounted on model) are not operating efficiently or obstructed.

#### POSSIBLEREMEDIES

- Control the ambient temperature of the inverter housing, if it is over 50°C the cooling system for the cabinet has to be uprated so the temperature drops within the working range.

- Check that the inverter fans operate efficiently (if mounted on model) and that the air flow is not obstructed. Naturally the inverter has to have been correctly mounted with the hot air being exhausted upwards as indicated in chapt.6 MECHANICAL INSTALLATION.

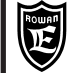

15.

LAST FAULT 2.1.16

FIRMWARE ERROR

### DESCRIPTION:

The inverter has been programmed with an incompatible firmware.

POSSIBLE CAUSES:

See description

### POSSIBLE REMEDIES:

Contact the Rowan Elettronica Technical Office.

LAST FAULT 2.1.16 16.

CAN C401 ERROR

#### **DESCRIPTION:**

Internal communication error in the inverter boards. **POSSIBLE CAUSES:** 

See description

#### POSSIBLE REMEDIES:

Contact the Rowan Elettronica Technical Office.

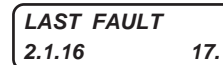

**OVER SPEED** 

#### DESCRIPTION:

The motor speed (displayed by par. 2.1.46 ENCODER SPEED) is over the maximum operating limit set by par. **1.3.1 MAX MOTOR SPEED** (active fault with encoder 1 connected only).

#### POSSIBLE CAUSES:

In torque control of 6-8 poles: if the torque sign (+ or -) is different from the speed sign.

#### POSSIBLE REMEDIES:

Contact the Rowan Elettronica Technical Office.

| LAST FAULT |     |
|------------|-----|
| 2.1.16     | 18. |

### NOMINAL OVERLOAD BRAKING

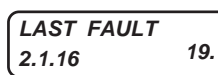

### **5 SEC OVERLOAD BRAKING**

#### **DESCRIPTION:**

Faults 18, 19 both indicate overloading of the brake resistance connected to terminals F and F+. **POSSIBLECAUSES:** 

Deceleration ramps too short and frequent - Motor brake torque too high (e.g. unwinders).

#### POSSIBLE REMEDIES

- Increase the deceleration ramp time

- Limit the motor brake torque.
- Increase the brake resistance power

| LAST FAULT<br>2.1.16 | 20. | INVERTER OVERLOAD I <sup>2</sup> for 3s   | 200 ÷ 250% of the maximum output I inverter |
|----------------------|-----|-------------------------------------------|---------------------------------------------|
| LAST FAULT<br>2.1.16 | 21. | INVERTER OVERLOAD I <sup>2</sup> for 30s  | 150 ÷ 175% of the maximum output I inverter |
| LAST FAULT<br>2.1.16 | 22. | INVERTER OVERLOAD I <sup>2</sup> for 300s | 110% of the maximum output I inverter       |
| LAST FAULT<br>2.1.16 | 23. | INVERTER OVERLOAD In for 300s             | overload upper to 110% continuous for 300s  |
| DESCRIPTION.         |     |                                           |                                             |

#### DESCRIPTION:

Faults 20, 21, 22, 23 all indicate overloading of the inverter output at terminals U V W.

- POSSIBLE CAUSES:
- Frequent start-stopping with short ramps the motor is not compatible with the inverter ID plate data. **POSSIBLE REMEDIES:**
- Limit the starts and stops and lengthen the acc/dec ramps.
- Adapt the motor power and inverter size.

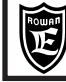

25.

| LAST   | FAULT |
|--------|-------|
| 2.1.16 |       |

**5 CONSECUTIVE FAULT 4** 

#### DESCRIPTION:

Indicates that FIVE consecutive faults number 4 has occurred.

*Caution !* the Fault 25 shows a drive dangerous conditions, it indicates that five consecutive short circuits has occurred. To reset the Fault 25 act on the par. 100.2 RESET LAST FAULT, the Fault 25 will be stored on the HIstory Fault memory. Ignore the Fault 4 and Fault 25 could damage the IGBT modules of the inverter.

To analyze the **Possible Fault Causes** and **Possible Remedies** refer to Fault 4 description.

| LAST FAULT<br>2.1.16 | 30. | MOTOR OVERLOAD I <sup>2</sup> for 30s  | 200% of parameter 1.1.2                     |
|----------------------|-----|----------------------------------------|---------------------------------------------|
| LAST FAULT<br>2.1.16 | 31. | MOTOR OVERLOAD I <sup>2</sup> for 300s | 140% of parameter 1.1.2                     |
| LAST FAULT<br>2.1.16 | 32. | MOTOR OVERLOAD In for 300s             | 110% of parameter 1.1.2 continuous for 300s |

#### DESCRIPTION:

Faults 30, 31, 32 all indicate overloading of the motor connected to inverter terminals U V W. **POSSIBLE CAUSES:** 

- Excessive load - Frequent start-stopping with short ramps - High friction in the mechanical transmittion.

POSSIBLE REMEDIES:

- Check the parameter settings in menu 1.1 INV/MOTOR DATA and the real load on the motor

- Limit the starts and stops and lengthen the acc/dec ramps.
- Control the mechanical transmission.

33.

40.

### MOTOR PTC OVERTEMPERATURE

### DESCRIPTION:

Motor PTC which is connected by AI4 analogic input (terminal nr.9) has detected overheating.

**POSSIBLE CAUSES:** - The motor is in overload - Motor ventilator is off - PTC is interrupted.

**POSSIBLE REMEDIES:** Check the connection - Check the actual motor load - Check cooling functioning / efficiency. To bypass the PTC put par. 1.1.9 MOTOR PTC AI4 = 10.00V.

LAST FAULT 2.1.16

### LOST COMMUNICATIONS

### DESCRIPTION:

Problems with the RS485 serial communications. No communications have been transmitted for longer than the time set at par.5.2.7 INACTIVITY TIME.

POSSIBLE CAUSES: - Serial connection at terminals 50 -51 is down

**POSSIBLE REMEDIES:** Check the connection - Contact the Rowan Elettronica Technical Office.

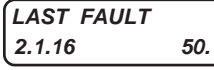

### INSTALLATION PROCEDURE / ENCODER CHECKING FAILED

#### DESCRIPTION:

Installation procedure was canceled.

**POSSIBLE CAUSES:** Incorrect connection between inverter and motor.

POSSIBLE REMEDES: check the sequence of power motor wiring and encoder signal wiring to terminals from 34 to 39.

| LAST FAULT |     |
|------------|-----|
| 2.1.16     | 52. |

### INSTALLATION PROCEDURE / HALL PROBES CHECKING FAILED

### DESCRIPTION:

Installation procedure was canceled.

POSSIBLE CAUSES: Hall probes wiring incorrect.

POSSIBLE REMEDES: Check the wiring in the 58, 59, 60 input.

| LAST FAULT<br>2.1.16 | 80. | Incompatibility eeprom key: Product code, Firmware version, Hardware version. |
|----------------------|-----|-------------------------------------------------------------------------------|
| LAST FAULT<br>2.1.16 | 81. | Incompatibility eeprom key: Product code, Firmware version.                   |

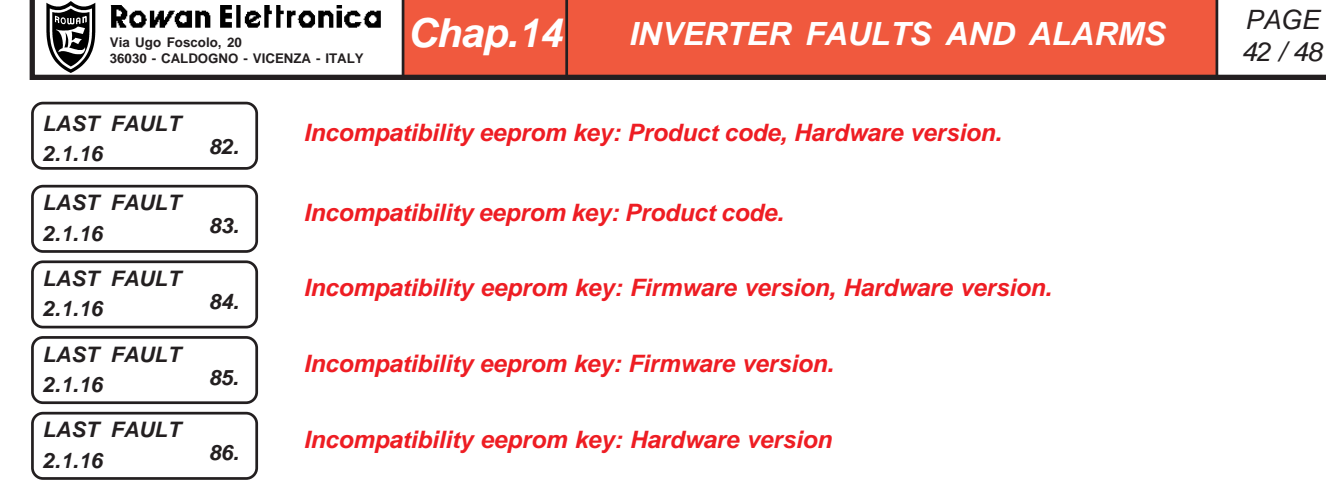

#### DESCRIPTION:

All faults from 80 to 86 show incompatibility problems of the C411S eeprom key with the inverter at the moment of the command by par.100.6 Copy KEY>>INV =37 and forbid the parameters transferring into the inverter.

POSSIBLE CAUSES:

- See description by numerical code.

**POSSIBLE REMEDIES** 

- Contact the Rowan Elettronica technical dept.

#### Alarm status description

When the FAULT light on the keyboard **flashes** the inverter is communicating an alert condition, this may not cause an immediate shutdown. The RUN light will remain on and the inverter functions will operate normally.

#### Control the cause of the alarm at par.2.1.50 INVERTER ALARM.

Any alarms on display, as for operations common to all applications and the SPEED application, are given in the **ALARM LIST** table below. **Alarms linked to applications different from SPEED are described in the specific manuals.** 

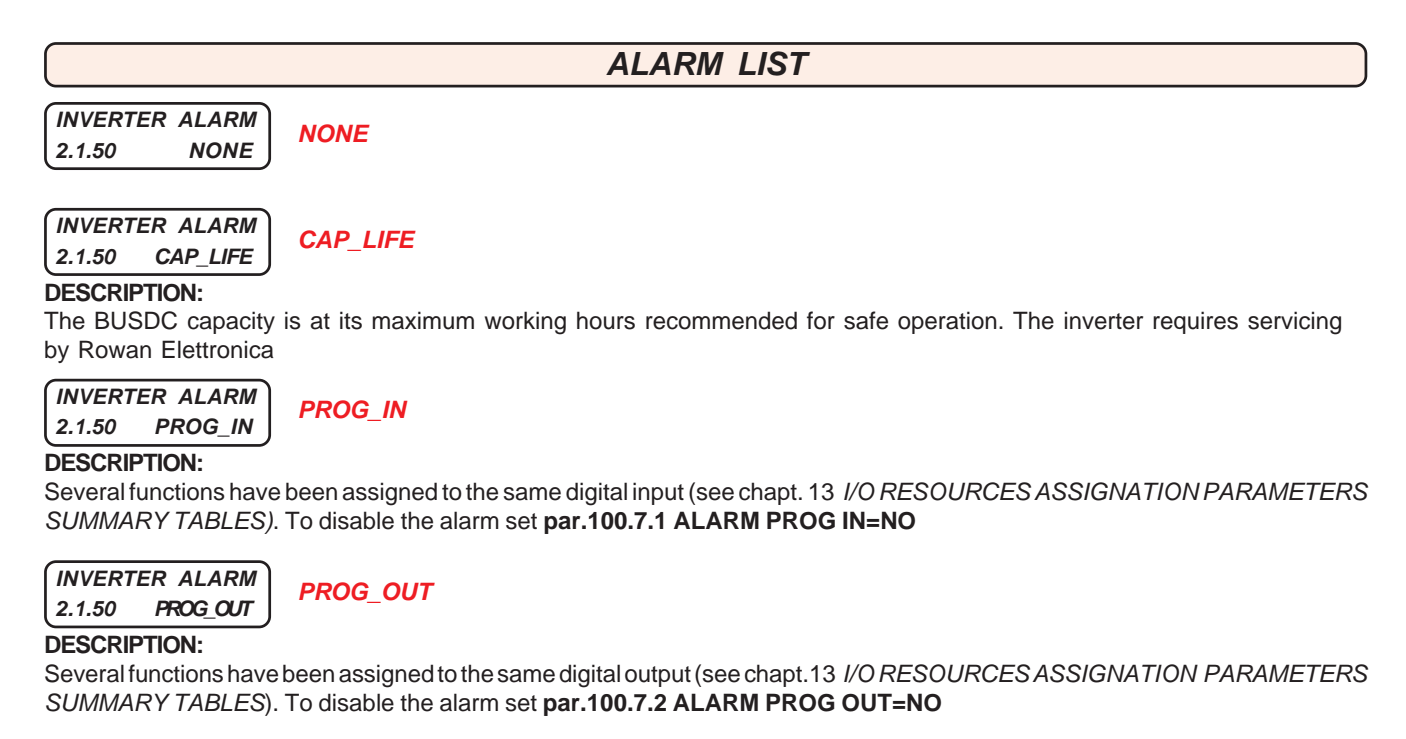

INVERTER ALARM 2.1.50 STO\_OPEN

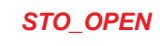

#### **DESCRIPTION:**

Detection of supply interrupt on the inverter driver section. In the inverter with STO function, will be present on opening of the contacts between the clamps STO1 and STO2. When this allarm is active the RUN is inhibited.

For the alarm AXIS\_LIM, consult the AXIS specific application manual: MANU.400A. For the alarms COILDMIN, COILDMAX, CELLMAX, DANC UP, BREAK, consult the WINDER specific application manual: MANU.400W.

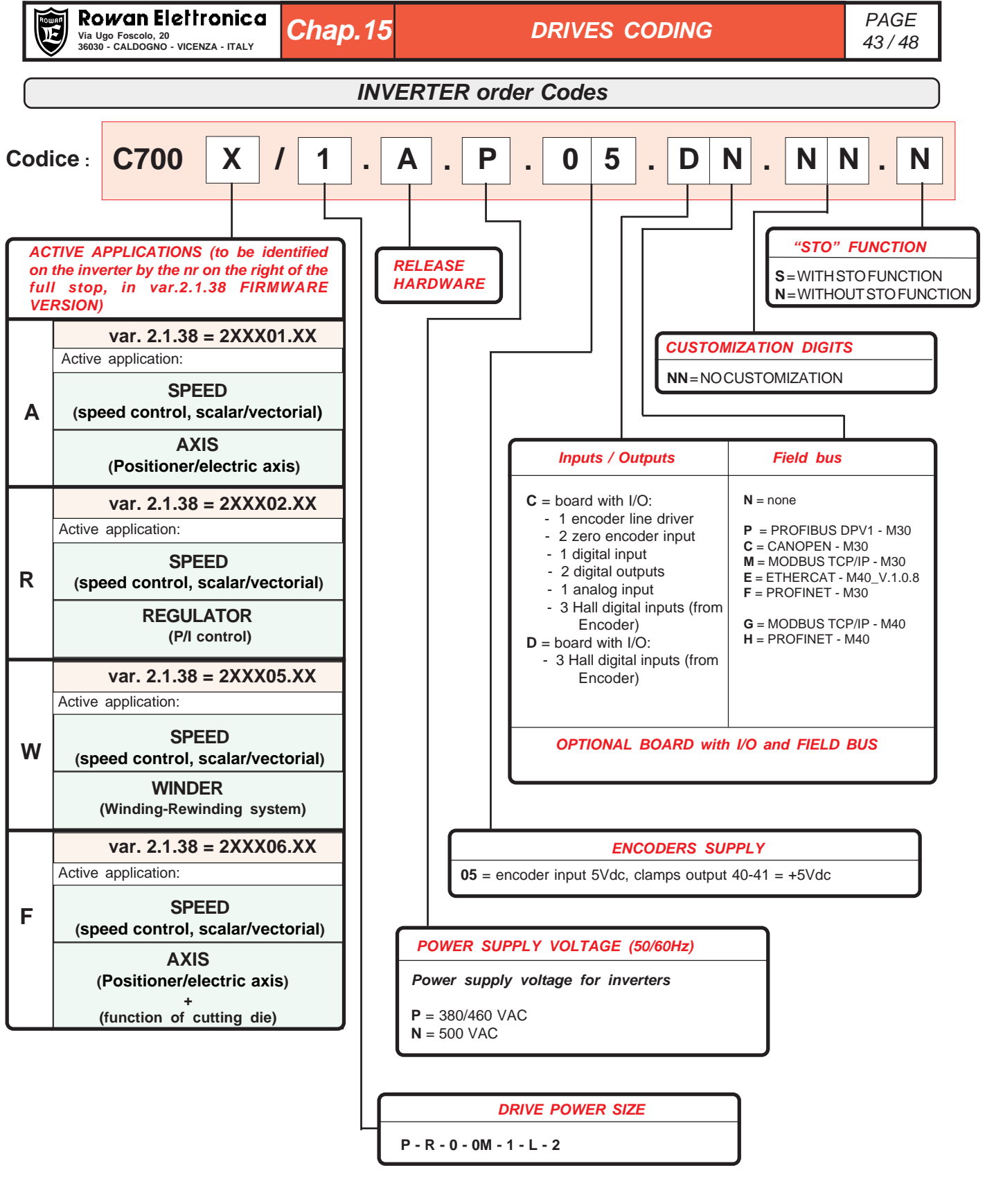

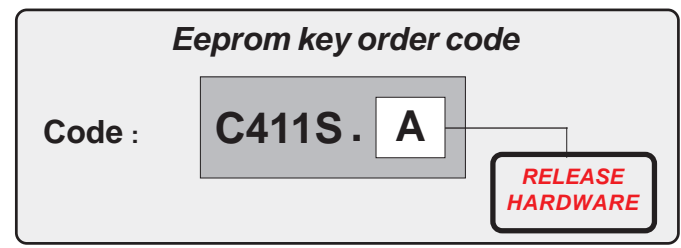

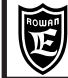

### Manual Code Description

>MANU.700S.QUICKSTART = INVERTER SERIES 700 use manual for a quick installation. It allows a quick start, in a base control speed function for brushless permanent magnet motors Rowan, valid for all inverter codes 700.

>MANU.700S.PARAMETRI = INVERTER SERIES 700 menu and parameters description manual.

# For installation and settings of the applications and serial transmission please refer at the inverter technical manual 400 series

>MANU.400TS = INVERTER SERIES 400 SERIAL TRANSMISSION.

It is an enclosure of MANU.400S complete installation manual; it includes all instruction for RS485 serial transmission operation, as for MODBUS RTU, CANOPEN, PROFIBUS protocols, valid for all inverter codes 400 and 700.

>MANU.400A = AXIS instruction manual for inverter with XXX01.XX e XXX06.XX firmware version.

It is an enclosure of MANU.400S complete installation manual, necessary to start inverters 400A and 400F series with AXIS Application, equipped with functions:electronic gear, positioner, fly cut and cutting die (only 400F).

>MANU.400R = REGULATOR instruction manual for inverter with XXX02.XX firmware version.

It is an enclosure of MANU.400S complete installation manual, necessary to start inverters 400R series with REGULATOR Application and its functions (compressor, cut at costant current)

>MANU.400G = GEN\_AFE instruction manual for inverter with XXX03.XX firmware version.

It is an enclosure of MANU.400S complete installation manual, necessary to start inverters 400G series with GEN application (Voltage and Frequency regulated Sin Generator) and AFE application (Active Front End) for the recovery of energy toward the power supply line.

>MANU.400W = WINDER instruction manual for inverter with XXX05.XX firmware version.

It is an enclosure of MANU.400S complete installation manual, necessary to start inverters 400W series with WINDER application for winding - rewinding.3 Hall digital inputs (from Encoder)

>MANU.STO.350-400-700 = Manual of safety STO function for the inverter series 350, 400, 700 and 800; for the inverter with STO this manual must be consider an integrity part of MANU.700S.

#### • Software for eeprom key managing

On request, Rowan Elettronica provides the "Rowan Key Manager"; this software allows, through your PC, to elaborate the inverter parameters in eeprom key cod. C411S.

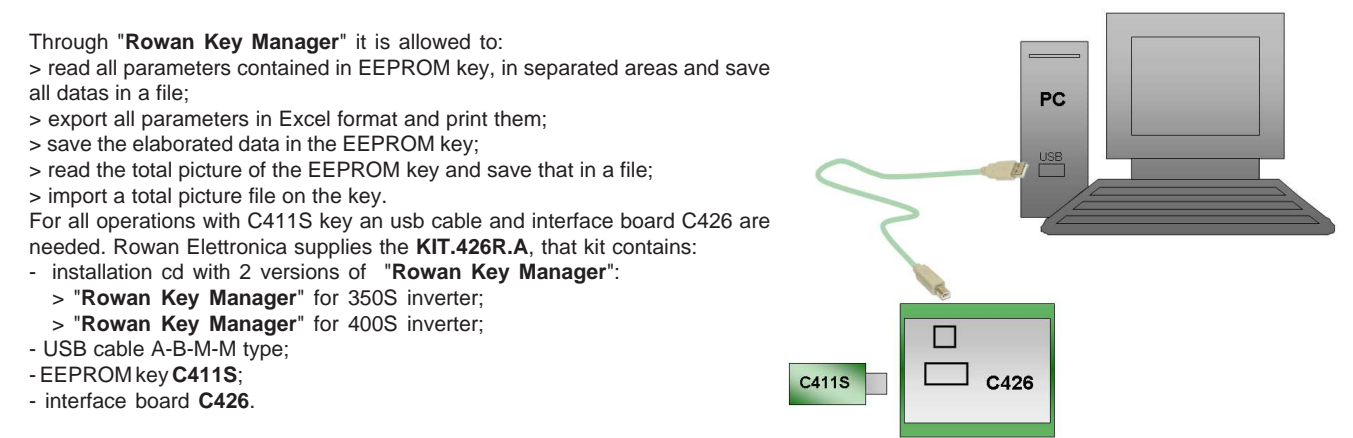

### • Software for editing the inverter parameters through PC: ROWAN DATA EDITOR

On request, Rowan Elettronica provides the "Rowan Data Editor", this software for Windows can be editing the inverter parameters directly from PC through RS485 serial connection:

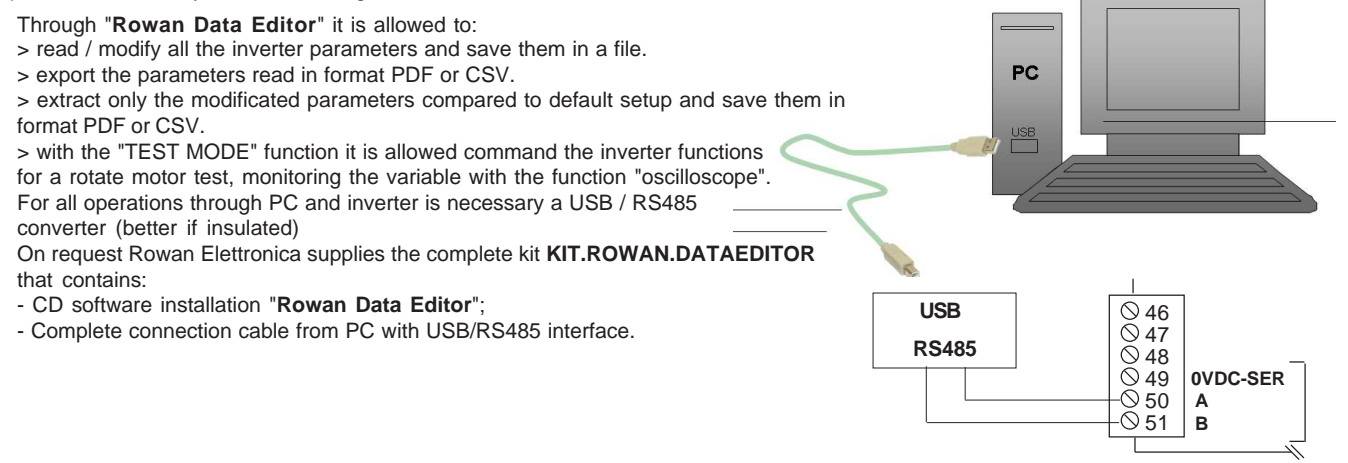

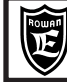

### Encoder LINE DRIVER Wiring

I Servomotori Brushless AC Rowan sono dotati di encoder LINE DRIVER con tensione di alimentazione +5VDC e risoluzione 2048 impulsi/giro con impulso di zero.

L'alimentazione e i segnali di fase dell'encoder sono portati al connettore sul motore come indicato nello schema di collegamento seguente.

Il collegamento standard dell'encoder per il feedback di velocità è quello relativo alla morsettiera inverter ENCODER 1. In questo caso impostare il **par.1.6.7 IN ENABLE ENC 2 = REMOTE.** Il numero di impulsi/giro dell'encoder deve essere impostato nel **par.1.6.1 E1 ENCODER LINES**.

#### UTILIZZO DEI SEGNALI DELL'ENCODER MOTORE PER ALTRI DISPOSITIVI.

E' possibile collegare i segnali dell'encoder motore anche ad altri dispositivi alle seguenti condizioni:

- il collegamento deve essere realizzato tramite **cavo schermato**. Collegare un capo della schermatura del cavo al pin 17 (connettore metallico) e l'altro capo della schermatura (lato inverter) a terra.

17 PIN metallic Encoder Connector Wiring

- l'assorbimento massimo per ogni canale encoder non deve superare i 20mA.

|         | CAV.14P.L     |                    |   | CAV     |      |
|---------|---------------|--------------------|---|---------|------|
| SIGNAL  | COLOR         | INVERTER<br>CLAMPS |   | SIGNAL  |      |
| S.T.    | WHITE         | 1                  |   | S.T.    | , v  |
| S.T.    | BROWN         | 9                  |   | S.T.    |      |
| A       | PINK          | 34                 |   | А       |      |
| A -     | GREY          | 35                 |   | A -     | C    |
| В       | PURPLE        | 36                 |   | В       | F    |
| В -     | BLACK         | 37                 |   | В -     |      |
| Z       | YELLOW        | 38                 |   | Z       | Y    |
| Z -     | GREEN         | 39                 | ] | Z -     |      |
| 0 V     | BLUE          | 40                 | 1 | 0 V     |      |
| + 5 Vcc | RED           | 41                 | 1 | + 5 Vcc | E    |
| 18      | GREY-PINK     | 58                 | 1 | 18      | WHIT |
| 19      | BLUE-RED      | 59                 | ] | 19      | WH   |
| I10     | YELLOW-WHITE  | 60                 | 1 | I10     | YELL |
|         | YELLOW-BROWN  | N.C.               | ] |         | YELL |
| GND     | SHIELD        | FASTON             | 1 | GND     | 9    |
|         | WHITE-GREEN   | N.C.               | 1 |         | WHI  |
|         | MARRONE-VERDE | N.C.               | 1 |         | WHI  |

|         | CA V.14PS.L  |                    |  |  |  |  |  |  |  |  |  |
|---------|--------------|--------------------|--|--|--|--|--|--|--|--|--|
| SIGNAL  | COLOR        | INVERTER<br>CLAMPS |  |  |  |  |  |  |  |  |  |
| S.T.    | WHITE        | 1                  |  |  |  |  |  |  |  |  |  |
| S.T.    | GREY         | 9                  |  |  |  |  |  |  |  |  |  |
| А       | RED          | 34                 |  |  |  |  |  |  |  |  |  |
| A -     | ORANGE       | 35                 |  |  |  |  |  |  |  |  |  |
| В       | PURPLE       | 36                 |  |  |  |  |  |  |  |  |  |
| В -     | BLUE         | 37                 |  |  |  |  |  |  |  |  |  |
| Z       | YELLOW       | 38                 |  |  |  |  |  |  |  |  |  |
| Z -     | GREEN        | 39                 |  |  |  |  |  |  |  |  |  |
| 0 V     | BLACK        | 40                 |  |  |  |  |  |  |  |  |  |
| + 5 Vcc | BROWN        | 41                 |  |  |  |  |  |  |  |  |  |
| 18      | WHITE-ORANGE | 58                 |  |  |  |  |  |  |  |  |  |
| 19      | WHITE-RED    | 59                 |  |  |  |  |  |  |  |  |  |
| I10     | YELLOW-WHITE | 60                 |  |  |  |  |  |  |  |  |  |
|         | YELLOW-GREEN | N.C.               |  |  |  |  |  |  |  |  |  |
| GND     | SHIELD       | FASTON             |  |  |  |  |  |  |  |  |  |
|         | WHITE-BLACK  | N.C.               |  |  |  |  |  |  |  |  |  |
|         | WHITE-BROWN  | N.C.               |  |  |  |  |  |  |  |  |  |

Rowan Elettronica supplies inverter, motor and the cable too, complete of 17 PIN metallic connector already assembled. It is possible to order the length 5mt or 10mt The Rowan code are:

CAV.14P.L5.0,25.SCH.CON for 5mt lenght CAV.14P.LXX.0,25.SCH.CON for 10-15-20mt lenght

CAV.14PS.L5.0,25.SCH.CON for 5mt lenght CAV.14PS.LXX.0,25.SCH.CON for 10-15-20mt lenght

Replace XX with the cable lenght.

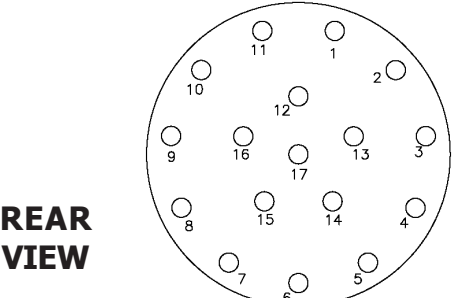

### 9 PIN metallic Power Connector Wiring

| PHASES | COLOR                    | INVERTER<br>CLAMP        |
|--------|--------------------------|--------------------------|
| U      | BLACK (1)                | U                        |
| V      | BLACK (2)                | V                        |
| W      | BLACK (3)                | W                        |
| GND    | SHIELD +<br>YELLOW-GREAN | FASTON                   |
|        |                          |                          |
| 230 V  | WHITE                    | EXTERNAL<br>POWER SUPPLY |
| 230 V  | BLACK                    | EXTERNAL<br>POWER SUPPLY |
|        |                          |                          |
|        |                          |                          |

| FASI    | COLORE                   |  | MORSETTO<br>INVERTER     |
|---------|--------------------------|--|--------------------------|
| U       | BLACK (1)                |  | U                        |
| V       | BLACK (2)                |  | V                        |
| W       | BLACK (3)                |  | W                        |
| GND     | SHIELD +<br>YELLOW-GREEN |  | FASTON                   |
|         |                          |  |                          |
| +24 Vdc | WHITE                    |  | EXTERNAL<br>POWER SUPPLY |
| 0 Vdc   | BLACK                    |  | EXTERNAL<br>POWER SUPPLY |
|         |                          |  |                          |
|         |                          |  |                          |

Rowan Elettronica supplies inverter, motor and the cable too, complete of 9 PIN metallic connector already assembled. It is possible to order the length 5, 10, 15 and 20 mt The Rowan code are:

CAV.6P.L5.2,5+1,5.SCH.CM for 5mt lenght CAV.6P.LXX.2,5+1,5.SCH.CM for 10-15-20 mt lenght

Replace XX with the cable lenght.

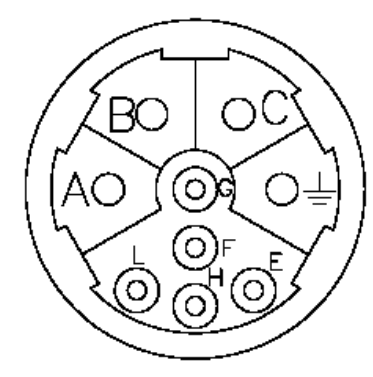

REAR VIEW

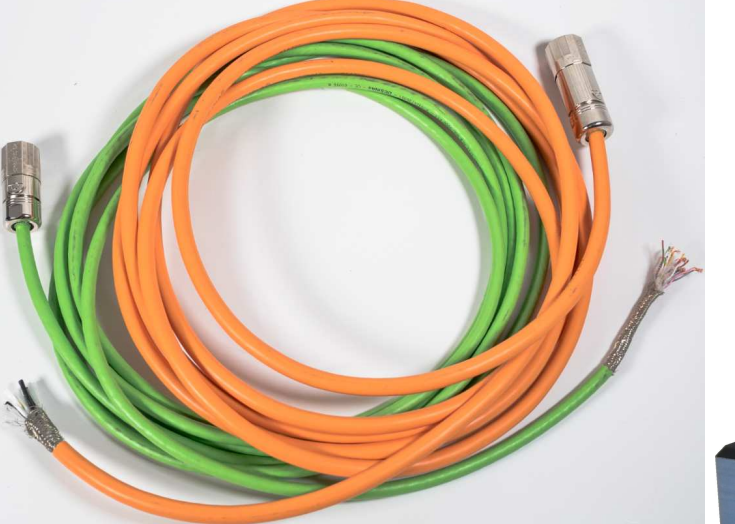

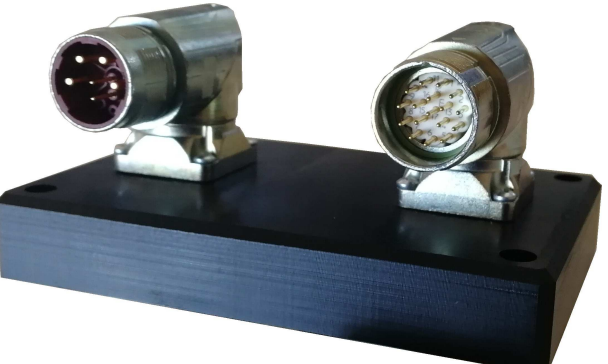

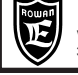

| MOTOR<br>Code   |                  | MEC 63L<br>TBI405B5A | MEC 63L<br>TBI405B5X | MEC 71<br>TBB405B5A | MEC 71<br>TBB405B5X | MEC 71L<br>TBQ405B5A | MEC 71L<br>TBQ405B5X |
|-----------------|------------------|----------------------|----------------------|---------------------|---------------------|----------------------|----------------------|
| NOMINAL POWER   | kW               | 1,1                  | 0,8                  | 1,1                 | 0,7                 | 2,1                  | 1,0                  |
| RATED SPEED     | rpm              | 1500                 | 1500                 | 1500                | 1500                | 1500                 | 1500                 |
| MAX SPEED       | rpm              | 2000                 | 2000                 | 2000                | 2000                | 2000                 | 2000                 |
| RATED TORQUE*   | Nm               | 7,3                  | 4,9                  | 7                   | 4,7                 | 13,2                 | 6,5                  |
| RATED CURRENT*  | Α                | 2,8                  | 1,9                  | 3                   | 2                   | 5,5                  | 2,7                  |
| STALL TORQUE**  | Nm               | 7,4                  | 5,6                  | 7,7                 | 5,6                 | 15,8                 | 11,4                 |
| STALL CURRENT** | A                | 2,8                  | 2,1                  | 3,3                 | 2,3                 | 6,2                  | 4,4                  |
| ROTOR INERTIA   | Kgm <sup>2</sup> | 0,000496             | 0,000496             | 0,000745            | 0,000745            | 0,001397             | 0,001397             |
| POLES NUMBER    | -                | 4                    | 4                    | 4                   | 4                   | 4                    | 4                    |
| WEIGHT          | Kg               | 9,3                  | 8,7                  | 9,7                 | 9,25                | 16,6                 | 16,2                 |
| VENTILATION FAN | -                | SI                   | NO                   | SI                  | NO                  | SI                   | NO                   |

Chap.18

| MOTORE<br>Code  |                  | MEC 80<br>TBC405B5A | MEC 80<br>TBC405B5X | MEC 80L<br>TBW405B5A | MEC 80L<br>TBW405B5X | MEC 90<br>TBD405B5A | MEC 90<br>TBD405B5X | MEC 90L<br>TBE405B5A | MEC 90L<br>TBE4O5B5X |
|-----------------|------------------|---------------------|---------------------|----------------------|----------------------|---------------------|---------------------|----------------------|----------------------|
| NOMINAL POWER   | kW               | 1,8                 | 1,1                 | 3,3                  | 1,4                  | 2,7                 | 1,6                 | 4,8                  | 2,4                  |
| RATED SPEED     | rpm              | 1500                | 1500                | 1500                 | 1500                 | 1500                | 1500                | 1500                 | 1500                 |
| MAX SPEED       | rpm              | 2000                | 2000                | 2000                 | 2000                 | 2000                | 2000                | 2000                 | 2000                 |
| RATED TORQUE*   | Nm               | 11,4                | 6,9                 | 21                   | 9,2                  | 17,1                | 10,5                | 30,7                 | 15,3                 |
| RATED CURRENT*  | Α                | 5                   | 3                   | 8,5                  | 3,7                  | 7                   | 4,4                 | 12                   | 6                    |
| STALL TORQUE**  | Nm               | 14,5                | 9,1                 | 24,6                 | 17,8                 | 21,5                | 13,7                | 37,8                 | 27,2                 |
| STALL CURRENT** | Α                | 5,7                 | 3,6                 | 9,3                  | 6,7                  | 8,3                 | 5,3                 | 13,8                 | 9,9                  |
| ROTOR INERTIA   | Kgm <sup>2</sup> | 0,00214             | 0,00214             | 0,004281             | 0,004281             | 0,002674            | 0,002674            | 0,005348             | 0,005348             |
| POLES NUMBER    | -                | 4                   | 4                   | 4                    | 4                    | 4                   | 4                   | 4                    | 4                    |
| WEIGHT          | Kg               | 14,2                | 13,2                | 22                   | 21                   | 19,1                | 17,4                | 30,1                 | 28,4                 |
| VENTILATION FAN | -                | SI                  | NO                  | SI                   | NO                   | SI                  | NO                  | SI                   | NO                   |

\* reported data are measured in continuous duty (S1) at 40 C environment temperature. Considering intermittent duties the motor performances should be higher.

\*\* stall datas are measured in continuous duty (S1) at 20 rpm speed, for lower speed the load should be reduced about 15%.

#### Inverter selection tables for 1500 rpm servo-motors MOTORE MEC 63L MEC 63L **MEC 71 MEC 71 MEC 71L MEC 71L** Code TBI405B5A TBI405B5X **TBB405B5A** TBB405B5X TBQ405B5A TBQ405B5X Nominal Power 2,1 kW 13.2 Nm 1,1 kW 7.3 Nm 0,8 kW 4.9 Nm 1,1 kW 7 Nm 0,7 kW 4.7 Nm 1,0 kW 6.5 Nm Nominal Torque **INVERTER 700** / P / P / P / P / 0 / P Parameters unit 1.1.1 LINE VOLTAGE v 400 400 400 400 400 400 1.1.2 MOTOR NOM CURREN \* Α 3.0 2.0 3.0 2.0 5.7 2.9 1.1.3 MOTOR NOM FREQUE Hz 50.0 50.0 50.0 50.0 50.0 50.0 1.1.5 MOTOR POLES 4 POLES 4 POLES 4 POLES 4 POLES 4 POLES 4 POLES 1.3.1 MAX MOTOR SPEED rpm 1500 1500 1500 1500 1500 1500 1.6.1 E1 ENCODER LINES 2048 2048 2048 2048 2048 2048 ppr 1.6.2 KP GAIN 20 20 20 20 20 20 1.6.3 KI GAIN 20 20 20 20 20 20 1.10.1 MAX TORQUE % 200 200 200 200 200 200 1.10.15 ADAPT PERC TORQ. % 100.0 100.0 100.0 100.0 99.9 100.0 1.10.16 ADAPT TORQ. [Nm] % 98.9 99.5 94.8 95.5 80.7 91.1

| MOTORE<br>Code                  |      | MEC 80<br>TBC405B5A | MEC 80<br>TBC405B5X | MEC 80L<br>TBW405B5A | MEC 80L<br>TBW405B5X | MEC 90<br>TBD405B5A | MEC 90<br>TBD405B5X | MEC 90L<br>TBE405B5A | MEC 90L<br>TBE405B5X |
|---------------------------------|------|---------------------|---------------------|----------------------|----------------------|---------------------|---------------------|----------------------|----------------------|
| Nominal Power<br>Nominal Torque |      | 1,8 kW<br>11.4 Nm   | 1,1 kW<br>6.9 Nm    | 3,3 kW<br>21 Nm      | 1,4 kW<br>9.2 Nm     | 2,7 kW<br>17.1 Nm   | 1,6 kW<br>10.5 Nm   | 4,8 kW<br>30.7 Nm    | 2,4 kW<br>15.3 Nm    |
| INVERTER 700                    |      | / P                 | / P                 | / OM                 | / P                  | /0                  | / P                 | /1                   | 10                   |
| Parameters                      | unit | 7 K                 | / Г                 | 7 0141               | / K                  | /0                  | / 1                 | / -                  | /0                   |
| 1.1.1 LINE VOLTAGE              | ٧    | 400                 | 400                 | 400                  | 400                  | 400                 | 400                 | 400                  | 400                  |
| 1.1.2 MOTOR NOM CURREN *        | Α    | 5.0                 | 3.0                 | 8.7                  | 3.9                  | 7.0                 | 4.6                 | 12.0                 | 6.2                  |
| 1.1.3 MOTOR NOM FREQUE          | Hz   | 50.0                | 50.0                | 50.0                 | 50.0                 | 50.0                | 50.0                | 50.0                 | 50.0                 |
| 1.1.5 MOTOR POLES               | •    | 4 POLES             | 4 POLES             | 4 POLES              | 4 POLES              | 4 POLES             | 4 POLES             | 4 POLES              | 4 POLES              |
| 1.3.1 MAX MOTOR SPEED           | rpm  | 1500                | 1500                | 1500                 | 1500                 | 1500                | 1500                | 1500                 | 1500                 |
| 1.6.1 E1 ENCODER LINES          | ppr  | 2048                | 2048                | 2048                 | 2048                 | 2048                | 2048                | 2048                 | 2048                 |
| 1.6.2 KP GAIN                   | •    | 20                  | 20                  | 20                   | 20                   | 20                  | 20                  | 20                   | 20                   |
| 1.6.3 KI GAIN                   | -    | 20                  | 20                  | 20                   | 20                   | 20                  | 20                  | 20                   | 20                   |
| 1.10.1 MAX TORQUE               | %    | 200                 | 200                 | 200                  | 200                  | 200                 | 200                 | 200                  | 200                  |
| 1.10.15 ADAPT PERC TORQ.        | %    | 100.0               | 100.0               | 100.3                | 100.0                | 99.9                | 100.0               | 100.3                | 99.9                 |
| 1.10.16 ADAPT TORQ. [Nm]        | %    | 85.1                | 93.4                | 89.6                 | 88.0                 | 85.1                | 82.2                | 76.7                 | 86.0                 |

Rev.8 - 06/06/2023

\* at stall condition and continuous duty a drive overload fault could be occur.

### Nameplate data table of 3000 rpm servo-motors

| MOTORE<br>Code                                                                                                    |                                                                 | MEC 63<br>TBA407B5A                                                | MEC 63<br>TBA407B5X                                                   | MEC 63L<br>TBI407B5A                                                     | MEC 71<br>TBB407B5A                                                        | MEC 71<br>TBB407B5X                                                       | MEC 71L<br>TBQ407B5A                                                       |
|----------------------------------------------------------------------------------------------------|-----------------------------------------------------------------|--------------------------------------------------------------------|-----------------------------------------------------------------------|--------------------------------------------------------------------------|----------------------------------------------------------------------------|---------------------------------------------------------------------------|----------------------------------------------------------------------------|
| NOMINAL POWER                                                                                                    | kW                                                              | 1,3                                                                | 1,0                                                                   | 2,2                                                                      | 2,3                                                                        | 1,6                                                                       | 3,9                                                                        |
| RATED SPEED                                                                                                    | rpm                                                             | 3000                                                               | 3000                                                                  | 3000                                                                     | 3000                                                                       | 3000                                                                      | 3000                                                                       |
| MAX SPEED                                                                                                    | rpm                                                             | 4000                                                               | 4000                                                                  | 4000                                                                     | 4000                                                                       | 4000                                                                      | 4000                                                                       |
| RATED TORQUE*                                                                                                    | Nm                                                              | 4,2                                                                | 3,2                                                                   | 6,9                                                                      | 7,2                                                                        | 5                                                                         | 12,4                                                                       |
| RATED CURRENT*                                                                                                    | Α                                                               | 3,4                                                                | 2,6                                                                   | 5,2                                                                      | 6                                                                          | 4,1                                                                       | 10,3                                                                       |
| STALL TORQUE**                                                                                                    | Nm                                                              | 4,4                                                                | 3,4                                                                   | 7,7                                                                      | 8,4                                                                        | 5,9                                                                       | 15,8                                                                       |
| STALL CURRENT**                                                                                                    | Α                                                               | 3,5                                                                | 2,6                                                                   | 5,6                                                                      | 6,7                                                                        | 4,8                                                                       | 12,3                                                                       |
| ROTOR INERTIA                                                                                                    | Kgm <sup>2</sup>                                                | 0,000248                                                           | 0,000248                                                              | 0,000496                                                                 | 0,000745                                                                   | 0,000745                                                                  | 0,001397                                                                   |
| POLES NUMBER                                                                                                    | -                                                               | 4                                                                  | 4                                                                     | 4                                                                        | 4                                                                          | 4                                                                         | 4                                                                          |
| WEIGHT                                                                                                    | Kg                                                              | 5,9                                                                | 5,3                                                                   | 9,3                                                                      | 9,7                                                                        | 9,25                                                                      | 16,6                                                                       |
| VENTILATION FAN -                                                                                                    |                                                                 | SI                                                                 | NO                                                                    | SI                                                                       | SI                                                                         | NO                                                                        | SI                                                                         |
|                                                                                                    |                                                                 |                                                                    |                                                                       |                                                                          |                                                                            |                                                                           |                                                                            |
| MOTORE                                                                                                    |                                                                 | MEC 80                                                             | MEC 80                                                                | MEC 80L                                                                  | MEC 90                                                                     | MEC 90                                                                    | MEC 90L                                                                    |
| Code                                                                                                    | -                                                               | TBC407B5A                                                          | TBC407B5X                                                             | TBW407B5A                                                                | TBD407B5A                                                                  | TBD407B5X                                                                 | TBE407B5A                                                                  |
| NOMINAL POWER                                                                                                    | kW                                                              | 3.8                                                                | 2.2                                                                   |                                                                          |                                                                            |                                                                           |                                                                            |
| RATED SPEED                                                                                                    |                                                                 | -/-                                                                | 2,2                                                                   | 5,9                                                                      | 5,8                                                                        | 3,3                                                                       | 8,4                                                                        |
|                                                                                                    | rpm                                                             | 3000                                                               | 3000                                                                  | 5,9<br>3000                                                              | 5,8<br>3000                                                                | 3,3<br>3000                                                               | 8,4<br>3000                                                                |
| MAX SPEED                                                                                                    | rpm<br>rpm                                                      | 3000<br>4000                                                       | 3000<br>4000                                                          | 5,9<br>3000<br>4000                                                      | 5,8<br>3000<br>4000                                                        | 3,3<br>3000<br>4000                                                       | 8,4<br>3000<br>4000                                                        |
| MAX SPEED RATED TORQUE*                                                                                                    | rpm<br>rpm<br>Nm                                                | 3000<br>4000<br>12,2                                               | 2,2<br>3000<br>4000<br>7,1                                            | 5,9<br>3000<br>4000<br>18,7                                              | 5,8<br>3000<br>4000<br>18,4                                                | 3,3<br>3000<br>4000<br>10,5                                               | 8,4<br>3000<br>4000<br>26,8                                                |
| MAX SPEED<br>RATED TORQUE*<br>RATED CURRENT*                                                                                 | rpm<br>rpm<br>Nm<br>A                                           | 3000<br>4000<br>12,2<br>10,5                                       | 2,2<br>3000<br>4000<br>7,1<br>6                                       | 5,9<br>3000<br>4000<br>18,7<br>15                                        | 5,8<br>3000<br>4000<br>18,4<br>15,1                                        | 3,3<br>3000<br>4000<br>10,5<br>8,7                                        | 8,4<br>3000<br>4000<br>26,8<br>21                                          |
| MAX SPEED RATED TORQUE* RATED CURRENT* STALL TORQUE**                                                                        | rpm<br>rpm<br>Nm<br>A<br>Nm                                     | 3000<br>4000<br>12,2<br>10,5<br>14,5                               | 2,2<br>3000<br>4000<br>7,1<br>6<br>9,5                                | 5,9<br>3000<br>4000<br>18,7<br>15<br>24,5                                | 5,8<br>3000<br>4000<br>18,4<br>15,1<br>22                                  | 3,3<br>3000<br>4000<br>10,5<br>8,7<br>15                                  | 8,4<br>3000<br>4000<br>26,8<br>21<br>37,8                                  |
| MAX SPEED<br>RATED TORQUE*<br>RATED CURRENT*<br>STALL TORQUE**<br>STALL CURRENT**                                            | rpm<br>rpm<br>Nm<br>A<br>Nm<br>A                                | 3000<br>4000<br>12,2<br>10,5<br>14,5<br>12                         | 2,2<br>3000<br>4000<br>7,1<br>6<br>9,5<br>8,4                         | 5,9<br>3000<br>4000<br>18,7<br>15<br>24,5<br>18,7                        | 5,8<br>3000<br>4000<br>18,4<br>15,1<br>22<br>17,1                          | 3,3<br>3000<br>4000<br>10,5<br>8,7<br>15<br>11,7                          | 8,4<br>3000<br>4000<br>26,8<br>21<br>37,8<br>27,6                          |
| MAX SPEED<br>RATED TORQUE*<br>RATED CURRENT*<br>STALL TORQUE**<br>STALL CURRENT**<br>ROTOR INERTIA                           | rpm<br>rpm<br>Nm<br>A<br>Nm<br>A<br>Kgm <sup>2</sup>            | 3000<br>4000<br>12,2<br>10,5<br>14,5<br>12<br>0,00214              | 2,2<br>3000<br>4000<br>7,1<br>6<br>9,5<br>8,4<br>0,00214              | 5,9<br>3000<br>4000<br>18,7<br>15<br>24,5<br>18,7<br>0,004281            | 5,8<br>3000<br>4000<br>18,4<br>15,1<br>22<br>17,1<br>0,002674              | 3,3<br>3000<br>4000<br>10,5<br>8,7<br>15<br>11,7<br>0,002674              | 8,4<br>3000<br>4000<br>26,8<br>21<br>37,8<br>27,6<br>0,005348              |
| MAX SPEED<br>RATED TORQUE*<br>RATED CURRENT*<br>STALL TORQUE**<br>STALL CURRENT**<br>ROTOR INERTIA<br>POLES NUMBER           | rpm<br>rpm<br>A<br>A<br>Nm<br>A<br>Kgm <sup>2</sup><br>-        | 3000<br>4000<br>12,2<br>10,5<br>14,5<br>12<br>0,00214<br>4         | 2,2<br>3000<br>4000<br>7,1<br>6<br>9,5<br>8,4<br>0,00214<br>4         | 5,9<br>3000<br>4000<br>18,7<br>15<br>24,5<br>18,7<br>0,004281<br>4       | 5,8<br>3000<br>4000<br>18,4<br>15,1<br>22<br>17,1<br>0,002674<br>4         | 3,3<br>3000<br>4000<br>10,5<br>8,7<br>15<br>11,7<br>0,002674<br>4         | 8,4<br>3000<br>4000<br>26,8<br>21<br>37,8<br>27,6<br>0,005348<br>4         |
| MAX SPEED<br>RATED TORQUE*<br>RATED CURRENT*<br>STALL TORQUE**<br>STALL CURRENT**<br>ROTOR INERTIA<br>POLES NUMBER<br>WEIGHT | rpm<br>rpm<br>Nm<br>A<br>Nm<br>A<br>Kgm <sup>2</sup><br>-<br>Kg | 3000<br>4000<br>12,2<br>10,5<br>14,5<br>12<br>0,00214<br>4<br>14,2 | 2,2<br>3000<br>4000<br>7,1<br>6<br>9,5<br>8,4<br>0,00214<br>4<br>13,2 | 5,9<br>3000<br>4000<br>18,7<br>15<br>24,5<br>18,7<br>0,004281<br>4<br>22 | 5,8<br>3000<br>4000<br>18,4<br>15,1<br>22<br>17,1<br>0,002674<br>4<br>19,1 | 3,3<br>3000<br>4000<br>10,5<br>8,7<br>15<br>11,7<br>0,002674<br>4<br>17,4 | 8,4<br>3000<br>4000<br>26,8<br>21<br>37,8<br>22,6<br>0,005348<br>4<br>30,1 |

\* reported data are measured in continuous duty (S1) at 40 C environment temperature. Considering intermittent duties the motor performances should be higher.

\*\* stall datas are measured in continuous duty (S1) at 20 rpm speed, for lower speed the load should be reduced about 15%.

### Inverter selection tables for 3000 rpm servo-motors

|                                 | MOTORE<br>Code     |      | MEC 63<br>TBA407B5A | MEC 63<br>TBA407B5X | MEC 63L<br>TBI407B5A | MEC 71<br>TBB407B5A | MEC 71<br>TBB407B5X | MEC 71L<br>TBQ407B5A |
|---------------------------------|--------------------|------|---------------------|---------------------|----------------------|---------------------|---------------------|----------------------|
| Nomonal Power<br>Nominal Torque |                    |      | 1,3 kW<br>4.2 Nm    | 1,0 kW<br>3.2 Nm    | 2,2 kW<br>6.9 Nm     | 2,3 kW<br>7.2 Nm    | 1,6 kW<br>5 Nm      | 3,9 kW<br>12.4 Nm    |
|                                 | INVERTER 700       |      | ( D                 | ( D                 | 10                   | 10                  | ( D                 | / 1                  |
|                                 | Parameters         | unit | /ĸ                  | /P                  | /0                   | 70                  | / R                 |                      |
| 1.1.1                           | LINE VOLTAGE       | V    | 400                 | 400                 | 400                  | 400                 | 400                 | 400                  |
| 1.1.2                           | MOTOR NOM CURREN * | Α    | 3.5                 | 2.8                 | 5.4                  | 6.1                 | 4.1                 | 10.3                 |
| 1.1.3                           | MOTOR NOM FREQUE   | Hz   | 100.0               | 100.0               | 100.0                | 100.0               | 100.0               | 100.0                |
| 1.1.5                           | MOTOR POLES        | -    | 4 POLES             | 4 POLES             | 4 POLES              | 4 POLES             | 4 POLES             | 4 POLES              |
| 1.3.1                           | MAX MOTOR SPEED    | rpm  | 3000                | 3000                | 3000                 | 3000                | 3000                | 3000                 |
| 1.6.1                           | E1 ENCODER LINES   | ppr  | 2048                | 2048                | 2048                 | 2048                | 2048                | 2048                 |
| 1.6.2                           | KP GAIN            | -    | 20                  | 20                  | 20                   | 20                  | 20                  | 20                   |
| 1.6.3                           | KI GAIN            | -    | 20                  | 20                  | 20                   | 20                  | 20                  | 20                   |
| 1.10.1                          | MAX TORQUE         | %    | 200                 | 200                 | 200                  | 200                 | 200                 | 200                  |
| 1.10.1                          | 5 ADAPT PERC TORQ. | %    | 104.0               | 102.5               | 99.9                 | 98.0                | 100.0               | 100.1                |
| 1.10.1                          | 6 ADAPT TORQ. [Nm] | %    | 46.1                | 48.9                | 44.5                 | 40.2                | 46.6                | 39.3                 |

| MOTORE<br>Code |                                 |      | MEC 80<br>TBC407B5A | MEC 80<br>TBC407B5X | MEC 80L<br>TBW407B5A | MEC 90<br>TBD407B5A | MEC 90<br>TBD407B5X | MEC 90L<br>TBE407B5A |
|----------------|---------------------------------|------|---------------------|---------------------|----------------------|---------------------|---------------------|----------------------|
|                | Nominal Power<br>Nominal Torque |      | 3,8 kW<br>12.2 Nm   | 2,2 kW<br>7.1 Nm    | 5,9 kW<br>18.7 Nm    | 5,8 kW<br>18.4 Nm   | 3,3 kW<br>10.5 Nm   | 8,4 kW<br>26.8 Nm    |
| INVERTER 700   |                                 |      | 14                  | 10                  | /1                   | /1                  | 14                  | 10                   |
|                | Parameters                      | unit | 1 /1                | /0                  | / L                  | / L                 | 71                  | 12                   |
| 1.1.1          | LINE VOLTAGE                    | V    | 400                 | 400                 | 400                  | 400                 | 400                 | 400                  |
| 1.1.2          | MOTOR NOM CURREN *              | A    | 11.0                | 6.4                 | 15.0                 | 15.0                | 8.7                 | 21.0                 |
| 1.1.3          | MOTOR NOM FREQUE                | Hz   | 100.0               | 100.0               | 100.0                | 100.0               | 100.0               | 100.0                |
| 1.1.5          | MOTOR POLES                     | -    | 4 POLES             | 4 POLES             | 4 POLES              | 4 POLES             | 4 POLES             | 4 POLES              |
| 1.3.1          | MAX MOTOR SPEED                 | rpm  | 3000                | 3000                | 3000                 | 3000                | 3000                | 3000                 |
| 1.6.1          | E1 ENCODER LINES                | ppr  | 2048                | 2048                | 2048                 | 2048                | 2048                | 2048                 |
| 1.6.2          | KP GAIN                         | -    | 50                  | 20                  | 20                   | 20                  | 25                  | 20                   |
| 1.6.3          | KI GAIN                         | -    | 50                  | 20                  | 20                   | 20                  | 25                  | 20                   |
| 1.10.1         | MAX TORQUE                      | %    | 200                 | 200                 | 200                  | 200                 | 200                 | 200                  |
| 1.10.1         | 5 ADAPT PERC TORQ.              | %    | 99.0                | 98.9                | 100.3                | 101.0               | 100.1               | 100.0                |
| 1.10.1         | 6 ADAPT TORQ. [Nm]              | %    | 35.8                | 38.7                | 37.3                 | 36.7                | 39.4                | 38.1                 |

\* at stall condition and continuous duty a drive overload fault could be occur.

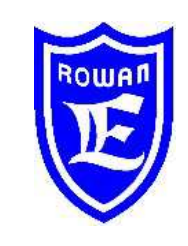

#### **Rowan Electronica** Motors, actuators, accessories and services for automation Via Ugo Foscolo, 20 - 36030 CALDOGNO (VICENZA) - ITALY Phone: 0444 - 905566 Fax: 0444 - 905593 Email: info@rowan.it http:// www.rowan.it Share Capital Euro 78.000,00 v.i.

registered to R.E.A of Vicenza to n.146091 Tax Identification / VAT and Business Register No. IT 00673770244

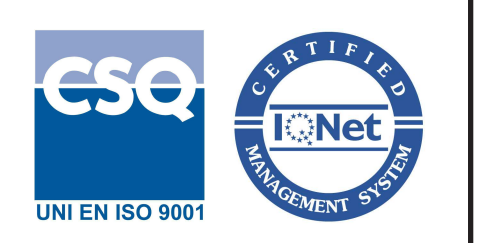